## OfficeServ NMS User Guide PART III. Data Function Management

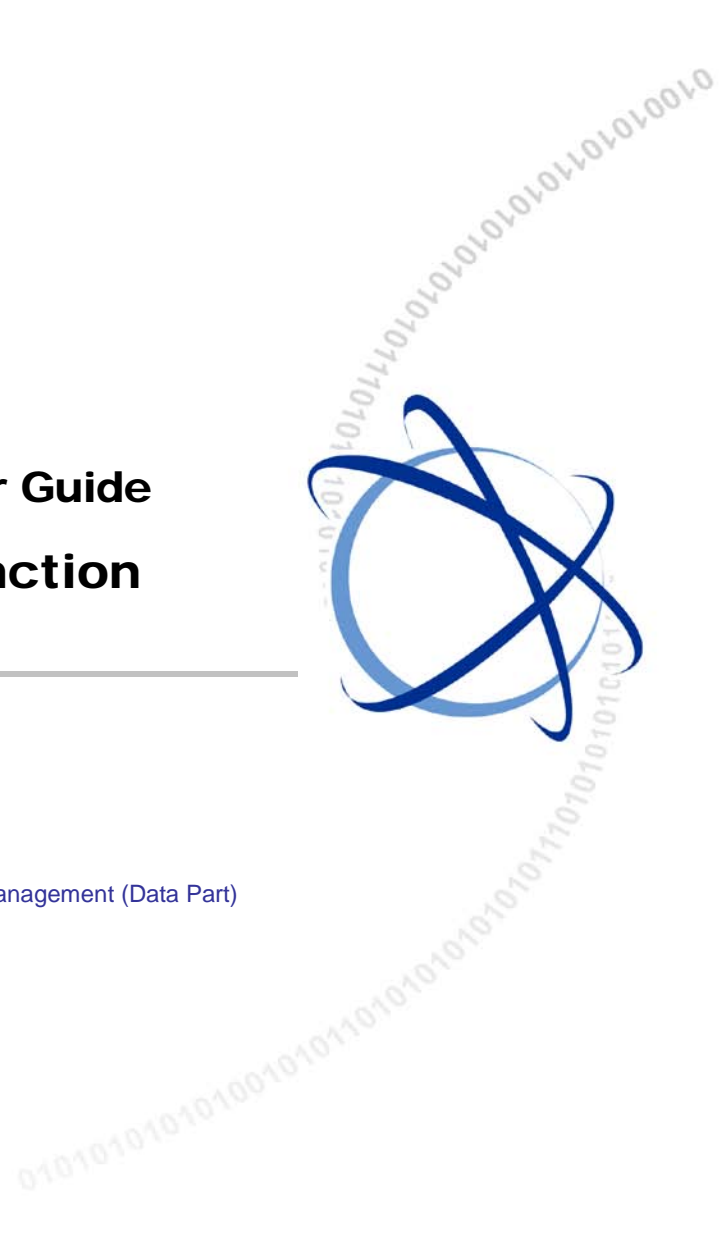

- CHAPTER 1. System Configuration Management (Data Part)
- CHAPTER 2. Switch Management
- CHAPTER 3. Router Management

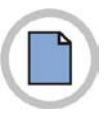

This page is intentionally left blank.

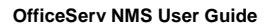

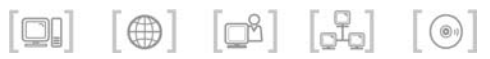

# TABLE OF CONTENTS

| CHAPTER 1. System Configuration Management (Data Part) | 1  |
|--------------------------------------------------------|----|
| Port Config                                            | 3  |
| Data Port Management Function (GPLIM/GSIM/WIM Only)    | 3  |
| Filter Address                                         | 7  |
| PoE Management (GPLIM Only)                            | 9  |
| PoE Conf. Management (GPLIM Only)                      | 11 |
| Mac Forward Management Function (GSIM Only)            |    |
| Data Config                                            | 14 |
| Community Management                                   |    |
| Trap Server Management                                 |    |

#### **CHAPTER 2. Switch Management**

| IGMP Snooping                                  |    |
|------------------------------------------------|----|
| IGMP Snooping Management (GPLIM/GSIM/WIM Only) | 23 |
| Authentication                                 | 25 |
| Pae System Management (GPLIM/GSIM/WIM Only)    |    |
| Pae Port Management (GPLIM/GSIM/WIM)           |    |
| Auth Config Management (GPLIM/GSIM/WIM Only)   |    |
| Radius Server Management (GPLIM/GSIM/WIM Only) |    |
| QoS                                            |    |
| QoS Management (GPLIM/WIM Only)                |    |
| QoS Class Management (GSIM/WIM Only)           |    |
| QoS Class Entry Management (GSIM/WIM Only)     |    |
| QoS Policy Management (GSIM/WIM Only)          |    |
| QoS Policy Entry Management (GSIM/WIM Only)    |    |
| QoS IF Management (GSIM/WIM Only)              |    |
| VoIP                                           |    |
| VoIP Management (GPLIM/GSIM/GWIM/WIM Only)     |    |
| Misc                                           |    |

21

| Misc. Management (GPLIM/WIM Only)             | 48 |
|-----------------------------------------------|----|
| Mirror Port Management (GSIM Only)            | 51 |
| NI Info Management (GSIM Only)                | 54 |
| Bridging                                      | 56 |
| Stp Port Management (GPLIM/GSIM/WIM Only)     | 56 |
| Stp Ext Port Management (GPLIM/GSIM/WIM Only) | 58 |
| Trunking                                      | 61 |
| Agg. Management (GPLIM/GSIM/WIM Only)         | 61 |
| Agg Port Management (GPLIM/GSIM/WIM Only)     | 63 |
| VLAN                                          | 66 |
| VLAN Base Management (GPLIM/GSIM/WIM Only)    | 66 |
| Static VLAN Management (GPLIM/GSIM/WIM Only)  | 68 |
| VLAN Port Management (GPLIM/GSIM/WIM Only)    | 69 |
| Classification Management (GPLIM/WIM Only)    | 71 |

## **CHAPTER 3. Router Management**

| Static | Routing                                            | 74  |
|--------|----------------------------------------------------|-----|
|        | IP Cidr Route Management (GWIM/GSIM/WIM Only)      | 74  |
| RIP    |                                                    | 76  |
|        | RIP Global Management (GWIM/GSIM/WIM Only)         | 76  |
|        | RIP Interface Stat Management (GWIM/GSIM/WIM Only) | 77  |
|        | RIP Interface Conf Management (GWIM/GSIM/WIM Only) | 78  |
|        | RIP Peer Management (GWIM/GSIM/WIM Only)           | 80  |
| OSPF   |                                                    | 81  |
|        | General Group Management (GWIM/GSIM/WIM Only)      | 81  |
|        | Area Management (GWIM/GSIM/WIM Only)               | 84  |
|        | Stub Area Management (GWIM/GSIM/WIM Only)          | 86  |
|        | Link State DB Management (GWIM/GSIM/WIM Only)      | 87  |
|        | Area Range Management (GWIM/GSIM/WIM Only)         |     |
|        | Host Management (GWIM/GSIM/WIM Only)               | 90  |
|        | Interface Management (GWIM/GSIM/WIM Only)          | 91  |
|        | Interface Metric Management (GWIM/GSIM/WIM Only)   | 94  |
|        | Neighbor Management (GWIM/GSIM/WIM Only)           | 96  |
|        | Virtual Neighbor Management (GWIM/GSIM/WIM Only)   |     |
|        | Ext Link State DB (GWIM/GSIM/WIM Only)             | 100 |
|        | Area Aggregate Management (GWIM/GSIM/WIM Only)     | 101 |
| BGP    |                                                    | 102 |
|        | BGP Peer Management (GWIM/GSIM/WIM Only)           | 102 |
|        |                                                    |     |

73

|       | BGP-4 Path Attribute Management (GWIM/GSIM/WIM Only)                                                                                                    | 105                                                  |
|-------|----------------------------------------------------------------------------------------------------|------------------------------------------------------|
| DVMR  | Ρ                                                                                                    | 107                                                  |
|       | DVMRP General Management (GWIM/GSIM/WIM Only)                                                                                                    | 107                                                  |
|       | DVMRP Interface Management (GWIM/GSIM/WIM Only)                                                                                                    | 108                                                  |
|       | DVMRP Neighbor Management (GWIM/GSIM/WIM Only)                                                                                                    | 110                                                  |
|       | DVMRP Route Management (GWIM/GSIM/WIM Only)                                                                                                    | 112                                                  |
|       | DVMRP Route Next Hop Management (GWIM/GSIM/WIM Only)                                                                                                    | 114                                                  |
|       | DVMRP Prune Management (GWIM/GSIM/WIM Only)                                                                                                    | 116                                                  |
| PIM   |                                                                                                    | 117                                                  |
|       |                                                                                                    |                                                      |
|       | PIM Interface Management (GWIM/GSIM/WIM Only)                                                                                                    | 117                                                  |
|       | PIM Interface Management (GWIM/GSIM/WIM Only)<br>PIM Neighbor Management (GWIM/GSIM/WIM Only)                                                                                                    | 117<br>119                                           |
|       | PIM Interface Management (GWIM/GSIM/WIM Only)<br>PIM Neighbor Management (GWIM/GSIM/WIM Only)<br>PIM IP Multicast Route Management (GWIM/GSIM/WIM Only)                                                                                                    | 117<br>119<br>121                                    |
|       | PIM Interface Management (GWIM/GSIM/WIM Only)         PIM Neighbor Management (GWIM/GSIM/WIM Only)         PIM IP Multicast Route Management (GWIM/GSIM/WIM Only)         PIM RP Set Management (GWIM/GSIM/WIM Only)                                                                                                    | 117<br>119<br>121<br>123                             |
|       | PIM Interface Management (GWIM/GSIM/WIM Only)         PIM Neighbor Management (GWIM/GSIM/WIM Only)         PIM IP Multicast Route Management (GWIM/GSIM/WIM Only)         PIM RP Set Management (GWIM/GSIM/WIM Only)         PIM RP Set Management (GWIM/GSIM/WIM Only)         PIM Multicast Route Next Hop Management (GWIM/GSIM/WIM Only)                                                                                                    | 117<br>119<br>121<br>123<br>125                      |
|       | PIM Interface Management (GWIM/GSIM/WIM Only)         PIM Neighbor Management (GWIM/GSIM/WIM Only)         PIM IP Multicast Route Management (GWIM/GSIM/WIM Only)         PIM RP Set Management (GWIM/GSIM/WIM Only)         PIM Multicast Route Next Hop Management (GWIM/GSIM/WIM Only)         PIM Component Management (GWIM/GSIM/WIM Only)                                                                                                    | 117<br>119<br>121<br>123<br>125<br>126               |
| Frame | PIM Interface Management (GWIM/GSIM/WIM Only)<br>PIM Neighbor Management (GWIM/GSIM/WIM Only)<br>PIM IP Multicast Route Management (GWIM/GSIM/WIM Only)<br>PIM RP Set Management (GWIM/GSIM/WIM Only)<br>PIM Multicast Route Next Hop Management (GWIM/GSIM/WIM Only)<br>PIM Component Management (GWIM/GSIM/WIM Only)<br>PIM Component Management (GWIM/GSIM/WIM Only)                                                                                                    | 117<br>119<br>121<br>123<br>125<br>126<br><b>128</b> |
| Frame | PIM Interface Management (GWIM/GSIM/WIM Only)         PIM Neighbor Management (GWIM/GSIM/WIM Only)         PIM IP Multicast Route Management (GWIM/GSIM/WIM Only)         PIM RP Set Management (GWIM/GSIM/WIM Only)         PIM Multicast Route Next Hop Management (GWIM/GSIM/WIM Only)         PIM Component Management (GWIM/GSIM/WIM Only)         PIM Component Management (GWIM/GSIM/WIM Only)         PIM Component Management (GWIM/GSIM/WIM Only)         PIM Component Management (GWIM/GSIM/WIM Only) |                                                      |

#### LIST OF FIGURES

| Figure 1.1                                                                                                    | Configuration Management Window1                                                                                                    |
|----------------------------------------------------------------------------------------------------|----------------------------------------------------------------------------------------------------|
| Figure 1.2                                                                                                    | Configuration Management Set Window2                                                                                                    |
| Figure 1.3                                                                                                    | Data Port Management Window (GPLIM/WIM)3                                                                                                    |
| Figure 1.4                                                                                                    | Data Port Management Window (GSIM)4                                                                                                    |
| Figure 1.5                                                                                                    | Data Port Management Set Window (GPLIM/WIM)4                                                                                                    |
| Figure 1.6                                                                                                    | Data Port Management Set Window (GSIM)4                                                                                                    |
| Figure 1.7                                                                                                    | Filter Address Management Window7                                                                                                    |
| Figure 1.8                                                                                                    | Filter Address Management Set Window7                                                                                                    |
| Figure 1.9                                                                                                    | PoE Management Window9                                                                                                    |
| Figure 1.10                                                                                                    | PoE Management Set Window9                                                                                                    |
| Figure 1.11                                                                                                    | PoE Conf. Management Window11                                                                                                    |
| Figure 1.12                                                                                                    | PoE Conf. Management Set Window11                                                                                                    |
| Figure 1.13                                                                                                    | Mac Forward Management Window13                                                                                                    |
| Figure 1.14                                                                                                    | Community Management Window14                                                                                                    |
| Figure 1.15                                                                                                    | Community Management Add Window14                                                                                                    |
| Figure 1.16                                                                                                    | Community Management Add Window14                                                                                                    |
| Figure 1.17                                                                                                    | Trap Server Management Window17                                                                                                    |
| Figure 1.18                                                                                                    | Trap Server Management Add Window17                                                                                                    |
| Figure 1.19                                                                                                    | Trap Server Management Delete Window                                                                                                    |
|                                                                                                    |                                                                                                    |
|                                                                                                    |                                                                                                    |
| Figure 2.1                                                                                                    | Switch Management Window21                                                                                                    |
| Figure 2.1<br>Figure 2.2                                                                                                    | Switch Management Window                                                                                                    |
| Figure 2.1<br>Figure 2.2<br>Figure 2.3                                                                                                    | Switch Management Window                                                                                                    |
| Figure 2.1<br>Figure 2.2<br>Figure 2.3<br>Figure 2.4                                                                                                    | Switch Management Window21Switch Management Set Window22IGMP Snooping Management Window23Pae System Management Window25                                                                                                    |
| Figure 2.1<br>Figure 2.2<br>Figure 2.3<br>Figure 2.4<br>Figure 2.5                                                                                                    | Switch Management Window21Switch Management Set Window22IGMP Snooping Management Window23Pae System Management Window25Pae Port Management Window26                                                                                                    |
| Figure 2.1<br>Figure 2.2<br>Figure 2.3<br>Figure 2.4<br>Figure 2.5<br>Figure 2.6                                                                                                    | Switch Management Window21Switch Management Set Window22IGMP Snooping Management Window23Pae System Management Window25Pae Port Management Window26Auth Config Management Window28                                                                                                    |
| Figure 2.1<br>Figure 2.2<br>Figure 2.3<br>Figure 2.4<br>Figure 2.5<br>Figure 2.6<br>Figure 2.7                                                                                                    | Switch Management Window21Switch Management Set Window22IGMP Snooping Management Window23Pae System Management Window25Pae Port Management Window26Auth Config Management Window28Radius Server Management Window30                                                                                                    |
| Figure 2.1<br>Figure 2.2<br>Figure 2.3<br>Figure 2.4<br>Figure 2.5<br>Figure 2.6<br>Figure 2.7<br>Figure 2.8                                                                                                    | Switch Management Window21Switch Management Set Window22IGMP Snooping Management Window23Pae System Management Window25Pae Port Management Window26Auth Config Management Window28Radius Server Management Window30QoS Management Window32                                                                                                    |
| Figure 2.1<br>Figure 2.2<br>Figure 2.3<br>Figure 2.4<br>Figure 2.5<br>Figure 2.6<br>Figure 2.7<br>Figure 2.8<br>Figure 2.9                                                                                                    | Switch Management Window21Switch Management Set Window22IGMP Snooping Management Window23Pae System Management Window25Pae Port Management Window26Auth Config Management Window28Radius Server Management Window30QoS Management Window32QoS Management Set Window32                                                                                                    |
| Figure 2.1<br>Figure 2.2<br>Figure 2.3<br>Figure 2.4<br>Figure 2.5<br>Figure 2.6<br>Figure 2.7<br>Figure 2.8<br>Figure 2.9<br>Figure 2.10                                                                                                    | Switch Management Window21Switch Management Set Window22IGMP Snooping Management Window23Pae System Management Window25Pae Port Management Window26Auth Config Management Window28Radius Server Management Window30QoS Management Window32QoS Management Set Window32QoS Class Management Window34                                                                                                    |
| Figure 2.1<br>Figure 2.2<br>Figure 2.3<br>Figure 2.4<br>Figure 2.5<br>Figure 2.6<br>Figure 2.7<br>Figure 2.8<br>Figure 2.9<br>Figure 2.10<br>Figure 2.11                                                                                                    | Switch Management Window21Switch Management Set Window22IGMP Snooping Management Window23Pae System Management Window25Pae Port Management Window26Auth Config Management Window28Radius Server Management Window30QoS Management Window32QoS Management Set Window32QoS Class Management Window34QoS Class Management Set Window34                                                                                                    |
| Figure 2.1<br>Figure 2.2<br>Figure 2.3<br>Figure 2.4<br>Figure 2.5<br>Figure 2.6<br>Figure 2.7<br>Figure 2.8<br>Figure 2.9<br>Figure 2.10<br>Figure 2.11<br>Figure 2.12                                                                                          | Switch Management Window21Switch Management Set Window22IGMP Snooping Management Window23Pae System Management Window25Pae Port Management Window26Auth Config Management Window28Radius Server Management Window30QoS Management Window32QoS Management Set Window32QoS Class Management Window34QoS Class Management Add Window34                                                                                                    |
| Figure 2.1<br>Figure 2.2<br>Figure 2.3<br>Figure 2.4<br>Figure 2.5<br>Figure 2.6<br>Figure 2.7<br>Figure 2.8<br>Figure 2.9<br>Figure 2.10<br>Figure 2.11<br>Figure 2.12<br>Figure 2.13                                                                           | Switch Management Window21Switch Management Set Window22IGMP Snooping Management Window23Pae System Management Window25Pae Port Management Window26Auth Config Management Window28Radius Server Management Window30QoS Management Window32QoS Management Set Window32QoS Class Management Window34QoS Class Management Set Window34QoS Class Management Add Window34QoS Class EntryManagement Window36                                                                                                    |
| Figure 2.1<br>Figure 2.2<br>Figure 2.3<br>Figure 2.4<br>Figure 2.5<br>Figure 2.6<br>Figure 2.7<br>Figure 2.7<br>Figure 2.8<br>Figure 2.9<br>Figure 2.10<br>Figure 2.11<br>Figure 2.12<br>Figure 2.13<br>Figure 2.14                                              | Switch Management Window21Switch Management Set Window22IGMP Snooping Management Window23Pae System Management Window25Pae Port Management Window26Auth Config Management Window28Radius Server Management Window30QoS Management Window32QoS Management Set Window32QoS Class Management Set Window34QoS Class Management Set Window34QoS Class Management Add Window34QoS Class EntryManagement Set Window36QoS Class EntryManagement Set Window36                                                                                                    |
| Figure 2.1<br>Figure 2.2<br>Figure 2.3<br>Figure 2.4<br>Figure 2.5<br>Figure 2.6<br>Figure 2.7<br>Figure 2.8<br>Figure 2.9<br>Figure 2.10<br>Figure 2.11<br>Figure 2.12<br>Figure 2.13<br>Figure 2.14<br>Figure 2.15                                             | Switch Management Window21Switch Management Set Window22IGMP Snooping Management Window23Pae System Management Window25Pae Port Management Window26Auth Config Management Window28Radius Server Management Window30QoS Management Window32QoS Management Set Window32QoS Class Management Window34QoS Class Management Set Window34QoS Class Management Add Window34QoS Class EntryManagement Set Window36QoS Class EntryManagement Set Window36QoS Class EntryManagement Add Window36QoS Class EntryManagement Add Window36QoS Class EntryManagement Add Window36                                                                                                    |
| Figure 2.1<br>Figure 2.2<br>Figure 2.3<br>Figure 2.4<br>Figure 2.5<br>Figure 2.6<br>Figure 2.7<br>Figure 2.7<br>Figure 2.8<br>Figure 2.9<br>Figure 2.10<br>Figure 2.11<br>Figure 2.12<br>Figure 2.13<br>Figure 2.14<br>Figure 2.15<br>Figure 2.16                | Switch Management Window21Switch Management Set Window22IGMP Snooping Management Window23Pae System Management Window25Pae Port Management Window26Auth Config Management Window28Radius Server Management Window30QoS Management Window32QoS Management Set Window32QoS Class Management Window34QoS Class Management Set Window34QoS Class Management Set Window34QoS Class Management Set Window34QoS Class EntryManagement Window36QoS Class EntryManagement Add Window36QoS Class EntryManagement Add Window36QoS Class EntryManagement Add Window36QoS Class EntryManagement Add Window36QoS Class EntryManagement Add Window36QoS Class EntryManagement Add Window36QoS Class EntryManagement Add Window36QoS Class EntryManagement Add Window36QoS Class EntryManagement Add Window36QoS Class EntryManagement Add Window36QoS Policy Management Window39 |
| Figure 2.1<br>Figure 2.2<br>Figure 2.3<br>Figure 2.4<br>Figure 2.5<br>Figure 2.6<br>Figure 2.7<br>Figure 2.7<br>Figure 2.8<br>Figure 2.9<br>Figure 2.10<br>Figure 2.11<br>Figure 2.12<br>Figure 2.13<br>Figure 2.14<br>Figure 2.15<br>Figure 2.16<br>Figure 2.17 | Switch Management Window21Switch Management Set Window22IGMP Snooping Management Window23Pae System Management Window25Pae Port Management Window26Auth Config Management Window28Radius Server Management Window30QoS Management Window32QoS Management Set Window32QoS Class Management Set Window34QoS Class Management Set Window34QoS Class Management Add Window34QoS Class EntryManagement Set Window36QoS Class EntryManagement Set Window36QoS Class EntryManagement Set Window36QoS Class EntryManagement Set Window36QoS Class EntryManagement Set Window36QoS Class EntryManagement Set Window36QoS Class EntryManagement Set Window36QoS Class EntryManagement Set Window36QoS Class EntryManagement Set Window36QoS Class EntryManagement Set Window36QoS Policy Management Set Window39QoS Policy Management Set Window39                          |
| Figure 2.1<br>Figure 2.2<br>Figure 2.3<br>Figure 2.4<br>Figure 2.5<br>Figure 2.6<br>Figure 2.7<br>Figure 2.8<br>Figure 2.9<br>Figure 2.10<br>Figure 2.11<br>Figure 2.12<br>Figure 2.13<br>Figure 2.14<br>Figure 2.15<br>Figure 2.17<br>Figure 2.18               | Switch Management Window21Switch Management Set Window22IGMP Snooping Management Window23Pae System Management Window25Pae Port Management Window26Auth Config Management Window28Radius Server Management Window30QoS Management Window32QoS Management Window32QoS Class Management Window34QoS Class Management Set Window34QoS Class Management Set Window34QoS Class Management Set Window34QoS Class EntryManagement Set Window36QoS Class EntryManagement Set Window36QoS Class EntryManagement Add Window36QoS Policy Management Set Window39QoS Policy Management Add Window39QoS Policy Management Add Window39                                                                                                    |

| Figure 2.20                                                                                                    | QoS Policy Entry Management Set Window                                                                                                    | 41                                                                                                    |
|----------------------------------------------------------------------------------------------------|----------------------------------------------------------------------------------------------------|----------------------------------------------------------------------------------------------------|
| Figure 2.21                                                                                                    | QoS Policy Entry Management Add Window                                                                                                    | 41                                                                                                    |
| Figure 2.22                                                                                                    | QoS IF Management Window                                                                                                    |                                                                                                    |
| Figure 2.23                                                                                                    | QoS IF Management Set Window                                                                                                    |                                                                                                    |
| Figure 2.24                                                                                                    | VoIP Management Window                                                                                                    |                                                                                                    |
| Figure 2.25                                                                                                    | Misc. Management Window (GPLIM)                                                                                                    |                                                                                                    |
| Figure 2.26                                                                                                    | Misc. Management Window (WIM)                                                                                                    |                                                                                                    |
| Figure 2.27                                                                                                    | Misc. Management Set Window (GPLIM)                                                                                                    |                                                                                                    |
| Figure 2.28                                                                                                    | Misc. Management Set Window (WIM)                                                                                                    |                                                                                                    |
| Figure 2.29                                                                                                    | Mirror Port Management Window                                                                                                    | 51                                                                                                    |
| Figure 2.30                                                                                                    | Mirror Port Management Set Window                                                                                                    | 51                                                                                                    |
| Figure 2.31                                                                                                    | Mirror Port Management Add Window                                                                                                    | 51                                                                                                    |
| Figure 2.32                                                                                                    | NI Info Management Window                                                                                                    | 54                                                                                                    |
| Figure 2.33                                                                                                    | NI Info Management Set Window                                                                                                    | 54                                                                                                    |
| Figure 2.34                                                                                                    | Stp Port Management Window                                                                                                    | 56                                                                                                    |
| Figure 2.35                                                                                                    | Stp Ext Port Management Window                                                                                                    | 58                                                                                                    |
| Figure 2.36                                                                                                    | Agg. Management Window                                                                                                    | 61                                                                                                    |
| Figure 2.37                                                                                                    | Agg Port Management Window                                                                                                    | 63                                                                                                    |
| Figure 2.38                                                                                                    | VLAN Base Management Window                                                                                                    | 66                                                                                                    |
| Figure 2.39                                                                                                    | Static VLAN Management Window                                                                                                    | 68                                                                                                    |
| Figure 2 40                                                                                                    | VI AN Port Management Window                                                                                                    | 69                                                                                                    |
| 1 iguio 2. io                                                                                                    |                                                                                                    |                                                                                                    |
| Figure 2.41                                                                                                    | Classification Management Window                                                                                                    | 71                                                                                                    |
| Figure 2.41                                                                                                    | Classification Management Window                                                                                                    | 71                                                                                                    |
| Figure 2.41                                                                                                    | Classification Management Window                                                                                                    | 71                                                                                                    |
| Figure 2.41<br>Figure 3.1<br>Figure 3.2                                                                                                    | Classification Management Window<br>Router Management Window<br>IP Cidr Route Management Window                                                                                                    |                                                                                                    |
| Figure 2.41<br>Figure 3.1<br>Figure 3.2<br>Figure 3.3                                                                                                    | Classification Management Window<br>Router Management Window<br>IP Cidr Route Management Window<br>RIP Global Management Window                                                                                                    |                                                                                                    |
| Figure 2.41<br>Figure 3.1<br>Figure 3.2<br>Figure 3.3<br>Figure 3.4                                                                                                    | Classification Management Window<br>Router Management Window<br>IP Cidr Route Management Window<br>RIP Global Management Window<br>RIP Interface Stat Management Window                                                                                                    |                                                                                                    |
| Figure 2.41<br>Figure 3.1<br>Figure 3.2<br>Figure 3.3<br>Figure 3.4<br>Figure 3.5                                                                                                    | Classification Management Window<br>Router Management Window<br>IP Cidr Route Management Window<br>RIP Global Management Window<br>RIP Interface Stat Management Window<br>RIP Interface Conf Management Window                                                                                                    | 71<br>73<br>74<br>76<br>77<br>78                                                                                                    |
| Figure 2.41<br>Figure 3.1<br>Figure 3.2<br>Figure 3.3<br>Figure 3.4<br>Figure 3.5<br>Figure 3.6                                                                                                    | Classification Management Window<br>Router Management Window<br>IP Cidr Route Management Window<br>RIP Global Management Window<br>RIP Interface Stat Management Window<br>RIP Interface Conf Management Window<br>RIP Peer Management Window                                                                                                    | 71<br>73<br>74<br>76<br>76<br>78<br>80                                                                                               |
| Figure 2.41<br>Figure 3.1<br>Figure 3.2<br>Figure 3.3<br>Figure 3.4<br>Figure 3.5<br>Figure 3.6<br>Figure 3.7                                                                                                    | Classification Management Window<br>Router Management Window<br>IP Cidr Route Management Window<br>RIP Global Management Window<br>RIP Interface Stat Management Window<br>RIP Interface Conf Management Window<br>RIP Peer Management Window<br>General Group Management Window                                                                                                    | 71<br>73<br>74<br>76<br>76<br>77<br>78<br>80<br>81                                                                                   |
| Figure 2.41<br>Figure 3.1<br>Figure 3.2<br>Figure 3.3<br>Figure 3.4<br>Figure 3.5<br>Figure 3.6<br>Figure 3.7<br>Figure 3.8                                                                                                    | Classification Management Window<br>Router Management Window<br>IP Cidr Route Management Window<br>RIP Global Management Window<br>RIP Interface Stat Management Window<br>RIP Interface Conf Management Window<br>RIP Peer Management Window<br>General Group Management Window<br>Area Management Window                                                                                                    | 71<br>73<br>74<br>76<br>76<br>78<br>80<br>81<br>84                                                                                   |
| Figure 2.41<br>Figure 3.1<br>Figure 3.2<br>Figure 3.3<br>Figure 3.4<br>Figure 3.5<br>Figure 3.6<br>Figure 3.7<br>Figure 3.8<br>Figure 3.9                                                                                                    | Classification Management Window<br>Router Management Window<br>IP Cidr Route Management Window<br>RIP Global Management Window<br>RIP Interface Stat Management Window<br>RIP Interface Conf Management Window<br>RIP Peer Management Window<br>General Group Management Window<br>Area Management Window<br>Stub Area Management Window                                                                                                    | 71<br>73<br>74<br>76<br>76<br>77<br>78<br>80<br>81<br>84<br>84<br>86                                                                 |
| Figure 2.41<br>Figure 3.1<br>Figure 3.2<br>Figure 3.3<br>Figure 3.4<br>Figure 3.5<br>Figure 3.6<br>Figure 3.7<br>Figure 3.8<br>Figure 3.9<br>Figure 3.10                                                                                                    | Classification Management Window<br>Router Management Window<br>IP Cidr Route Management Window<br>RIP Global Management Window<br>RIP Interface Stat Management Window<br>RIP Interface Conf Management Window<br>RIP Peer Management Window<br>General Group Management Window<br>Area Management Window<br>Stub Area Management Window<br>Link State DB Management Window                                                                                                    | 71<br>73<br>74<br>76<br>77<br>78<br>80<br>81<br>84<br>84<br>84<br>87                                                                 |
| Figure 2.41<br>Figure 3.1<br>Figure 3.2<br>Figure 3.3<br>Figure 3.4<br>Figure 3.5<br>Figure 3.6<br>Figure 3.7<br>Figure 3.8<br>Figure 3.9<br>Figure 3.10<br>Figure 3.11                                                                                                    | Classification Management Window<br>Router Management Window<br>IP Cidr Route Management Window<br>RIP Global Management Window<br>RIP Interface Stat Management Window<br>RIP Interface Conf Management Window<br>RIP Peer Management Window<br>General Group Management Window<br>Area Management Window<br>Stub Area Management Window<br>Link State DB Management Window<br>Area Range Management Window                                                                                                    | 71<br>73<br>74<br>76<br>76<br>78<br>80<br>81<br>84<br>84<br>84<br>84<br>86<br>87<br>89                                               |
| Figure 2.41<br>Figure 3.1<br>Figure 3.2<br>Figure 3.3<br>Figure 3.4<br>Figure 3.5<br>Figure 3.6<br>Figure 3.7<br>Figure 3.8<br>Figure 3.9<br>Figure 3.10<br>Figure 3.11<br>Figure 3.12                                                                                                    | Classification Management Window<br>Router Management Window<br>IP Cidr Route Management Window<br>RIP Global Management Window<br>RIP Interface Stat Management Window<br>RIP Interface Conf Management Window<br>RIP Peer Management Window<br>General Group Management Window<br>Area Management Window<br>Stub Area Management Window<br>Link State DB Management Window<br>Area Range Management Window<br>Host Management Window                                                                                                    | 71<br>73<br>74<br>76<br>77<br>78<br>80<br>81<br>84<br>84<br>84<br>84<br>84<br>89<br>90                                               |
| Figure 2.41<br>Figure 3.1<br>Figure 3.2<br>Figure 3.3<br>Figure 3.4<br>Figure 3.5<br>Figure 3.6<br>Figure 3.7<br>Figure 3.7<br>Figure 3.8<br>Figure 3.9<br>Figure 3.10<br>Figure 3.11<br>Figure 3.12<br>Figure 3.13                                                                           | Classification Management Window<br>Router Management Window<br>IP Cidr Route Management Window<br>RIP Global Management Window<br>RIP Interface Stat Management Window<br>RIP Interface Conf Management Window<br>RIP Peer Management Window<br>General Group Management Window<br>Area Management Window<br>Stub Area Management Window<br>Link State DB Management Window<br>Area Range Management Window<br>Host Management Window                                                                                                    | 71<br>73<br>74<br>76<br>77<br>78<br>80<br>81<br>84<br>84<br>84<br>87<br>89<br>90<br>91                                               |
| Figure 2.41<br>Figure 3.1<br>Figure 3.2<br>Figure 3.3<br>Figure 3.4<br>Figure 3.5<br>Figure 3.6<br>Figure 3.7<br>Figure 3.7<br>Figure 3.8<br>Figure 3.9<br>Figure 3.10<br>Figure 3.11<br>Figure 3.13<br>Figure 3.14                                                                           | Classification Management Window<br>Router Management Window<br>IP Cidr Route Management Window<br>RIP Global Management Window<br>RIP Interface Stat Management Window<br>RIP Interface Conf Management Window<br>RIP Peer Management Window<br>General Group Management Window<br>Area Management Window<br>Stub Area Management Window<br>Link State DB Management Window<br>Area Range Management Window<br>Host Management Window<br>Interface Management Window<br>Metric Management Window                                                                                                    | 71<br>73<br>74<br>76<br>76<br>78<br>80<br>81<br>84<br>84<br>84<br>84<br>84<br>89<br>90<br>91<br>91                                   |
| Figure 2.41<br>Figure 3.1<br>Figure 3.2<br>Figure 3.3<br>Figure 3.4<br>Figure 3.4<br>Figure 3.5<br>Figure 3.6<br>Figure 3.7<br>Figure 3.7<br>Figure 3.8<br>Figure 3.9<br>Figure 3.10<br>Figure 3.11<br>Figure 3.13<br>Figure 3.14<br>Figure 3.15                                              | Classification Management Window<br>Router Management Window<br>IP Cidr Route Management Window<br>RIP Global Management Window<br>RIP Interface Stat Management Window<br>RIP Interface Conf Management Window<br>RIP Peer Management Window<br>General Group Management Window<br>Area Management Window<br>Stub Area Management Window<br>Link State DB Management Window<br>Area Range Management Window<br>Host Management Window<br>Interface Management Window<br>Metric Management Window<br>Neighbor Management Window                                                                                          | 71<br>73<br>74<br>76<br>77<br>78<br>80<br>81<br>84<br>84<br>84<br>84<br>84<br>84<br>89<br>90<br>91<br>94<br>94<br>94                 |
| Figure 2.41<br>Figure 3.1<br>Figure 3.2<br>Figure 3.3<br>Figure 3.4<br>Figure 3.5<br>Figure 3.6<br>Figure 3.7<br>Figure 3.7<br>Figure 3.8<br>Figure 3.9<br>Figure 3.10<br>Figure 3.11<br>Figure 3.12<br>Figure 3.13<br>Figure 3.14<br>Figure 3.15<br>Figure 3.16                              | Classification Management Window<br>Router Management Window<br>IP Cidr Route Management Window<br>RIP Global Management Window<br>RIP Interface Stat Management Window<br>RIP Interface Conf Management Window<br>RIP Peer Management Window<br>General Group Management Window<br>Area Management Window<br>Stub Area Management Window<br>Link State DB Management Window<br>Area Range Management Window<br>Host Management Window<br>Interface Management Window<br>Metric Management Window<br>Neighbor Management Window<br>Virtual Neighbor Management Window                                                    | 71<br>73<br>74<br>76<br>77<br>78<br>80<br>81<br>84<br>84<br>84<br>84<br>84<br>89<br>90<br>91<br>94<br>94<br>98                       |
| Figure 2.41<br>Figure 3.1<br>Figure 3.2<br>Figure 3.3<br>Figure 3.4<br>Figure 3.4<br>Figure 3.5<br>Figure 3.6<br>Figure 3.7<br>Figure 3.8<br>Figure 3.9<br>Figure 3.10<br>Figure 3.11<br>Figure 3.12<br>Figure 3.13<br>Figure 3.14<br>Figure 3.15<br>Figure 3.16<br>Figure 3.17               | Classification Management Window<br>Router Management Window<br>IP Cidr Route Management Window<br>RIP Global Management Window<br>RIP Interface Stat Management Window<br>RIP Interface Conf Management Window<br>RIP Peer Management Window<br>General Group Management Window<br>Area Management Window<br>Stub Area Management Window<br>Link State DB Management Window<br>Area Range Management Window<br>Interface Management Window<br>Metric Management Window<br>Neighbor Management Window<br>Virtual Neighbor Management Window<br>Ext Link Group State DB Management Window                                 | 71<br>73<br>74<br>76<br>77<br>78<br>80<br>80<br>80<br>81<br>84<br>84<br>84<br>84<br>89<br>90<br>91<br>91<br>94<br>94<br>96<br>98<br> |
| Figure 2.41<br>Figure 3.1<br>Figure 3.2<br>Figure 3.3<br>Figure 3.4<br>Figure 3.4<br>Figure 3.5<br>Figure 3.6<br>Figure 3.7<br>Figure 3.7<br>Figure 3.8<br>Figure 3.9<br>Figure 3.10<br>Figure 3.11<br>Figure 3.12<br>Figure 3.13<br>Figure 3.14<br>Figure 3.15<br>Figure 3.17<br>Figure 3.18 | Classification Management Window<br>Router Management Window<br>IP Cidr Route Management Window<br>RIP Global Management Window<br>RIP Interface Stat Management Window<br>RIP Interface Conf Management Window<br>RIP Peer Management Window<br>General Group Management Window<br>Area Management Window<br>Stub Area Management Window<br>Link State DB Management Window<br>Area Range Management Window<br>Host Management Window<br>Interface Management Window<br>Metric Management Window<br>Virtual Neighbor Management Window<br>Ext Link Group State DB Management Window<br>Area Aggregate Management Window |                                                                                                    |

| Figure 3.20 | BGP-4 Path Attribute Management Window         | 105 |
|-------------|------------------------------------------------|-----|
| Figure 3.21 | DVMRP General Management Window                | 107 |
| Figure 3.22 | DVMRP Interface Management Window              | 108 |
| Figure 3.23 | DVMRP Neighbor Management Window               | 110 |
| Figure 3.24 | DVMRP Route Management Window                  | 112 |
| Figure 3.25 | DVMRP Route Next Hop Management Window         | 114 |
| Figure 3.26 | DVMRP Prune Management Window                  | 116 |
| Figure 3.27 | PIM Interface Management Window                | 117 |
| Figure 3.28 | PIM Neighbor Management Window                 | 119 |
| Figure 3.29 | PIM IP Multicast Route Management Window       | 121 |
| Figure 3.30 | PIM RP Set Management Window                   | 123 |
| Figure 3.31 | PIM Multicast Route Next Hop Management Window | 125 |
| Figure 3.32 | PIM Component Management Window                | 126 |
| Figure 3.33 | DLC Management Interface Management Window     | 128 |
| Figure 3.34 | DLC/Virtual Circuit Management Window          | 130 |

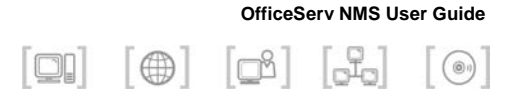

## CHAPTER 1. System Configuration Management (Data Part)

This chapter describes configuration management window and function related to data.

Configuration management is used to search, change, add, and delete configuration information of NE. An operator can check the current configuration status and set or control NE through a function provided by Configuration Management.

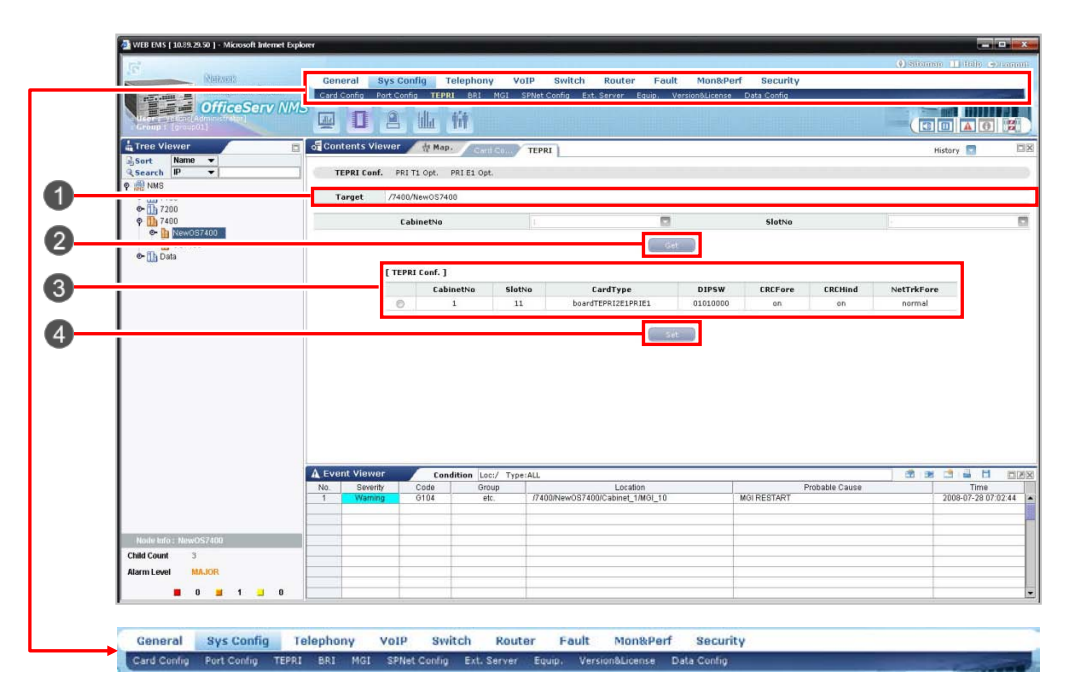

Figure 1.1 Configuration Management Window

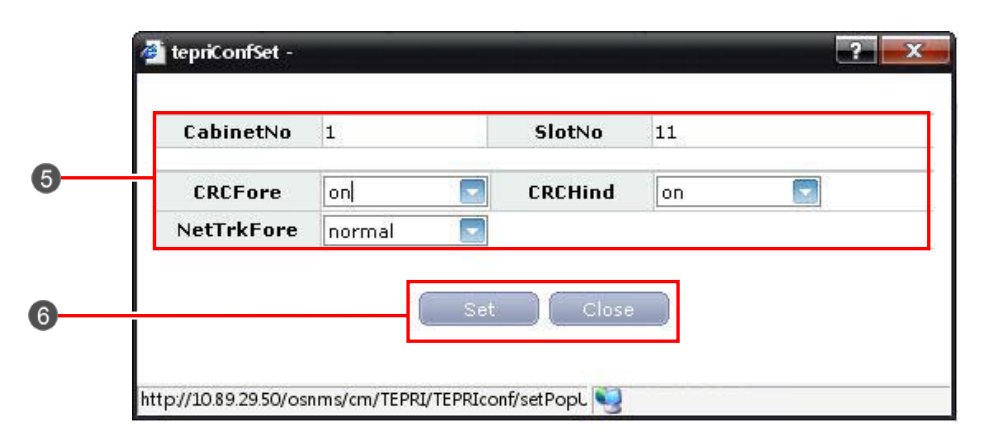

Figure 1.2 Configuration Management Set Window

| Number | Description                                         |
|--------|-----------------------------------------------------|
| 1      | Target                                              |
| 2      | [Get] Button                                        |
| 3      | Result Table                                        |
| 4      | [Set] Button of Configuration Management Window     |
| 6      | Set Window of Parameter                             |
| 6      | [Set] Button of Configuration Management Set Window |

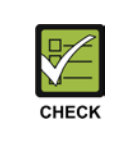

This chapter describes the items related to the data for 'Port Config' and 'Data Config' in system configuration management. For the description of the other items, refer to 'Chapter 1. System Configuration Management' of Part II.

## **Port Config**

Port management is used to add, change and remove port information of OfficeServ Series devices.

## Data Port Management Function (GPLIM/GSIM/WIM Only)

The user can set the function for ports and retrieves the information on the ports.

The function is performed in order of [Sys Config]  $\rightarrow$  [Port Conf]  $\rightarrow$  [Data Port].

|        |        | n            |            |          |        |         |       |         |           |          |          |
|--------|--------|--------------|------------|----------|--------|---------|-------|---------|-----------|----------|----------|
| PortNo |        |              |            |          |        |         |       |         |           |          |          |
|        |        |              |            |          | Get    |         |       |         |           |          |          |
|        |        |              |            |          |        |         |       |         |           |          |          |
| [ Data | Port ] |              |            |          |        |         |       |         | Total Cou | nt:14    | 1/2 00   |
|        | PortNo | ActiveOption | LinkStatus | FlowCtrl | RateIn | RateOut | Nego  | Speed   | Duplex    | Securily | Priority |
| 0      | 1      | disable      | aff        | false    | 0      | 2       | force | 10Mbps  | ful       | off      | off      |
| (3)    | 2      | disable      | att        | false    | 0      | 0       | auto  | 100Mbps | ful       | off      | off      |
| 0      | 3      | enable       | off        | false    | U      | U       | auto  | 100Mbps | full      | off      | low      |
| 0      | 4      | enable       | aff        | true     | 0      | 0       | autos | 100Mbps | ful       | 00       | aff      |
| 0      | 5      | enable       | aff        | true     | 0      | 0       | auto  | 100Mbps | full      | off      | off      |
| 0      | 6      | enable       | aff        | truc     | 0      | 0       | auto  | 100Mbps | ful       | off      | off      |
| 0      | 7      | enable       | an         | true     | 0      | 0       | auto  | 100Mbps | ful       | off      | off      |
| 0      | 8      | enable       | aff        | true     | 0      | 0       | auto  | 100Mbps | ful       | cff      | off      |
| 0      | 9      | enable       | uff        | true     | 0      | 0       | autu  | 100Mbps | full      | off      | off      |
| 0      | 10     | enable       | off        | true     | 0      | 0       | auto  | 100Mbps | full      | off      | off      |

Figure 1.3 Data Port Management Window (GPLIM/WIM)

| rget  | /Da       | ita/gsim     |            |           |            |            |       |          |        |                |                |              |      |
|-------|-----------|--------------|------------|-----------|------------|------------|-------|----------|--------|----------------|----------------|--------------|------|
| Po    | rtNo      |              |            |           |            |            |       |          |        |                |                |              |      |
| [ Dal | ta Port J |              |            |           |            |            | Girl  |          |        |                |                |              |      |
|       | PortNo    | ActiveOption | LinkStatus | Jumbo     | FlowCtrlTx | FlowCtriRx | Nego  | Speed    | Duplex | StormCtriBcast | StormCtrlMcast | StormCtrIDLF | TGID |
| 0     | 1         | disable      | off        | unchecked | unchecked  | unchecked  | auto  | 1000Mbps | full   | -1             | +1             | •1           | Ĥ    |
| 0     | 2         | enable       | off        | checked   | checked    | unchecked  | furce | 1000Mbps | full   | 22             | 222            | 2222         | 0    |
| 0     | э         | enable       | off        | unchecked | unchecked  | unchecked  | auto  | 1000Mbps | full   | -1             | -1             | -1           | 0    |
| 0     | 4         | enable       | on         | unchecked | unchecked  | unchecked  | auto  | 1000Mbps | full   | -1             | -1             | -1           | 0    |
| 0     | 5         | enable       | on         | unchecked | unchecked  | unchecked  | auto  | 1000Mbps | full   | -1             | -1             | -1           | U    |
| 0     | 6         | enable       | off        | unchecked | unchecked  | unchecked  | auto  | 1000Mbps | full   | -1             | -1             | -1           | 0    |
| 0     | 7         | enable       | off        | unchecked | unchecked  | unchecked  | auto  | 1000Mbps | full   | -1             | -1             | -1           | 0    |
| 0     | 0         | enable       | off        | unchecked | unchecked  | unchecked  | auto  | 1000Mbps | full   | -1             | -1             | -1           | 0    |
| 0     | 9         | enable       | off        | unchecked | unchecked  | unchecked  | auto  | 1000Mbps | full   | 1              | -1             | -1           | 0    |
|       | 10        | enable       | off        | unchecked | unchecked  | unchecked  | auto  | 1000Mbos | full   | -1             | -1             | -1           | 0    |

Figure 1.4 Data Port Management Window (GSIM)

| ActiveOption | disable | FlowCtrl    | false  |
|--------------|---------|-------------|--------|
| RateIn       | 0       | RateOut     | 2      |
| Nego         | force   | Speed Speed | 10Mbps |
| Duplex       | full    | Security    | off    |
| Priority     | off     |             |        |

Figure 1.5 Data Port Management Set Window (GPLIM/WIM)

| ActiveOption   | enable    | Jumbo          | unchecked |
|----------------|-----------|----------------|-----------|
| FlowCtrlTx     | unchecked | FlowCtrlRx     | unchecked |
| Nego           | auto      | Speed          | 1000Mbps  |
| Duplex         | full      | StormCtrlBcast | -1        |
| StormCtrlMcast | -1        | StormCtrlDLF   | -1        |
|                | -         |                |           |

Figure 1.6 Data Port Management Set Window (GSIM)

The GPLIM/WIM parameters displayed in the '**Data Port**' window are described as follows:

| Parameter    | Description                                                                                                    |
|--------------|----------------------------------------------------------------------------------------------------|
| Port No.     | Port number                                                                                                    |
| ActiveOption | Sets whether to user a port or not                                                                                                    |
| LinkStatus   | Link Status of current port                                                                                                    |
| FlowCtl      | Sets whether to user the function for flow control.<br>The flow control is processed according to the value set at<br>RateIN/RateOut                                                                                                    |
| RateIn       | Controls the flow to be setting the entry rate by ports. The unit is the rate (%) of the port speed. If the functions of FlowCtl is 'False', the value is set as '0'                                                                                                    |
| RateOut      | Controls the flow to be setting the exit rate by ports.<br>The unit is the rate (%) of the port speed. If the functions of<br>FlowCtl is 'False', the value is set as '0'                                                                                                    |
| Nego         | <ul> <li>Negotiation</li> <li>Auto: Adjust the speed through a negotiation with the counter party.</li> <li>Force: Sets the speed without a negotiation. Sets the negotiation item as 'Force' if setting the duplex items as 'Full'</li> <li>Nway Force: Depends capability when it's negotiated.</li> </ul> |
| Speed        | Selects the speed as 10/100/1000 Mbps.                                                                                                    |
| Duplex       | Selects 'Full' (two way service) or 'Half' (One way server)                                                                                                    |
| Security     | Set whether to allow updating the MAC Address Table                                                                                                    |
| Priority     | Sets as 'Low' or 'High', the priority is set as 'Low' or 'High'<br>regardless of the configuration value of QoS bit for the packet<br>entered to the relevant port.                                                                                                    |

The GSIM/GSIMT parameters displayed in the '**Data Port**' window are described as follows:

| Parameter    | Description                      |
|--------------|----------------------------------|
| Port No.     | Port number                      |
| ActiveOption | Set whether to use a port or not |
| LinkStatus   | Link Status of current port      |

| Parameter     | Description                                                                                                    |
|---------------|----------------------------------------------------------------------------------------------------|
| Jumbo         | It's used for activation (Checked)/inactivation (Unchecked) of jumbo Frame Setup. The checked port allows the forwarding for the frame up to 9216 Bytes.                                                                          |
| FlowCtl Tx    | FlowCtITx Setting enables to set the Tx of Pause frame in overload at the corresponding port.                                                                                                    |
| FlowCtl Rx    | FlowCtIRx setting enables to respond as following the instruction of received Pause Frame.                                                                                                    |
| Nego          | <ul> <li>Negotiation</li> <li>Auto: Adjusts the speed through a negotiation with the counter party.</li> <li>Force: Sets the speed without a nego. Sets the nego. item as 'Force' if setting the Duplex item as 'Full'</li> </ul> |
| Speed         | Selects the speed as 10/100/1000 Mbps.                                                                                                    |
| Duplex        | Selects 'Full' (two-way service) or 'Half' (one-way service)                                                                                                    |
| StormCtlBcast | Sets stromControl. It's used to set the packet per seconds (pps) to permit Forwarding or Flooding for BroadCasting. The value between 0 and 99999 can be set.                                                                     |
| StormCtlMcast | Sets stromControl. It's used to set the packet per seconds (pps) to permit Forwarding or Flooding for MultiCasting. The value between 0 and 99999 can be set.                                                                     |
| StormCtIDLF   | Sets stromControl. It's used to set the packet per seconds (pps) to permit Forwarding or Flooding for Destination Lockup Failure (DLF). The value between 0 and 99999 can be set.                                                 |
| TGID          | When a port is a member of static trunking or LACP Aggregator,<br>It displays the Trunk Group Identity (TGID) of Aggregator.                                                                                                    |

#### (Continued)

## **Searching Data Port**

- Select the target IP from the Tree viewer. The selected object is displayed in the 'Target' field (1).
- 2. Clicking the [Search] button (②) searches the information of each cabinet.
- **3.** Then, the retrieval result is displayed in the result table (③).

#### **Changing Data Port**

- 1. Choose Row which is revised, and Press set button (4).
- Revise the value of parameters (5) which is changed, and Press set button (6).
- Then, the retrieval result is displayed in the result table (3).

## **Filter Address**

Use Mac Filtering to block unwanted traffics. Enter the target MAC Address to block the target packet in the switch. Note that MAC is the destination address of the packet sent to the switch port.

This function is performed in order of [Sys Config]  $\rightarrow$  [Port Conf.]  $\rightarrow$  [Filter Address].

| arget   | /Data/wim          |          |         |        |
|---------|--------------------|----------|---------|--------|
| Filtert | 10                 |          |         |        |
|         |                    |          |         |        |
|         |                    |          | 040     |        |
|         | [ Eilter Address ] |          |         |        |
|         | [Filter Address ]  | FilterNo | Address | VianID |

Figure 1.7 Filter Address Management Window

| FilterNo | 1                 |        |   |
|----------|-------------------|--------|---|
| Address  | þ0:00:00:00:00:0a | VlanID | 0 |
|          |                   |        |   |
|          | Set               | Close  |   |
|          |                   |        |   |

Figure 1.8 Filter Address Management Set Window

The GPLIM/GPLIMT parameters displayed in the '**Filter Address**' window are described as follows:

| Parameter | Description                                   |
|-----------|-----------------------------------------------|
| FilterNo  | Filter No                                     |
| Address   | Target Mac Address to block unwanted traffics |
| VlanID    | Virtual LAN Identification                    |

#### **Searching Filter Address**

- Select the target IP from the Tree viewer. The selected object is displayed in the 'Target' field (1).
- 2. Clicking the [Search] button (2) searches the information of each cabinet.
- **3.** Then, the retrieval result is displayed in the result table (③).

## PoE Management (GPLIM Only)

This function is performed in order of [Sys Config]  $\rightarrow$  [Port Conf.]  $\rightarrow$  [PoE].

| arget | /25th_L/ | b_Data/New    | GPLIM           |                 |                 |                            |                      |                                  |                                  |                |                         |                      |                        |
|-------|----------|---------------|-----------------|-----------------|-----------------|----------------------------|----------------------|----------------------------------|----------------------------------|----------------|-------------------------|----------------------|------------------------|
|       |          |               |                 |                 |                 |                            |                      | Get                              |                                  |                |                         |                      |                        |
|       |          |               |                 |                 |                 |                            |                      |                                  |                                  |                |                         |                      |                        |
|       | I Po     | 1             |                 |                 |                 |                            |                      |                                  |                                  |                |                         |                      |                        |
|       | [ Pol    | SW<br>Version | Dev0<br>Version | Dev1<br>Yersion | Dev2<br>Version | Power<br>Supply<br>Voltage | Power<br>Consumption | Power Max<br>Shutdown<br>Yoltage | Power Min<br>Shutdown<br>Voltage | Power<br>Info. | Power<br>Manage<br>Mode | Disconnect<br>Method | Capacitor<br>Detection |

Figure 1.9 PoE Management Window

| Power Manage Mode   | static     |  |
|---------------------|------------|--|
| Disconnect Method   | accessDeny |  |
| Capacitor Detection | enable     |  |

Figure 1.10 PoE Management Set Window

The parameters displayed in the 'POE' window are described as follows:

| Parameter                  | Description                      |
|----------------------------|----------------------------------|
| SW Version                 | Software Version                 |
| Dev0Version                | Version for Dev0                 |
| Dev1Version                | Version for Dev1                 |
| Dev2Version                | Version for Dev2                 |
| Power Supply Voltage       | Power Supply Voltage             |
| Power Consumption          | Power Consumption                |
| Power Max Shutdown Voltage | Power Maximum Shutdown Voltage   |
| Power Min Shutdown Voltage | Power Minimum Shutdown Voltage   |
| Power Info.                | Power Information                |
| Power Manage Mode          | Power Manage Mode                |
| Disconnect Method          | System Masks Disconnect Method   |
| Capacitor Detection        | System Masks Capacitor Detection |

## **Searching PoE**

- Select the target IP from the Tree viewer. The selected object is displayed in the 'Target' field (1).
- 2. Clicking the [Search] button (2) searches the information of each cabinet.
- **3.** Then, the retrieval result is displayed in the result table (3).

## **Changing PoE**

- 1. Choose Row which is revised, and Press set button (4).
- 2. Revise the value of parameters (5) which is changed, and Press set button (6).
- 3. Then, the retrieval result is displayed in the result table (3).

## PoE Conf. Management (GPLIM Only)

This function is performed in order of [Sys Config]  $\rightarrow$  [Port Conf.]  $\rightarrow$  [PoE Conf.].

| /25th_Lab_Data/New | SPLIM        |             |            |                  |
|--------------------|--------------|-------------|------------|------------------|
| [ PoE Conf. ]      |              | Get         | Total Cou  | int : 14 1 / 2 🔯 |
|                    | portConfPort | PowerOption | PowerLimit | Priority         |
| 0                  | 1            | 1           | 15000      | critical         |
| 0                  | 2            | 2           | 16800      | low              |
| 0                  | 3            | 2           | 16800      | low              |
| 0                  | 4            | 2           | 16800      | low              |
| 0                  | 5            | 2           | 16800      | low              |
| 0                  | 6            | 2           | 16800      | low              |
| 0                  | 7            | 2           | 16800      | low              |
| 0                  | 8            | 2           | 16800      | low              |
| 0                  | 9            | 2           | 16800      | low              |
| 0                  | 10           | 2           | 16800      | low              |

Figure 1.11 PoE Conf. Management Window

| portC       | onfPort  | 1          |       |
|-------------|----------|------------|-------|
| PowerOption | disable  | PowerLimit | 15000 |
| Priority    | critical |            |       |
|             | Se       | t Close    |       |

Figure 1.12 PoE Conf. Management Set Window

The parameters displayed in the 'POE Conf' window are described as follows:

| Parameter    | Description               |
|--------------|---------------------------|
| PortConfPort | Port Configuration number |
| PowerOption  | Power Option              |
| PowerLimit   | Power Limit               |
| Priority     | Priority                  |

### **Searching PoE Conf**

- Select the target IP from the Tree viewer. The selected object is displayed in the 'Target' field (1).
- 2. Clicking the [Search] button (2) searches the information of each cabinet.
- **3.** Then, the retrieval result is displayed in the result table (3).

## **Changing PoE Conf**

- 1. Choose Row which is revised, and Press set button (4).
- 2. Revise the value of parameters (5) which is changed, and Press set button (6).
- 3. Then, the retrieval result is displayed in the result table (3).

## Mac Forward Management Function (GSIM Only)

This function is performed in order of [Sys Config]  $\rightarrow$  [Port Conf.]  $\rightarrow$  [Mac Forward].

| arget /Data/g | im      |      |                   |          |                |          |
|---------------|---------|------|-------------------|----------|----------------|----------|
| lac Address   | [       |      |                   |          |                |          |
|               |         |      | Get               |          |                |          |
|               |         |      |                   |          | 1.C            | 1 / AF 🕅 |
| [ Mac Po      | rward j |      | No. 844-0-0       | Total    | ar count : 341 | 1 / 35   |
| 1             | Port    | Vian | Mac Address       | Мас Туре | Mac Learn      | туре     |
| 0             | 4       | 1    | 00:00:50:35:2c:9e | unicast  | dynan          | 1iC      |
| 0             | 4       | 1    | 00:00:50:3c:bc:cb | unicast  | dynan          | nic      |
| 0             | 4       | 1    | 00:00:f0:6f:ac:dd | unicast  | dynan          | nic      |
| 0             | 4       | 1    | 00:00:f0:6f:b0:6d | unicast  | dynan          | nic      |
| 0             | 4       | 1    | 00:00:f0:6f:b1:3a | unicast  | dynan          | nic      |
| 0             | 4       | 1    | 00:00:f0:6f:b1:46 | unicast  | dynan          | nic      |
| 0             | 4       | 1    | 00:00:f0:72:1e:03 | unicast  | dynan          | nic      |
| Ö             | 4       | 1    | 00:00:f0:72:67:dd | unicest  | dynan          | nic      |
|               |         | 1    | 00:00:f0:74:1a:94 | unicast  | dynan          | tic      |
| 0             |         |      |                   |          |                |          |

Figure 1.13 Mac Forward Management Window

The parameters displayed in the '**Mac Forward**' window are described as follows:

| Parameter      | Description        |
|----------------|--------------------|
| Port           | Port               |
| Vlan           | VLAN               |
| Mac Address    | MAC Address        |
| Мас Туре       | Мас Туре           |
| Mac Learn Type | Learn Type for MAC |

#### **Searching Mac Forward**

- Select the target IP from the Tree viewer. The selected object is displayed in the 'Target' field (1).
- 2. Clicking the [Search] button (2) searches the information of each cabinet.
- 3. Then, the retrieval result is displayed in the result table (3).

## **Data Config**

## **Community Management**

Community Management function is used to search the configuration information related with the IP address of MGI board.

This function is performed in order of [Configuration Management]  $\rightarrow$  [Data Config]  $\rightarrow$  [Community].

|        |         |              |             | Get          |              |         |           |
|--------|---------|--------------|-------------|--------------|--------------|---------|-----------|
| [ Comm | unity ] |              |             |              |              |         |           |
|        | Index   | Name         | IPVer       | IPv4 Network | IPv6 Network | Netmask | Access    |
| 0      | 1       | public       | ipVersion4  | 0.0.0.0      |              | 0       | readOnly  |
| 0      | 2       | private      | ipVersion4  | 127.0.0.1    |              | 0       | readWrite |
| 0      | 3       | OfficeServ   | ip/version4 | 0.0.0        |              | 0       | readOnly  |
| O      | 4       | OfficeServ70 | ipVersion4  | 0.0.0.0      |              | 0       | readWrite |
|        |         |              |             |              |              |         |           |

Figure 1.14 Community Management Window

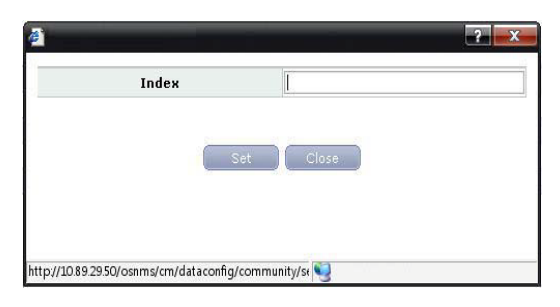

Figure 1.15 Community Management Add Window

| (2) confirm            | isg |
|------------------------|-----|
|                        |     |
| Do you want to delete? |     |
| OK Clos                | e   |

Figure 1.16 Community Management Add Window

| Parameter   | Description                                                     |
|-------------|-----------------------------------------------------------------|
| Index       | Sequence Number                                                 |
| Name        | Community Name                                                  |
| IPVer       | IP Address Version Information (IPv4/IPv6)                      |
| IPv4Network | IPv4 Address of NMS Server for querying or updating information |
| IPv6Network | IPv6 Address of NMS Server for querying or updating information |
| Netmask     | Network mask                                                    |
| Access      | Access Permission (read-only/read-write)                        |

The parameters displayed in the '**Community**' window are described as follows:

### **Searching Community**

- Select the target IP from the Tree viewer. The selected IP is displayed in the 'Target' field (1).
- 2. Clicking the [Search] button (③) searches the information of each cabinet and slot.
- 3. Then, the retrieval result is displayed in the result table (4).

## **Adding Community**

- 1. Press add button (4).
- 2. Revise the value of parameters (5) which is added, and Press set button (6).
- 3. Then, the retrieval result is displayed in the result table (3).

## **Deleting Community**

- 1. Choose Row which is deleted, and Press Delete button (4).
- 2. The confirm window will be displayed if clicking the **[OK]** button (**4**).
- 3. Then, the execution result is reflected and displayed on the result table (3).

## **Trap Server Management**

Trap Server Ch. Management is used to manage the channel information of MGI board.

This function is performed in order of [Configuration Management]  $\rightarrow$  [Data Config]  $\rightarrow$  [Trap Server].

| arget | /Data/gl | limp    |            |              |               |       |                |
|-------|----------|---------|------------|--------------|---------------|-------|----------------|
| Index |          |         |            |              |               |       |                |
|       |          |         |            |              | Set           |       |                |
|       |          | -       |            |              |               |       |                |
|       | [ Trap S | erver ] | IPVer      | IPud Address | IPu6 Address  | Port  | Community Name |
|       | 0        | 1       | ioVersion4 | 10.89.29.50  | in to Address | 11162 | OfficeServ     |
|       |          |         |            |              |               |       |                |
|       |          |         |            |              |               |       |                |
|       |          |         |            |              |               |       |                |
|       |          |         |            |              |               |       |                |
|       |          |         |            |              |               |       |                |
|       |          |         |            |              |               |       |                |
|       |          |         |            |              |               |       |                |

Figure 1.17 Trap Server Management Window

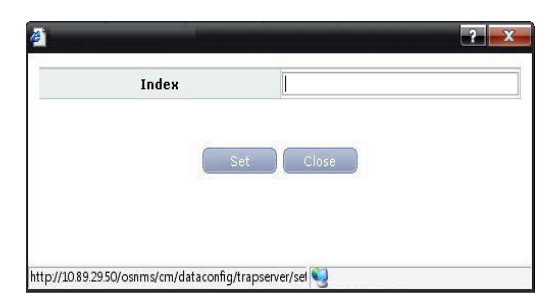

Figure 1.18 Trap Server Management Add Window

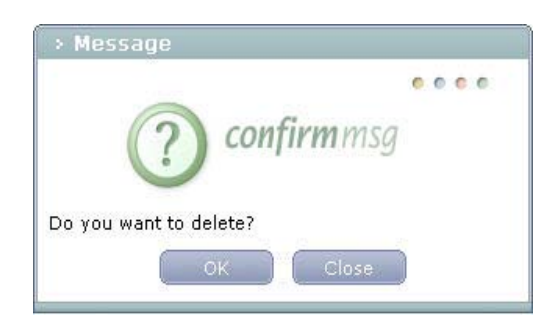

Figure 1.19 Trap Server Management Delete Window

The parameters displayed in the '**Trap Server**' window are described as follows:

| Parameter      | Description                                        |
|----------------|----------------------------------------------------|
| Index          | Sequence Number                                    |
| IPVer          | IP Address Version Information (IPv4/IPv6)         |
| IPv4 Address   | IPv4 Address of NMS Trap Server for getting Events |
| IPv6 Address   | IPv6 Address of NMS Trap Server for getting events |
| Port           | Port Number of NMS Trap Server for getting events  |
| Community Name | Community Name for communication                   |

#### **Searching Trap Server**

- Select the target IP from the Tree viewer. The selected IP is displayed in the 'Target' field (1).
- 2. Clicking the [Search] button (③) searches the information of each cabinet and slot.
- **3.** Then, the retrieval result is displayed in the result table (**4**).

#### **Adding Trap Server**

- 1. Press add button (4).
- Revise the value of parameters (5) which is added, and Press set button (6).
- 3. Then, the retrieval result is displayed in the result table (3).

#### **Deleting Trap Server**

- 1. Choose Row which is deleted, and Press Delete button (4).
- 2. The confirm window will be displayed if clicking the [OK] button (4).
- 3. Then, the execution result is reflected and displayed on the result table (3).

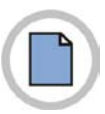

This page is intentionally left blank.

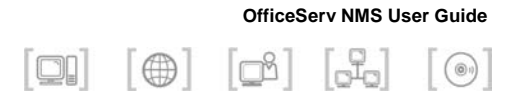

# **CHAPTER 2. Switch Management**

This chapter describes switch management window and function of OfficeServ NMS.

The Switch management is to manage and control the configurations for using switch cards.

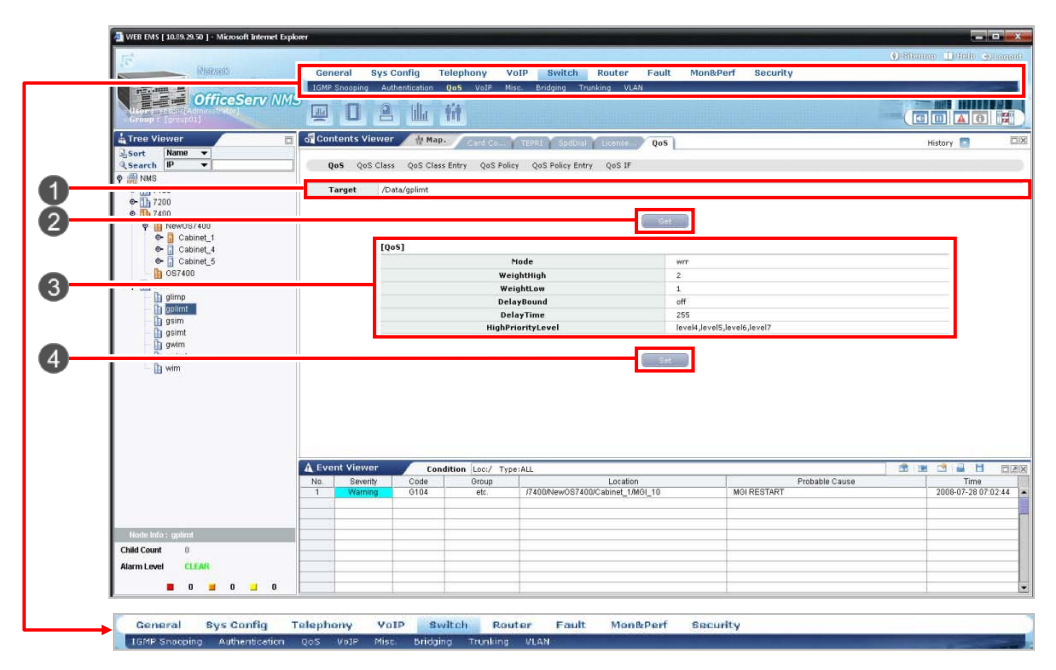

Figure 2.1 Switch Management Window

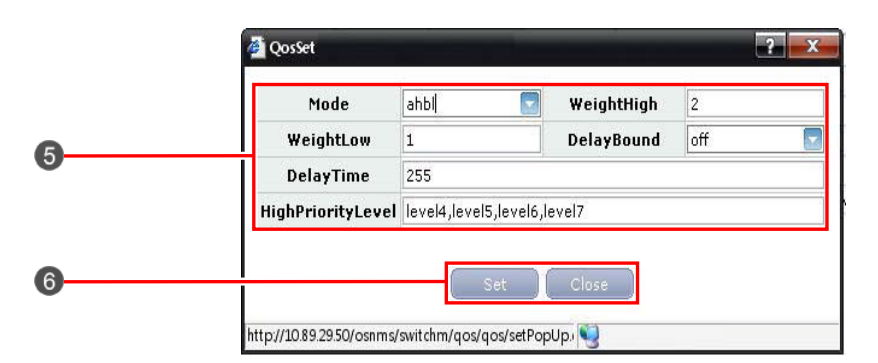

Figure 2.2 Switch Management Set Window

| Number | Description                                                          |
|--------|----------------------------------------------------------------------|
| 1      | Target Field of Switch Management Window                             |
| 2      | [Get] Button of Switch Management Window                             |
| 3      | Result Table of Switch Management Window                             |
| 4      | [Set] Button of Switch Management Window for pop-up set-window       |
| 5      | Set parameters of Switch Management Set Window                       |
| 6      | [Set] Button of Switch Management Set Window for changing the values |

## **IGMP Snooping**

# IGMP Snooping Management (GPLIM/GSIM/WIM Only)

This function allows retrieving and setting up parameters of IGMP Snooping.

This function is performed in order of [Switch]  $\rightarrow$  [IGMP Snooping]  $\rightarrow$  [IGMP Snooping].

| Target         | /NewOfficeServ/NewGF | PLIM          |     |                 |  |
|----------------|----------------------|---------------|-----|-----------------|--|
|                |                      |               | Get |                 |  |
|                |                      |               | -   |                 |  |
| [ IGMP Snoopin | 11                   | Global Status |     | Global Priority |  |
| 0              |                      | disable       |     | disable         |  |
|                |                      |               |     |                 |  |
|                |                      |               |     |                 |  |
|                |                      |               |     |                 |  |
|                |                      |               |     |                 |  |
|                |                      |               |     |                 |  |
|                |                      |               |     |                 |  |
|                |                      |               |     |                 |  |
|                |                      |               |     |                 |  |
|                |                      |               |     |                 |  |
|                |                      |               |     |                 |  |
|                |                      |               |     |                 |  |

Figure 2.3 IGMP Snooping Management Window

Parameters displayed on the '**IGMP Snooping**' menu window are described as follows:

| Parameter       | Description                          |
|-----------------|--------------------------------------|
| Global Status   | Set Global Status (enable/disable)   |
| Global Priority | Set Global Priority (enable/disable) |

#### **Retrieving IGMP Snooping**

- Select the target object to perform a function from Tree Viewer.
   The selected object is displayed on the 'Target' field (1) of the window.
- 2. Click the [Retrieve] button (2) to retrieve information on SIP Phone Mgmt.
- **3.** The retrieval result is displayed on the result table (③) in the window.

### **Changing IGMP Snooping**

- 1. Revise the value of parameters which is changed, and Press set button (4).
- 2. Then, the retrieval result is displayed in the result table (3).

## Authentication

## Pae System Management (GPLIM/GSIM/WIM Only)

This function allows retrieving and setting up Pae system parameters.

This function is performed in order of [Switch]  $\rightarrow$  [Authentication]  $\rightarrow$  [Pae System].

|               | Git              |  |
|---------------|------------------|--|
| [Pae System ] |                  |  |
|               | Pae Auth Control |  |
| 0             | enabled          |  |
|               |                  |  |
|               |                  |  |
|               |                  |  |
|               |                  |  |
|               |                  |  |

Figure 2.4 Pae System Management Window

Parameters displayed on the '**Pae System**' menu window are described as follows:

| Parameter        | Description                                     |
|------------------|-------------------------------------------------|
| Pae Auth Control | Whether Pae Auth Control is enabled or disabled |

#### **Retrieving Pae System**

- Select the target object to perform a function from Tree Viewer.
   The selected object is displayed on the 'Target' field (1) of the window.
- 2. Click the [Retrieve] button (2) to retrieve information on SIP Phone Mgmt.
- **3.** The retrieval result is displayed on the result table (**3**) in the window.

## Pae Port Management (GPLIM/GSIM/WIM)

This function allows retrieving and setting up parameters of Pae Port.

This function is performed in order of [Switch]  $\rightarrow$  [Authentication]  $\rightarrow$  [Pae Port].

| Target       | /NewOfficeSe     | rv/NewGSIM            |                        |                              |                                  |
|--------------|------------------|-----------------------|------------------------|------------------------------|----------------------------------|
| P            | ort              |                       |                        |                              |                                  |
|              |                  |                       |                        |                              |                                  |
|              |                  |                       | Get                    |                              |                                  |
| [ Pac Port ] |                  |                       | Get                    |                              |                                  |
| [ Pac Port ] | Port             | Protocol Version      | Cot                    | Initialize                   | Reauthenticate                   |
| [ Pac Port ] | Port<br>12       | Protocol Version      | Cot<br>Capability<br>1 | Tnitialize<br>folse          | Reauthenticate<br>false          |
| [ Pac Port ] | Port<br>12<br>13 | Protocol Version<br>1 | Cot<br>Capability<br>1 | Tnittalize<br>false<br>false | Reauthenticate<br>folse<br>taise |

Figure 2.5 Pae Port Management Window

Parameters displayed on the 'Pae Port' menu window are described as follows:

| Parameter        | Description                                                                                                    |
|------------------|----------------------------------------------------------------------------------------------------|
| Port             | Port Number, Pae Control is enabled.                                                                                                    |
| Protocol Version | The Protocol Version associated with this port.                                                                                                    |
| Capability       | Indicates the PAE Functionality that this port supports and that may be managed.                                                                                                    |
| Initialize       | The Initialization control for this port. Setting this attributes<br>TRUE cases the Port to be initialized.<br>The attribute value reverts to FALSE once initialization has<br>completed.                                                                                    |
| Reauthenticate   | The re-authentication control for this port. Setting this attribute<br>TRUE causes the Authenticator PAE state machine for the port to<br>re-authenticate the Supplicant. Setting this attribute FALSE has<br>no effect. This attribute always returns FALSE when it's read. |

#### **Retrieving Pae Port**

- Select the target object to perform a function from Tree Viewer. The selected object is displayed on the 'Target' field (1) of the window.
- 2. Click the [Retrieve] button (2) to retrieve information on SIP Phone Mgmt.
- **3.** The retrieval result is displayed on the result table (**3**) in the window.

# Auth Config Management (GPLIM/GSIM/WIM Only)

This function allows retrieving and setting up parameters of Auth Config.

This function is performed in order of [Switch]  $\rightarrow$  [Authentication]  $\rightarrow$  [Auth Config].

|   |      | Pae Sys     | stem Pae Port Au | th Config Rodius Server  |                         |                      |                       |             |          |             |               |        |                   |                    |             |
|---|------|-------------|------------------|--------------------------|-------------------------|----------------------|-----------------------|-------------|----------|-------------|---------------|--------|-------------------|--------------------|-------------|
|   |      |             | Target           | /NewOfficeServ/NewGSIM   |                         |                      |                       |             |          |             |               |        |                   |                    |             |
|   |      |             | Port             |                          |                         |                      |                       |             |          |             |               |        |                   |                    |             |
|   |      |             |                  |                          |                         |                      | Get                   |             |          |             |               |        |                   |                    |             |
|   |      |             | Cash Cash - 1    |                          |                         |                      |                       |             |          |             |               |        |                   |                    |             |
|   | Port | PaeState    | BackendAuthState | AdminControlledDirection | OperControlledDirection | ControlledPortStatus | ControlledPortControl | QuietPeriod | TxPeriod | SuppTimeout | ServerTimeout | MaxReq | Re-<br>authPeriod | Re-<br>authEnabled | KeyTsEnable |
| 0 | 12   | forceAuth   | idle             | both                     | both                    | authorized           | forceAuthorized       | 60          | 30       | 30          | 30            | 2      | 3600              | true               | false       |
|   | 10   | forceUnauth | idle             | bath                     | both                    | unauthorized         | forceUnauthorized     | 60          | 20       | 20          | 10            | Z      | 2800              | false              | false       |
| 0 | 4.0  |             |                  |                          |                         |                      |                       |             |          |             |               |        |                   |                    |             |

Figure 2.6 Auth Config Management Window

| Parameter                | Description                                                                                                    |  |  |  |  |
|--------------------------|----------------------------------------------------------------------------------------------------|--|--|--|--|
| Port                     | Current Port Number                                                                                                    |  |  |  |  |
| Pae State                | The current value of the Authenticator PAE State<br>machine.<br>- none<br>- Force-authorized (forceAuth)<br>- Force-Un authorized (forceUnauth)<br>- Auto |  |  |  |  |
| BackendAuthState         | The current state of the Backend Authentication State machine.                                                                                            |  |  |  |  |
| AdminControlledDirection | The current state of the administrative controlled directions parameter for the port.                                                                     |  |  |  |  |
| OperControlledDirection  | The current state of the operational controlled directions parameter for the port.                                                                        |  |  |  |  |
| Controlled Port Status   | The current value of the Controlled Port status parameter for the port.                                                                                   |  |  |  |  |
| Controlled Port Control  | The current value of the Controlled Port Control parameter for the port.                                                                                  |  |  |  |  |

Parameters displayed on the '**Auth Config**' menu window are described as follows:
| Parameter     | Description                                                                                                    |
|---------------|----------------------------------------------------------------------------------------------------|
| QuietPeriod   | The value, in seconds, of the QuietPeriod constant currently is use by the Authenticator PAE State machine.                                                  |
| TxPeriod      | The value, in seconds, of the TxPeriod currently is use<br>by the Authenticator PAE State machine (1~65535 sec)<br>default value: 30 sec                     |
| SuppTimeout   | The value, in seconds, of the SuppTimeout constant currently is use by the Backend authentication State machine (1~65535sec) default value: 30 sec           |
| ServerTimeout | The value, in seconds, of the ServerTimeout constant currently is use by the Backend Authentication State machine (1~65535sec) Default Value: 30 sec         |
| MaxReq        | The value of the MaxReq constant currently is use by the Backend Authentication State machine.                                                               |
| ReAuthPeriod  | The value, in seconds, of the ReAuthPeriod constant<br>currently is use by the Reauthentication Timer machine<br>(1~4294967295 msec) Default value: 3600 sec |
| ReAuthEnabled | The enable/disable control used by the Reauthentication Timer state machine.                                                                                 |
| KeyTxEnabled  | The value of the ketTransmissionEnabled constant currently in use by the Authenticator PAE State machine.                                                    |

# **Retrieving Auth Config**

- Select the target object to perform a function from Tree Viewer. The selected object is displayed on the 'Target' field (1) of the window.
- 2. Click the [Retrieve] button (2) to retrieve information on SIP Phone Mgmt.
- 3. The retrieval result is displayed on the result table (3) in the window.

# Radius Server Management (GPLIM/GSIM/WIM Only)

Setting 802.1x user authentication indicates that there is the Radius server that has the user information. The host IP Address, host port and key should be registered of the Radius server to be used. This function allows retrieving and setting up parameters of Radius Server.

This function is performed in order of [Switch]  $\rightarrow$  [Authentication]  $\rightarrow$  [Radius Server].

| rarger /dawon     | ceServ/NewGPLIM |           |          |
|-------------------|-----------------|-----------|----------|
| [ Radius Server ] |                 | Gat       |          |
|                   | HostIP          | SecretKey | HostPort |
| 0                 | 165.213.80.100  | secret    | 1815     |
|                   |                 |           |          |
|                   |                 |           |          |

Figure 2.7 Radius Server Management Window

Parameters displayed on the '**Radius Server**' menu window are described as follows:

| Parameter | Description                                                      |
|-----------|------------------------------------------------------------------|
| HostIP    | Host IP address of Radius Server                                 |
| SecretKey | Secret Key value                                                 |
| HostPort  | Host Port of Radius Server It uses usually 1812 as a port number |

### **Retrieving Radius Serve**

- Select the target object to perform a function from Tree Viewer.
   The selected object is displayed on the 'Target' field (1) of the window.
- 2. Click the [Retrieve] button (2) to retrieve information on SIP Phone Mgmt.
- 3. The retrieval result is displayed on the result table (3) in the window.

### **Changing Radius Server**

- Revise the value of parameters which is changed, and Press set button (4).
- 2. Then, the retrieval result is displayed in the result table (3).

# QoS

# QoS Management (GPLIM/WIM Only)

This function allows retrieving and setting up QoS parameters.

This function is performed in order of [Switch]  $\rightarrow$  [QoS]  $\rightarrow$  [QoS].

| arget | /7400/NewOS7400/Cabinet_1/GPLIMT_6 |                                    |  |
|-------|------------------------------------|------------------------------------|--|
|       |                                    | Get                                |  |
|       | [005]                              |                                    |  |
|       | Mode                               | WIT -                              |  |
|       | WeightHigh                         | 3                                  |  |
|       | WeightLow                          | 1                                  |  |
|       | DelayBound                         | off                                |  |
|       | DelayTime                          | 255                                |  |
|       | Minh Onionitation and              | level3 level4 level5 level6 level7 |  |

Figure 2.8 QoS Management Window

| Mode              | wrd 🔽                    | WeightHigh   | 3   |   |
|-------------------|--------------------------|--------------|-----|---|
| WeightLow         | 1                        | DelayBound   | off | 1 |
| DelayTime         | 255                      |              |     |   |
| HighPriorityLevel | l level3.level4.level5.l | evel6.level7 |     | _ |

Figure 2.9 QoS Management Set Window

Parameters displayed on the 'QoS' menu window are described as follows:

| Parameter | Description                                                                                                    |
|-----------|----------------------------------------------------------------------------------------------------|
| Mode      | Select QoS Mode<br>- First Come First Service (fcfs)<br>- All High before Low (ahbl)<br>- Weighted Round Robin (wrr) |
| WeighHigh | Set the rate of high Weight when the method of 'Weighted Round Robin'.                                               |
| WeighLow  | Set the rate of Low Weight when the method of 'Weighted Round Robin'.                                                |

| Parameter         | Description                                                                                                    |
|-------------------|----------------------------------------------------------------------------------------------------|
| DelayBound        | Set the time limit to prevent the low priority packets from being delayed too much the QoS mode is selected as 'All High before Low' or 'Weighted Round Robin'. |
| DelayTime         | Max Delay Time is ms (1/1000 second) and default is 255 ms.                                                                                                    |
| HighPriorityLevel | There are 8 tags to indicate the priority.                                                                                                    |

### **Retrieving QoS**

- Select the target object to perform a function from Tree Viewer.
   The selected object is displayed on the 'Target' field (1) of the window.
- 2. Click the [Retrieve] button (2) to retrieve information on SIP Phone Mgmt.
- **3.** The retrieval result is displayed on the result table (③) in the window.

# **Changing QoS**

- 1. Choose Row which is revised, and Press set button (4).
- Revise the value of parameters (5) which is changed, and Press set button (6).
- 3. Then, the retrieval result is displayed in the result table (3).

# QoS Class Management (GSIM/WIM Only)

This function allows retrieving and setting up parameters of QoS Class.

This function is performed in order of [Switch]  $\rightarrow$  [QoS]  $\rightarrow$  [QoS Class].

| nget //woo/newoo/cabinet_i/c | 19101_1                      |        |
|------------------------------|------------------------------|--------|
| ClassName                    |                              |        |
|                              | Get                          |        |
|                              |                              |        |
| [ QoS Class ]                |                              |        |
|                              | ClassName                    | Remark |
| 0                            | test_class                   |        |
| O                            | voip_common_classmap         |        |
| 0                            | voip_policymap'default-class |        |
| 0                            | voip_system_dst_classmap     |        |
| 0                            | voip_system_src_classmap     |        |
| 0                            | voip_terminal_media_classmap |        |
|                              |                              |        |
|                              |                              |        |
|                              |                              |        |

Figure 2.10 QoS Class Management Window

| 🚳 Set                                  |                    | ? × |
|----------------------------------------|--------------------|-----|
| ClassName                              | test_class         |     |
| Remark                                 |                    |     |
|                                        | et Close           |     |
| http://10.89.29.50/osnms/switchm/qos/q | osclass/setPoj 🧐 . |     |

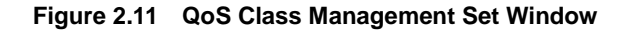

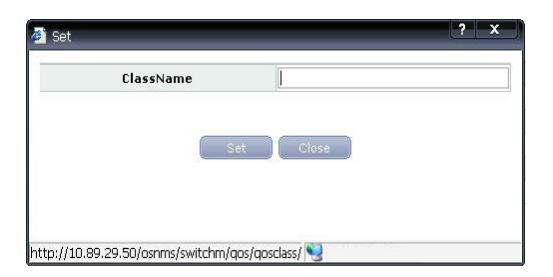

Figure 2.12 QoS Class Management Add Window

Parameters displayed on the '**QoS Class'** menu window are described as follows:

| Parameter | Description               |
|-----------|---------------------------|
| ClassName | Class Name                |
| Remark    | Description of this Class |

#### **Retrieving QoS Class.**

- Select the target object to perform a function from Tree Viewer.
   The selected object is displayed on the 'Target' field (1) of the window.
- 2. Click the [Retrieve] button (2) to retrieve information on SIP Phone Mgmt.
- **3.** The retrieval result is displayed on the result table (③) in the window.

# Changing QoS Class.

- 1. Choose Row which is revised, and Press set button (4).
- Revise the value of parameters (5) which is changed, and Press set button (6).
- **3.** Then, the retrieval result is displayed in the result table (3).

### Generating QoS Class.

- 1. Press [Add] button (4).
- 2. Add QoS Class Name(6). and Press set button (6).
- **3.** Then, the retrieval result is displayed in the result table (③).

# QoS Class Entry Management (GSIM/WIM Only)

This function allows retrieving and setting up parameters of QoS Class Entry.

This function is performed in order of [Switch]  $\rightarrow$  [QoS]  $\rightarrow$  [QoS Class Entry].

|    | Target /7400/NewOS7400       | /Cabinet_1/GS | SIMT_7 |           |          |           |            |              |            |            |           |            |     |
|----|------------------------------|---------------|--------|-----------|----------|-----------|------------|--------------|------------|------------|-----------|------------|-----|
|    | ClassName                    |               |        |           |          |           | EntryInde  | ×            |            |            |           |            |     |
| Qo | S Class Entry ]              |               |        |           |          | Get       |            |              |            |            |           |            |     |
|    | ClassName                    | EntryIndex    | DSCP   | EtherType | IcmpType | DstIPAddr | DstNetmask | DstPortStart | DstPortEnd | IPProtocol | SrcIPAddr | SrcNetmask | -51 |
| 0  | test_class                   | 1             | 20     |           | 1        | 0.0.0.0   | 0.0.0.0    | -1           | -1         | •1         | 0.0.0.0   | 0.0.0.0    |     |
| 0  | test_class                   | 2             | -1     |           | -1       | 0.0.0.0   | 0.0.0.0    | -1           | -1         | -1         | 0.0.0.0   | 0.0.0.0    |     |
| 0  | voip_common_classmap         | 1             | 40     |           | -1       | 0.0.0.0   | 0.0.0.0    | -1           | -1         | -1         | 0.0.0.0   | 0.0.0.0    |     |
| 0  | voip_policymap'default-class | 1             | -1     |           | -1       | 0.0.0.0   | 0.0.0.0    | -1           | -1         | -1         | 0.0.0.0   | 0.0.0.0    |     |
| 0  | voip_system_dst_classmap     | 1             | 1      |           | -1       | 1.1.1.1   | 0.0.0.0    | -1           | -1         | -1         | 0.0.0.0   | 0.0.0.0    |     |
| 0  | voip_system_src_classmap     | 1             | -1     |           | -1       | 0.0.0.0   | 0.0.0.0    | -1           | -1         | -1         | 1.1.1.1   | 0.0.0.0    |     |
| 0  | voip_terminal_media_classmap | 1             | -1     |           | -1       | 0.0.0.0   | 0.0.0.0    | 9000         | -1         | 17         | 0.0.0.0   | 0.0.0.0    |     |
| 0  | voip_terminal_media_classmap | 2             | -1     |           | -1       | 0.0.0.0   | 0.0.0.0    | 9001         | -1         | 17         | 0.0.0.0   | 0.0.0.0    |     |
|    |                              |               |        |           |          |           |            | -            |            |            |           |            | -   |

Figure 2.13 QoS Class EntryManagement Window

| DSCP         | +1      | EtherType    |             |
|--------------|---------|--------------|-------------|
| ІстрТуре     | -1      | DstIPAddr    | 10.89.30.23 |
| DstNetmask   | 0.0.0.0 | DstPortStart | -1          |
| DstPortEnd   | -1      | IPProtocol   | -1          |
| SrcIPAddr    | 0.0.0   | SrcNetmask   | 0.0.0.0     |
| SrcPortStart | -1      | SrcPortEnd   | -1          |
| JutInterface |         | PrioTag      | -1          |
| VlanTag      | -1      |              |             |

Figure 2.14 QoS Class EntryManagement Set Window

| Classivallie |           |  |
|--------------|-----------|--|
| EntryIndex   |           |  |
|              |           |  |
|              | Set Close |  |
| 10           |           |  |

Figure 2.15 QoS Class EntryManagement Add Window

Parameters displayed on the '**QoS Class Entry**' menu window are described as follows:

| Parameter    | Description                                                          |
|--------------|----------------------------------------------------------------------|
| ClassName    | Name of QoS Class                                                    |
| EntryIndex   | Entry Number                                                         |
| DSCP         | Diffserv-codepoint (0~63)                                            |
| EtherType    | Ethernet Type<br>String format 0xNNNN, ex> 0x08000                   |
| IcmpType     | ICMP Type (0~18)                                                     |
| DstIPAddr    | Destination IP Address                                               |
| DstNetmask   | Destination IP Netmask                                               |
| DstPortStart | Destination IP Port Number or Staring from this IP Port Number       |
| DstPortEnd   | Destination IP Port Number or ending to this IP Port Number          |
| IPProtocol   | IP Protocol Number (1~255)                                           |
| SrcIPAddr    | Source IP Address                                                    |
| SrcNetmask   | Source IP Netmask                                                    |
| SrcPortStart | Source IP Port Number or Staring from this IP Port Number            |
| SrcPortEnd   | Source IP Port Number or ending to this IP Port Number               |
| DstMacAddr   | Destination Mac Address                                              |
| SrcMacAddr   | Source Mac Address                                                   |
| OutInterface | Interface Name                                                       |
| PrioTag      | Number of Priority<br>0~7                                            |
| TcpControl   | TCP Control bits<br>0~63<br>FIN: 1, SSYNC: 2, RST: 4, PSH: 8, URG:31 |
| VlanTag      | Number of VLAN<br>1~4094                                             |

### **Retrieving QoS Class Entry.**

- Select the target object to perform a function from Tree Viewer.
   The selected object is displayed on the 'Target' field (1) of the window.
- 2. Click the [Retrieve] button (2) to retrieve information on SIP Phone Mgmt.
- **3.** The retrieval result is displayed on the result table (③) in the window.

# Changing QoS Class Entry.

- 1. Choose Row which is revised, and Press set button (4).
- Revise the value of parameters (5) which is changed, and Press set button (6).
- **3.** Then, the retrieval result is displayed in the result table (③).

# Generating QoS Class Entry.

- 1. Press [Add] button (4).
- Revise the value of parameters (5) which is changed, and Press set button (6).
- **3.** Then, the retrieval result is displayed in the result table (③).

# QoS Policy Management (GSIM/WIM Only)

This function allows retrieving and setting up parameters of QoS Policy.

This function is performed in order of [Switch]  $\rightarrow$  [QoS]  $\rightarrow$  [QoS Policy].

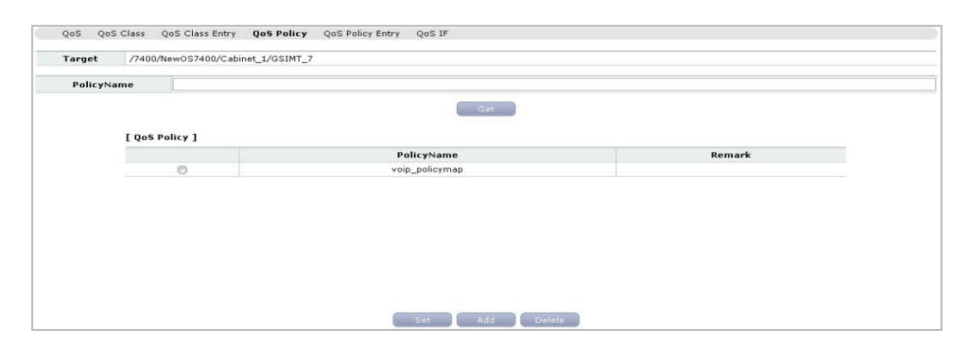

Figure 2.16 QoS Policy Management Window

| PolicyName | voip_policymap |
|------------|----------------|
| Remark     |                |
| Remark     |                |
|            |                |
| 5          | et Close       |

Figure 2.17 QoS Policy Management Set Window

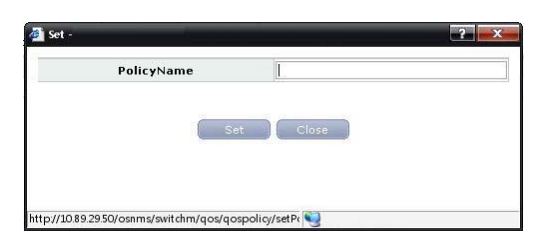

Figure 2.18 QoS Policy Management Add Window

Parameters displayed on the '**QoS Policy**' menu window are described as follows:

| Parameter   | Description                |
|-------------|----------------------------|
| Policy Name | The Name of QoS Policy     |
| Remark      | Description for QoS Policy |

# **Retrieving QoS Policy.**

- Select the target object to perform a function from Tree Viewer.
   The selected object is displayed on the 'Target' field (1) of the window.
- 2. Click the [Retrieve] button (2) to retrieve information on SIP Phone Mgmt.
- **3.** The retrieval result is displayed on the result table (③) in the window.

### **Changing QoS Policy.**

- 1. Choose Row which is revised, and Press set button (4).
- Revise the value of parameters (5) which is changed, and Press set button (6).
- **3.** Then, the retrieval result is displayed in the result table (3).

# **Generating QoS Policy.**

- 1. Choose Press [Add] button (4).
- Revise the value of parameters (5) which is changed, and Press set button (6).
- **3.** Then, the retrieval result is displayed in the result table (③).

# QoS Policy Entry Management (GSIM/WIM Only)

This function allows retrieving and setting up parameters of QoS Policy Entry.

This function is performed in order of [Switch]  $\rightarrow$  [QoS]  $\rightarrow$  [QoS Policy Entry].

|    | PolicyName       |                              |       |                 |           | Class      | Name                |                   |                          |
|----|------------------|------------------------------|-------|-----------------|-----------|------------|---------------------|-------------------|--------------------------|
| Qo | S Policy Entry ] |                              |       |                 |           |            |                     |                   |                          |
|    | PolicyName       | ClassName                    | SeqNo | ClassEntryIndex | LimitRate | LimitBurst | ConfirmActionPermit | ConfirmActionDeny | ConfirmActionCopyToMirro |
| 2  | voip_policymap   | voip_common_classmap         | 15    |                 |           | -1         | enable              | disable           | disable                  |
| 2  | voip_policymap   | voip_policymap derault-class | 12    | 1               | -4        | -1         | enable              | disable           | disable                  |
| ÷  | voip_policymap   | voip_system_orc_classmap     | 12    | 1               | -1        | -1         | enable              | dicable           | dicable                  |
| Ď  | voip_policymap   | voip_terminal_media_classmap | 14    | 1               | -1        | -1         | enable              | disable           | disable                  |
|    |                  |                              |       |                 |           |            |                     |                   |                          |

Figure 2.19 QoS Policy Entry Management Window

| PolicyName voip_                                                                                                    |        | policymap                   | ClassName voip               | _policymap'default-clas: |  |
|----------------------------------------------------------------------------------------------------|--------|-----------------------------|------------------------------|--------------------------|--|
| SeqNo                                                                                                    | 0      |                             | ClassEntryIndex 1            | -1                       |  |
| LimitRate                                                                                                    |        | <b>}1</b>                   | LimitBurst                   |                          |  |
| ConfirmActionPermit<br>ConfirmActionCopyToNirror<br>ConfirmActionIncreaseCounter<br>ConfirmActionInsertPri<br>ConfirmActionInsertVlanId<br>ConfirmActionSetEcn |        | enable ConfirmActionDeny    |                              | disable                  |  |
|                                                                                                    |        | disable                     | isable 🔄 ConfirmActionDrop   |                          |  |
|                                                                                                    |        | disable                     | ConfirmActionInsertDSCP      | 0                        |  |
|                                                                                                    |        | 0                           | ConfirmActionInsertTos       |                          |  |
|                                                                                                    |        | -1                          | 1 ConfirmActionPriorityToTos |                          |  |
|                                                                                                    |        | -1 ConfirmActionRedirectAll |                              |                          |  |
| ConfirmActionRedire                                                                                                    | tUcast |                             | ConfirmActionRedirectNonUca  | st                       |  |
| ConfirmActionSetPr                                                                                                    | iority | -1                          | ConfirmActionTosToPriority   | disable 📘                |  |
| ExceedActionPer                                                                                                    | mit    | disable ExceedActionDeny    |                              | disable                  |  |
| ExceedActionDr                                                                                                    | op     | disable                     | ExceedActionInsertDSCP       | -1                       |  |
| ExceedActionSetEco                                                                                                    |        | 1                           |                              |                          |  |

Figure 2.20 QoS Policy Entry Management Set Window

| oncyname | ClassName       |
|----------|-----------------|
| SegNo    | ClassEntryIndex |
|          | Set             |
|          | 0000            |

Figure 2.21 QoS Policy Entry Management Add Window

Parameters displayed on the '**QoS Policy Entry**' menu window are described as follows:

| Parameter                     | Description                                                |
|-------------------------------|------------------------------------------------------------|
| PolicyName                    | The Name of PolicyName                                     |
| ClassName                     | The Name of ClassName                                      |
| SeqNo                         | The Number of SeqNo                                        |
| ClassEntryIndex               | The Number of ClassEntryIndex                              |
| LimitRate                     | LimitRate, Average metered rate (kbits/s) 1~1000000        |
| LimitBurst                    | LimitBurst, Meter's max allowable burst (kbits)<br>1~20000 |
| ConfirmActionPermit           | ConfirmActionPermit, Sets disable or enable                |
| ConfirmActionDeny             | ConfirmActionDeny, Sets disable or enable                  |
| ConfirmActionCopyToMirror     | ConfirmActionCopyToMirror, Sets disable or<br>enable       |
| ConfirmActionDrop             | ConfirmActionDrop, Sets disable or enable                  |
| ConfirmIncreaseCounter        | ConfirmIncreaseCounter, Sets disable or enable             |
| ConfirmActionInsertDSCP       | Confirms Action Insert DSCP                                |
| ConfirmActionInsertPri        | Confirms Action Insert Priority                            |
| ConfirmActionInsertTos        | Confirms Action Insert Tos                                 |
| ConfirmActionInsertVlanId     | Confirms Action Insert VLAN ID                             |
| ConfirmActionPriorityToTos    | Confirms Action Priority To Tos, Set disable or enable     |
| ConfirmActionSetEcn           | Confirms Action Set Ecn                                    |
| ConfirmActionRedirectAll      | Confirms Action Redirect-All Interface name                |
| ConfirmActionRedirectUcast    | Confirms Action Redirect-Ucast Interface name              |
| ConfirmActionRedirectNonUcast | Confirms Action Redirect-NonUcast Interface name           |
| ConfirmActionSetPriority      | Confirms Action Set Priority                               |
| ConfirmActionTosToPriority    | ConfirmActionTosToPriority, Sets disable or enable         |
| ExceedActionPermit            | ExceedActionPermit, Sets disable or enable                 |

| Parameter              | Description                              |
|------------------------|------------------------------------------|
| ExceedActionDeny       | ExceedActionDeny, Sets disable or enable |
| ExceedActionDrop       | ExceedActionDrop, Sets disable or enable |
| ExceedActionInsertDSCP | Exceed Action Insert DSCP                |
| ExceedActionSetEcn     | Exceed Action Set Ecn                    |

### **Retrieving QoS Policy Entry.**

- Select the target object to perform a function from Tree Viewer.
   The selected object is displayed on the 'Target' field (1) of the window.
- 2. Click the [Retrieve] button (2) to retrieve information on SIP Phone Mgmt.
- **3.** The retrieval result is displayed on the result table (③) in the window.

### **Changing QoS Policy Entry.**

- 1. Choose Row which is revised, and Press set button (4).
- Revise the value of parameters (5) which is changed, and Press set button (6).
- **3.** Then, the retrieval result is displayed in the result table (③).

#### **Generating QoS Policy Entry.**

- 1. Press [Add] button (4).
- Revise the value of parameters (5) which is changed, and Press set button (6).
- 3. Then, the retrieval result is displayed in the result table (3).

# QoS IF Management (GSIM/WIM Only)

This function allows retrieving and setting up parameters of QoS IF.

This function is performed in order of [Switch]  $\rightarrow$  [QoS]  $\rightarrow$  [QoS IF].

|    |                                                                               |                                                                                                    | Target ///     | ewOfficeSer                                              | v/NewGSIM                                                |                       |                                                                                      |                                         |                                           |                                                                              |                                                          |                                                     |                                                |                                                               |                                           |
|----|-------------------------------------------------------------------------------|----------------------------------------------------------------------------------------------------|----------------|----------------------------------------------------------|----------------------------------------------------------|-----------------------|--------------------------------------------------------------------------------------|-----------------------------------------|-------------------------------------------|------------------------------------------------------------------------------|----------------------------------------------------------|-----------------------------------------------------|------------------------------------------------|---------------------------------------------------------------|-------------------------------------------|
|    |                                                                               |                                                                                                    | Index          |                                                          | 0                                                        |                       |                                                                                      |                                         |                                           |                                                                              |                                                          |                                                     |                                                |                                                               |                                           |
|    |                                                                               |                                                                                                    |                |                                                          |                                                          |                       |                                                                                      |                                         | ūet                                       |                                                                              |                                                          |                                                     |                                                |                                                               |                                           |
|    |                                                                               |                                                                                                    |                |                                                          |                                                          |                       |                                                                                      |                                         |                                           |                                                                              |                                                          |                                                     |                                                |                                                               |                                           |
|    |                                                                               | [0                                                                                                    | Qo§ 1F ]       |                                                          |                                                          |                       |                                                                                      |                                         |                                           |                                                                              |                                                          | Total co                                            | unt : 12 1                                     | / 2 🔯                                                         |                                           |
| 1. | ame                                                                           | InputPolicy                                                                                                    | InputFramesize | LimitRate                                                | LimitBurst                                               | LimitFramesize        | CosmapDefaultSet                                                                     | CosmapPriority0                         | CosmapPriority1                           | CosmapPriority2                                                              | CosmapPriority3                                          | CosmapPriority4                                     | CosmapPriority5                                | CosmapPriority6                                               | CosmapPriority                            |
|    |                                                                               |                                                                                                    |                |                                                          |                                                          |                       | 1. AL.                                                                               |                                         |                                           | •                                                                            |                                                          | 100                                                 |                                                | 1                                                             |                                           |
| 0  | port1                                                                         | voip_policymap                                                                                                    | 1.407          | -1                                                       | -1                                                       |                       | disacte                                                                              | U                                       |                                           | 6                                                                            | 3                                                        |                                                     | 5                                              | Þ                                                             |                                           |
| 0  | port1<br>port2                                                                | voip_policymap<br>voip_policymap                                                                                                    |                | -1                                                       | -1                                                       | -                     | disable                                                                              | 0                                       | 1                                         | z                                                                            | 3                                                        | 4                                                   | 5                                              | 6                                                             | 7                                         |
| 0  | port1<br>port2<br>port3                                                       | voip_policymap<br>voip_policymap<br>voip_policymap                                                                                   | (*)<br>(*)     | 4<br>-1<br>-1                                            | -1<br>-1<br>-1                                           | -                     | disable<br>disable                                                                   | 0                                       | 1 1                                       | 2                                                                            | 3                                                        | 4 4                                                 | 5                                              | 6                                                             | 7                                         |
|    | port1<br>port2<br>port3<br>port4                                              | voip_policymap<br>voip_policymap<br>voip_policymap<br>voip_policymap                                                                 | -              | 4<br>-1<br>-1<br>-1                                      | -1<br>-1<br>-1<br>-1                                     | -                     | disable<br>disable<br>disable                                                        | 0                                       | 1 1 1 1                                   | 2 2 2                                                                        | 3                                                        | 4<br>4<br>4<br>4                                    | 5<br>5<br>5<br>5                               | 6<br>6<br>6                                                   | 7 7 7 7 7 7                               |
|    | port2<br>port3<br>port4<br>port5                                              | voip_policymap<br>voip_policymap<br>voip_policymap<br>voip_policymap<br>voip_policymap                                               |                | 4<br>-1<br>-1<br>-1<br>-1                                | -1<br>-1<br>-1<br>-1<br>-1                               | *<br>*<br>*           | disable<br>disable<br>disable<br>disable<br>disable                                  | 0                                       | 1<br>1<br>1<br>1<br>1                     | 2<br>2<br>2<br>2<br>2                                                        | 3<br>3<br>3<br>3<br>3                                    | 4<br>4<br>4<br>4<br>4                               | 5<br>5<br>5<br>5<br>5                          | 6<br>6<br>6<br>6                                              | 7<br>7<br>7<br>7<br>7                     |
|    | port2<br>port3<br>port4<br>port5<br>port6                                     | voip_policymap<br>voip_policymap<br>voip_policymap<br>voip_policymap<br>voip_policymap                                               | •              | 4<br>4<br>4<br>4<br>4<br>4                               | -1<br>-1<br>-1<br>-1<br>-1<br>-1                         | *                     | disable<br>disable<br>disable<br>disable<br>disable<br>disable                       | 0 0 0 0 0 0 0 0 0 0 0 0 0 0 0 0 0 0 0 0 | 1<br>1<br>1<br>1<br>1                     | 2<br>2<br>2<br>2<br>2<br>2<br>2<br>2                                         | 3<br>3<br>3<br>3<br>3<br>3                               | 4<br>4<br>4<br>4<br>4<br>4<br>4                     | 5<br>5<br>5<br>5<br>5<br>5                     | 6<br>6<br>6<br>6<br>6                                         | 7<br>7<br>7<br>7<br>7<br>7<br>7           |
|    | port2<br>port3<br>port4<br>port5<br>port5<br>port7                            | voip_policymap<br>voip_policymap<br>voip_policymap<br>voip_policymap<br>voip_policymap<br>voip_policymap                             |                | 4<br>-1<br>-1<br>-1<br>-1<br>-1                          | 4<br>4<br>4<br>4<br>4<br>4<br>4<br>4                     | •                     | disable<br>disable<br>disable<br>disable<br>disable<br>disable                       | 0 0 0 0 0 0 0 0 0 0 0 0 0 0 0 0 0 0 0 0 | 1<br>1<br>1<br>1<br>1<br>1<br>1           | 2<br>2<br>2<br>2<br>2<br>2<br>2<br>2<br>2<br>2                               | 3<br>3<br>3<br>3<br>3<br>3<br>3<br>3                     | 4<br>4<br>4<br>4<br>4<br>4<br>4<br>4                | 5<br>5<br>5<br>5<br>5<br>5<br>5                | 5<br>5<br>5<br>5<br>5<br>5<br>5                               | 7<br>7<br>7<br>7<br>7<br>7<br>7           |
|    | port1<br>port2<br>port3<br>port4<br>port5<br>port5<br>port5<br>port7<br>port8 | voip_polcymap<br>voip_polcymap<br>voip_polcymap<br>voip_polcymap<br>voip_polcymap<br>voip_polcymap<br>voip_polcymap                  |                | 4<br>4<br>4<br>4<br>4<br>4<br>4<br>4<br>4                | 4<br>4<br>4<br>4<br>4<br>4<br>4<br>4<br>4                | *<br>*<br>*<br>*<br>* | disable<br>disable<br>disable<br>disable<br>disable<br>disable<br>disable            | 0 0 0 0 0 0 0 0 0 0 0 0 0 0 0 0 0 0 0 0 | 1<br>1<br>1<br>1<br>1<br>1<br>1<br>1<br>1 | 2<br>2<br>2<br>2<br>2<br>2<br>2<br>2<br>2<br>2<br>2<br>2<br>2                | 3<br>3<br>3<br>3<br>3<br>3<br>3<br>3<br>3<br>3           | 4<br>4<br>4<br>4<br>4<br>4<br>4<br>4<br>4           | 5<br>5<br>5<br>5<br>5<br>5<br>5<br>5<br>5      | 6<br>6<br>6<br>6<br>6<br>6<br>6<br>6                          | 7<br>7<br>7<br>7<br>7<br>7<br>7<br>7<br>7 |
|    | port1<br>port2<br>port3<br>port4<br>port5<br>port5<br>port5<br>port5<br>port5 | voip_polcymap<br>voip_polcymap<br>voip_polcymap<br>voip_polcymap<br>voip_polcymap<br>voip_polcymap<br>voip_polcymap<br>voip_polcymap |                | 4<br>4<br>4<br>4<br>4<br>4<br>4<br>4<br>4<br>4<br>4<br>4 | 4<br>4<br>4<br>4<br>4<br>4<br>4<br>4<br>4<br>4<br>4<br>4 |                       | disable<br>disable<br>disable<br>disable<br>disable<br>disable<br>disable<br>disable |                                         | 1<br>1<br>1<br>1<br>1<br>1<br>1<br>1<br>1 | 2<br>2<br>2<br>2<br>2<br>2<br>2<br>2<br>2<br>2<br>2<br>2<br>2<br>2<br>2<br>2 | 3<br>3<br>3<br>3<br>3<br>3<br>3<br>3<br>3<br>3<br>3<br>3 | 4<br>4<br>4<br>4<br>4<br>4<br>4<br>4<br>4<br>4<br>4 | 5<br>5<br>5<br>5<br>5<br>5<br>5<br>5<br>5<br>5 | 5<br>5<br>5<br>5<br>5<br>5<br>5<br>5<br>5<br>5<br>5<br>5<br>5 | 7<br>7<br>7<br>7<br>7<br>7<br>7<br>7<br>7 |

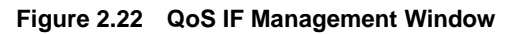

| INFORCY    | voip_policymap | Inremsz      | Iname64 |  |
|------------|----------------|--------------|---------|--|
| LmtRate    | -1             | LmtBurst     | -1      |  |
| LmtFrmSz   | 0              | CosDeftSet   | disable |  |
| CosPO      | 0              | CosP1        | 1       |  |
| CosP2      | 2              | CosP3        | 3       |  |
| CosP4      | 4              | CosPS        | 5       |  |
| CosP6      | 6              | CosP7        | 7       |  |
| OutSchMode | strict 🖸       | OutSchWQO    | -1      |  |
| OutSchWQ1  | -1             | Out5chWQ2    | -1      |  |
| OutSchWQ3  | -1             | OutSchWQ4    | -1      |  |
| OutSchWQ5  | -1             | OutSchWQ6    | -1      |  |
| OutSchWQ7  | -1             | CosThDeftSet | disable |  |
| CosThQU    | 120            | CosThQ1      | 120     |  |
| CosThQ2    | 128            | CosThQ3      | 128     |  |
| CosThQ4    | 128            | CosThQ5      | 128     |  |
| CosThQ6    | 128            | CosThQ7      | 128     |  |
|            |                |              |         |  |

Figure 2.23 QoS IF Management Set Window

| Parameter        | Description                                                                               |
|------------------|-------------------------------------------------------------------------------------------|
| Name             | QoS Interface Name                                                                        |
| lfIndex          | QoS Interface Index                                                                       |
| InputPolicy      | Mapped Input Policy Name                                                                  |
| InputFramesize   | Input Frame size                                                                          |
| LimitRate        | Limit Rate                                                                                |
| LimitBurst       | Limit Burst                                                                               |
| LimitFramesize   | Limit Frame size                                                                          |
| CosmapDefaultSet | Set all Cosmap parameters to default value. After setting this value reverts to 'disable' |
| CosP0~7          | Cosmap Priority0~7                                                                        |
| CosmapPriority1  | Cosmap Priority1                                                                          |
| CosmapPriority2  | Cosmap Priority2                                                                          |
| OutSchMode       | QoS Interface OutSchMode                                                                  |
| OutSchWQ0~7      | QoS Interface OutSchWQ0~7                                                                 |
| CosThDeftSet     | QoS Interface CosThDeftSet                                                                |
| CosThQ0~7        | QoS Interface CosThQ0~7                                                                   |

Parameters displayed on the 'QoS IF' menu window are described as follows:

# **Retrieving QoS IF.**

- Select the target object to perform a function from Tree Viewer. The selected object is displayed on the 'Target' field (1) of the window.
- Click the [Retrieve] button (2) to retrieve information on SIP Phone Mgmt.
- 3. The retrieval result is displayed on the result table (3) in the window.

# **Changing QoS IF**

- 1. Press set button (4).
- Revise the value of parameters (5) which is changed, and Press set button (6).
- 3. Then, the retrieval result is displayed in the result table (3).

# VolP

# VoIP Management (GPLIM/GSIM/GWIM/WIM Only)

This function allows retrieving and setting up VoIP parameters.

This function is performed in order of [Switch]  $\rightarrow$  [VoIP]  $\rightarrow$  [VoIP].

| Target | /NewOfficeServ/NewGSIM |                |  |
|--------|------------------------|----------------|--|
|        |                        | Get            |  |
|        | [ YoIP ]               |                |  |
|        |                        | ActivityStatus |  |
|        |                        | running        |  |
|        |                        |                |  |
|        |                        | Run Stap       |  |

Figure 2.24 VoIP Management Window

Parameters displayed on the 'VoIP' menu window are described as follows:

| Parameter      | Description                        |
|----------------|------------------------------------|
| ActivityStatus | Activity Status of VoIP Management |

#### **Retrieving VolP.**

- Select the target object to perform a function from Tree Viewer.
   The selected object is displayed on the 'Target' field (1) of the window.
- 2. Click the [Retrieve] button (2) to retrieve information on SIP Phone Mgmt.
- 3. The retrieval result is displayed on the result table (3) in the window.

#### **Changing VolP**

- 1. Press [Run] button (4). Then, the retrieval result is displayed in the result table (3).
- Press [Stop] button (4). Then, the retrieval result is displayed in the result table (3).

# Misc.

# Misc. Management (GPLIM/WIM Only)

This function allows retrieving and setting up Misc. parameters.

This function is performed in order of [Switch]  $\rightarrow$  [Misc.]  $\rightarrow$  [Misc.]

| rget | /Data/glimp              |                   |  |  |  |
|------|--------------------------|-------------------|--|--|--|
|      |                          | Get               |  |  |  |
|      | [Misc.]                  |                   |  |  |  |
|      | MirrorMode               | both              |  |  |  |
|      | MirrorMonitoringPort     | port10            |  |  |  |
|      | MirrorMonitoredPort      | port1             |  |  |  |
|      | MacAgeOutTime            | 301               |  |  |  |
|      | BroadcastStormFilterMode | rateotri25percent |  |  |  |
|      | AutoMdiMdix              | an                |  |  |  |
|      | NiIPAddress              | 10.89.30.46       |  |  |  |
|      | NiNetmask                | 255.255.255.0     |  |  |  |
|      | NiDefaultGateway         | 10.89.30.1        |  |  |  |
|      | NIDNS                    | 1.1.1.1           |  |  |  |

Figure 2.25 Misc. Management Window (GPLIM)

| arget | /Data/wim                |                   |  |
|-------|--------------------------|-------------------|--|
|       |                          | Get               |  |
|       | [Mise.]                  |                   |  |
|       | MirrorMode               | both              |  |
|       | MirrorMonitoringPort     | port3             |  |
|       | MirrorMonitoredPort      |                   |  |
|       | MacAgeOutTime            | 301               |  |
|       | BroadcastStormFilterMode | ratectrl15percent |  |
|       | AutoMdiMdix              | on                |  |
|       | PlimModuleActivityStatus | running           |  |

Figure 2.26 Misc. Management Window (WIM)

| MirrorMode               | both              |  |
|--------------------------|-------------------|--|
| MirrorMonitoringPort     | port10            |  |
| MirrorMonitoredPort      | port1             |  |
| MacAgeOutTime            | 301               |  |
| BroadcastStormFilterMode | ratectri25percent |  |
| AutoMdiMdix              | on                |  |
| NiIPAddress              | 10.89.30.46       |  |
| NiNetmask                | 255.255.255.0     |  |
| NiDefaultGateway         | 10.89.30.1        |  |
| NIDNS                    | 1.1.1.1           |  |

Figure 2.27 Misc. Management Set Window (GPLIM)

| MirrorMode               | both              |  |
|--------------------------|-------------------|--|
| MirrorMonitoringPort     | port3             |  |
| MirrorMonitoredPort      |                   |  |
| MacAgeOutTime            | 301               |  |
| BroadcastStormFilterMode | ratectrl15percent |  |
| AutoMdiMdix              | on                |  |

Figure 2.28 Misc. Management Set Window (WIM)

Parameters displayed on the 'Misc.' menu window are described as follows:

| Parameter                    | Description                                                                                               |
|------------------------------|----------------------------------------------------------------------------------------------------|
| MirrorMode                   | Mirror mode                                                                                               |
| MirrorMonitoringPort         | The Monitoring Port for mirroring                                                                         |
| MirrorMonitoredPort          | The Monitored Port for mirroring                                                                          |
| MacAgeOutTime                | Setting Information of MacAgeOutTime                                                                      |
| BroadcastStormFilter<br>Mode | Setting Information of BroadcastStormFilterMode                                                           |
| AutoMdiMdix                  | Setting Information of AutoMdiMdix                                                                        |
| NilPAddress                  | IP Address of Network Interface<br>It's used for a switch equipment (ex. PGPLIM (T) Card)                 |
| NiNetmask                    | Netmask Information of Network Interface<br>It's used for a switch equipment (ex. PGPLIM (T) Card)        |
| NiDefaultGateway             | Default Gateway IP Address of Network Interface<br>It's used for a switch equipment (ex. PGPLIM (T) Card) |

| Parameter          | Description                                                  |
|--------------------|--------------------------------------------------------------|
| NiDNS              | Domain Name Server (DNS) Information of Network<br>Interface |
|                    | It's used for a switch equipment (ex. PGPLIM (T) Card)       |
| PlimModuleActivity | An Activity Status of PLIM Module.                           |
| Status             | It's used for a router equipment (ex. Wim Card)              |

### **Retrieving Misc.**

- Select the target object to perform a function from Tree Viewer. The selected object is displayed on the 'Target' field (1) of the window.
- 2. Click the [Retrieve] button (2) to retrieve information on SIP Phone Mgmt.
- 3. The retrieval result is displayed on the result table (3) in the window.

#### **Changing Misc.**

- 1. Revise the value of parameters, and Press set button (4).
- 2. Then, the retrieval result is displayed in the result table (3).

# Mirror Port Management (GSIM Only)

This function allows retrieving and setting up parameters of Mirror Port.

This function is performed in order of [Switch]  $\rightarrow$  [Misc.]  $\rightarrow$  [Mirror Port].

|               | #OfficeServ/NewGSIM |                |               |
|---------------|---------------------|----------------|---------------|
| Port          |                     |                |               |
|               |                     | Get            |               |
| Misson Bost 1 |                     |                |               |
| Firmer Fort J | MoniteredPort       | MoniteringPort | PortDirection |
| 0             | 3                   | 6              | egress        |
| 0             | 4                   | 6              | ingress       |
|               |                     |                |               |
|               |                     |                |               |
|               |                     |                |               |
|               |                     |                |               |
|               |                     |                |               |

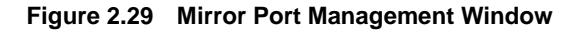

| Monite         | redPort | 9             |      |
|----------------|---------|---------------|------|
| foniteringPort | 7       | PortDirection | both |
|                |         |               |      |
|                | 581     | Close         |      |

Figure 2.30 Mirror Port Management Set Window

| MoniteredPo | ort |       |  |
|-------------|-----|-------|--|
|             | Set | Close |  |
|             |     |       |  |

Figure 2.31 Mirror Port Management Add Window

Parameters displayed on the '**Mirror Port**' menu window are described as follows:

| Parameter      | Description                                 |
|----------------|---------------------------------------------|
| MonitoredPort  | Monitored Port Number                       |
| MonitoringPort | Monitoring Port Number                      |
| PortDirection  | Set Port Direction, egress, ingress or both |

### **Retrieving Mirror Port.**

- Select the target object to perform a function from Tree Viewer.
   The selected object is displayed on the 'Target' field (1) of the window.
- 2. Click the [Retrieve] button (2) to retrieve information on SIP Phone Mgmt.
- **3.** The retrieval result is displayed on the result table (③) in the window.

### **Changing Mirror Port**

- 1. Choose Row which is revised, and Press set button (4).
- Revise the value of parameters (5) which is changed, and Press set button (6).
- **3.** Then, the retrieval result is displayed in the result table (③).

### **Generating Mirror Port**

- 1. Press [Add] button (4).
- Revise the value of parameters (5) which is changed, and Press set button (6).
- **3.** Then, the retrieval result is displayed in the result table (③).

### **Deleting Mirror Port**

- 1. Choose Row which is revised, and Press [Delete] button (4).
- 2. Then, the retrieval result is displayed in the result table (3).

# NI Info Management (GSIM Only)

This function allows retrieving and setting up NI parameters.

This function is performed in order of [Switch]  $\rightarrow$  [Misc.]  $\rightarrow$  [NI Info].

| Target | /NewOfficeServ/NewG | 3SIM |     |  |
|--------|---------------------|------|-----|--|
| ID     |                     |      |     |  |
|        |                     | 1    | Get |  |
|        |                     |      |     |  |

Figure 2.32 NI Info Management Window

| ID        | 1                  |  |
|-----------|--------------------|--|
| IPAddress | <b>10.89.30.28</b> |  |
| Netmask   | 255.255.255.0      |  |
| Activity  | 00                 |  |

Figure 2.33 NI Info Management Set Window

Parameters displayed on the 'NI Info' menu window are described as follows:

| Parameter | Description          |
|-----------|----------------------|
| ID        | Network Interface ID |
| IPAddress | IP Address           |
| Netmask   | IP Netmask           |
| Activity  | Activity Information |

### **Retrieving NI Info.**

- Select the target object to perform a function from Tree Viewer.
   The selected object is displayed on the 'Target' field (1) of the window.
- 2. Click the [Retrieve] button (2) to retrieve information on SIP Phone Mgmt.
- 3. The retrieval result is displayed on the result table (③) in the window.

### Changing NI Info.

- 1. Choose Row which is revised, and Press set button (4).
- 2. Revise the value of parameters (5) which is changed, and Press set button (6).
- 3. Then, the retrieval result is displayed in the result table (3).

# Bridging

# Stp Port Management (GPLIM/GSIM/WIM Only)

This function allows retrieving and setting up Stp Port.

This function is performed in order of [Switch]  $\rightarrow$  [Bridging]  $\rightarrow$  [Stp Port].

|       | Target | /New                       | OfficeServ/N | OWGPLIM  |                        |                                         |                                  |                                         |                                 |                                  |  |
|-------|--------|----------------------------|--------------|----------|------------------------|-----------------------------------------|----------------------------------|-----------------------------------------|---------------------------------|----------------------------------|--|
|       | Port   | No                         |              |          |                        |                                         |                                  |                                         |                                 |                                  |  |
|       |        |                            |              |          |                        |                                         | Get                              |                                         |                                 |                                  |  |
| [ str | Port]  | Priority                   | State        | Enable   | PathCost               | DesignatedRoot                          | DesignatedCost                   | DesignatedBridge                        | Total count :<br>DesignatedPort | 14 1 / 2 💷<br>ForwardTransitions |  |
| 0     | 2      | 128                        | forwarding   | enabled  | 200000                 | 00640004ffffff961f3608                  | 0                                | 00640004ffffff961f3608                  | 401a                            | 1                                |  |
| 0 3   |        | 128                        | forwarding   | enabled  | 200000                 | 00640004ffffff961f3608                  | 200000                           | ffffff8000001632ffffffc557ffffffd1      | ffffff8003                      | 3                                |  |
| 0     | 4      | 4 128 forwarding enabled 2 |              | 200000   | 00640004ffffff961f3608 | 200000                                  | fffff8000001632fffffc557ffffffd1 | ffffff8004 1                            |                                 |                                  |  |
| 0     | 5      | 128                        | disabled     | disabled | 200000                 | 0000000000000000                        | 0                                | 000000000000000                         | 0000                            | 0                                |  |
| 0     | 6      | 128                        | disabled     | disabled | 200000                 | 000000000000000000000000000000000000000 | 0                                | 000000000000000                         | 0000                            | 0                                |  |
| 0     | 7      | 128                        | disabled     | disabled | 200000                 | 000000000000000000                      | 0                                | 000000000000000                         | 0000                            | 0                                |  |
| 0     | 8      | 128                        | disabled     | disabled | 200000                 | 000000000000000000000000000000000000000 | 0                                | 000000000000000000000000000000000000000 | 0000                            | 0                                |  |
| 0     | 9      | 128                        | disabled     | disabled | 200000                 | 000000000000000000000000000000000000000 | 0                                | 000000000000000000000000000000000000000 | 0000                            | 0                                |  |
| 0     | 10     | 128                        | disabled     | disabled | 200000                 | 000000000000000000000000000000000000000 | 0                                | 0000000000000000                        | 0000                            | 0                                |  |
| 0     | 11     | 128                        | disabled     | disabled | 200000                 | 000000000000000                         | 0                                | 000000000000000                         | 0000                            | 0                                |  |
| 0     | 11     | 128                        | disabled     | disabled | 200000                 | 000000000000000                         | 0                                | 000000000000000000000000000000000000000 | 0000                            | 0                                |  |

Figure 2.34 Stp Port Management Window

Parameters displayed on the 'Stp Port' menu window are described as follows:

| Parameter      | Description                                                                                                    |
|----------------|----------------------------------------------------------------------------------------------------|
| PortNo         | The Port Number of the port for which this entry contains<br>Spanning Tree Protocol management information                                                                                                    |
| Priority       | The value of the Priority, 0~255                                                                                                    |
| State          | The port's current state as defined by application of the STP                                                                                                    |
| Enable         | The Enabled/disabled status of the port                                                                                                    |
| PathCost       | The contribution of this port to the path cost of paths towards<br>the spanning tree root which include this port. IEEE 802.1D-<br>1990 recommends that the default value of this parameter<br>be in inverse proportion to the speed of the attached LAN. |
| DesignatedRoot | The unique Bridge identifier of the Bridge recorded as the Root in the Configuration BPDUs transmitted by the segment to which the port is attached.                                                                                                    |

| Parameter          | Description                                                                                                    |  |  |  |  |
|--------------------|----------------------------------------------------------------------------------------------------|--|--|--|--|
| DesignatedCost     | The path cost of the Designated Port of the segment connected to this port. The value is compared to the Root Path Cost field in received bridge PDUs |  |  |  |  |
| DesignatedBridge   | The bridge identifier of the bridge which this port considers to be the Designated Bridge for this port's segment                                     |  |  |  |  |
| DesignatedPort     | The port identifier of the port on the Designated Bridge for this port's segment                                                                      |  |  |  |  |
| ForwardTransitions | The number of times this port has transmitted from the learning state to the Forwarding state.                                                        |  |  |  |  |

# **Retrieving Stp Port.**

- Select the target object to perform a function from Tree Viewer. The selected object is displayed on the 'Target' field (1) of the window.
- 2. Click the [Retrieve] button (2) to retrieve information on SIP Phone Mgmt.
- **3.** The retrieval result is displayed on the result table (③) in the window.

# Stp Ext Port Management (GPLIM/GSIM/WIM Only)

This function allows retrieving and setting up Stp Ext Port.

This function is performed in order of [Switch]  $\rightarrow$  [Bridging]  $\rightarrow$  [Stp Ext Port].

|   |        |          | Tar        | get      | /NewOffice | Serv/New GPLIM                          |                |                                         |                |                    |                   |               |              |           |          |           |
|---|--------|----------|------------|----------|------------|-----------------------------------------|----------------|-----------------------------------------|----------------|--------------------|-------------------|---------------|--------------|-----------|----------|-----------|
|   |        |          |            | PortN    | 0          | [                                       |                |                                         |                |                    |                   |               |              |           |          |           |
|   |        |          |            |          |            |                                         |                |                                         | Get            |                    |                   |               |              |           |          |           |
|   |        |          | [ Stp Ext  | Port ]   |            |                                         |                |                                         |                |                    |                   | Total co      | unt : 14     | 1 / 2 🛄   |          |           |
|   | PortNo | Priority | State      | Enable   | PathCost   | DesignatedRoot                          | DesignatedCost | DesignatedBridge                        | DesignatedPort | ForwardTransitions | ProtocolMigration | AdminEdgePort | OperEdgePort | AdminPtoP | OperPtoP | AdminPath |
| C | 2      | 128      | forwarding | enabled  | 200000     | 006400041111196113608                   | 0              | 00640004ffffff961f3608                  | 401a           | 1                  | false             | false         | false        | forceTrue | true     | 200000    |
| 0 | 3      | 128      | forwarding | enabled  | 200000     | 00640004fffff961f3608                   | 200000         | fffff8000001632fffffc557fffffd1         | ####8003       | 3                  | false             | false         | false        | forceTrue | true     | 200000    |
| D | 4      | 128      | forwarding | enabled  | 200000     | 00640004fffff961f3608                   | 200000         | fffff8000001632fffffc557fffffd1         | fffff8004      | 1                  | felse             | false         | false        | forceTrue | true     | 200000    |
| 0 | 5      | 128      | disabled   | disabled | 200000     | 0000000000000000                        | 0              | 000000000000000                         | 0000           | . 0                | false             | false         | false        | forceTrue | false    | 200000    |
| 2 | 6      | 128      | disabled   | disabled | 200000     | 0000000000000000                        | 0              | 0000000000000000                        | 0000           | 0                  | false             | false         | false        | forceTrue | false    | 200000    |
| C | 7      | 128      | disabiled  | disabled | 200000     | 0000000000000000                        | 0              | 0000000000000000                        | 0000           | 0                  | faïse             | false         | false        | forceTrue | false    | 200000    |
| 0 | 8      | 128      | disabiled  | disabled | 200000     | 00000000000000000                       | 0              | 0000000000000000000                     | 0000           | 0                  | false             | false         | false        | forceTrue | false    | 200000    |
| 0 | 9      | 128      | disabled   | disabled | 208000     | 000000000000000000000000000000000000000 | 0              | 000000000000000000000000000000000000000 | 0000           | 0                  | false             | false         | false        | forceTrue | false    | 200000    |
| 0 | 10     | 128      | disabled   | disabled | 200000     | 0000000000000000                        | 0              | 0000000000000000                        | 6660           | 0                  | false             | false         | false        | forceTrue | false    | 200000    |
| 2 | -11    | 128      | disabiled  | disabled | 200000     | 00000000000000000                       | 0              | 0000000000000000                        | 0000           | 0                  | false             | false         | false        | forceTrue | false    | 200000    |

Figure 2.35 Stp Ext Port Management Window

Parameters displayed on the **Stp Ext Port'** menu window are described as follows:

| Parameter        | Description                                                                                                    |
|------------------|----------------------------------------------------------------------------------------------------|
| PortNo           | The Port Number of the port for which this entry contains<br>Spanning Tree Protocol management information                                                                                                    |
| Priority         | The value of the Priority, 0~255                                                                                                    |
| State            | The port's current state as defined by application of the STP                                                                                                    |
| Enable           | The Enabled/disabled status of the port                                                                                                    |
| PathCost         | The contribution of this port to the path cost of paths towards<br>the spanning tree root which include this port. IEEE 802.1D-<br>1990 recommends that the default value of this parameter be<br>in inverse proportion to the speed of the attached LAN. |
| DesignatedRoot   | The unique Bridge identifier of the Bridge recorded as the Root<br>in the Configuration BPDUs transmitted by the segment to<br>which the port is attached.                                                                                                |
| DesignatedCost   | The Port Number of the port for which this entry contains Spanning Tree Protocol management information                                                                                                    |
| DesignatedBridge | The value of the Priority, 0~255                                                                                                    |
| DesignatedPort   | The port's current state as defined by application of the STP                                                                                                    |

| Parameter          | Description                                                                                                    |
|--------------------|----------------------------------------------------------------------------------------------------|
| ForwardTransitions | The number of times this port has transmitted from the learning state to the Forwarding state                                                                                                    |
| ProtocolMigration  | The value has true or false.<br>When operation in RSTP (version2) mode, writing TRUE (1) to<br>this object forces this port to transmit RSTD BPDUs.<br>Any other operation on this object has no effect and it always<br>returns FALSE (2) when read.                                                                                                    |
| AdminEdgePort      | The value has true or false.<br>The administrative value of the Edge Port Parameter.<br>A value of TRUE (1) indicates that this port should be assumed<br>as an edge-port and a value of FALSE (2) indicates that this<br>port should be assumed as a non-edge-port.                                                                                                    |
| OperEdgePort       | The value has true or false.<br>The operational value of the Edge Port Parameter.<br>The object is initialized to the value of<br>dot1StpPortAdminEdgePort and is set FALSE on reception of a<br>BPDU.                                                                                                    |
| AdminPtoP          | <ul> <li>The administrative point-to-point status of the LAN segment attached to this port.</li> <li>forceTrue (0): this port should always be treated as if it is connected to a point-to-point link.</li> <li>forcefalse (1): this port should be treated as having shared media connection.</li> <li>auto (2): this port is considered to have a point-to-point link if it is an Aggregator and all of its members are aggregatable, or if the MAC entry is configured for full duplex operation, either through auto-negotiation or be management means.</li> </ul> |
| OperPtoP           | The operational point-to-point status of the LAN segment<br>attached to this port.<br>It indicates whether a port is considered to have a point-to-<br>point connection or not.                                                                                                    |
| AdminPathCost      | The administratively assigned value for the contribution of this<br>port to the path cost of paths towards the spanning tree root.<br>Writing a value of '0' assigns the automatically calculated<br>default Path Cost value to the port. If the default Path Cost is<br>being used, this object returns '0' when read                                                                                                    |

# **Retrieving Stp Ext Port.**

- Select the target object to perform a function from Tree Viewer. The selected object is displayed on the 'Target' field (1) of the window.
- 2. Click the [Retrieve] button (2) to retrieve information on SIP Phone Mgmt.
- **3.** The retrieval result is displayed on the result table (**3**) in the window.

# Trunking

# Agg. Management (GPLIM/GSIM/WIM Only)

This function allows retrieving and setting up parameters of Agg.

This function is performed in order of [Switch]  $\rightarrow$  [Trunking]  $\rightarrow$  [Agg.].

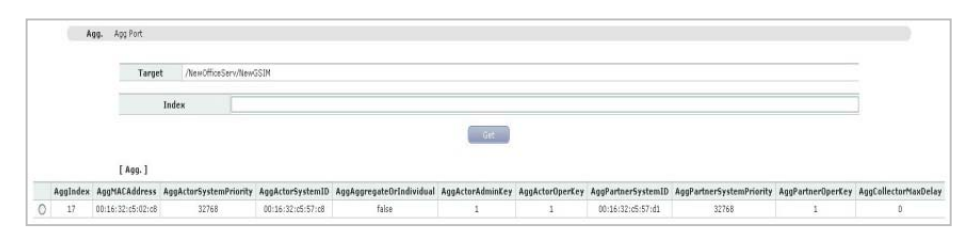

Figure 2.36 Agg. Management Window

Parameters displayed on the 'Agg.' menu window are described as follows:

| Parameter                | Description                                                                                                    |
|--------------------------|----------------------------------------------------------------------------------------------------|
| AggIndex                 | The unique identifier allocated to this Aggregator by the local system.                                              |
| AggMACAddress            | A 6-octet read-only value carrying the individual MAC<br>Address assigned to the Aggregator.<br>0~65535              |
| AggActorSystemPriority   | A 2-octet value indicating the priority value associated with the Actor's System ID                                  |
| AggActorSystemID         | A 6-octet MAC Address value used as a unique identifier for system that contains this Aggregator.                    |
| AggAggregateOrIndividual | A Boolean value indicating whether the Aggregator represents an Aggregate ('TRUE') or Individual Link ('FALSE')      |
| AggActorAdminkey         | The current administrative value of the key for the Aggregator.                                                      |
| AggActorOperKey          | The current operational value of the key for the Aggregator.                                                         |
| AggPartnerSystemID       | A 6-octet MAC Address value consisting of the unique identifier for the current protocol Partner of this Aggregator. |

| Parameter                | Description                                                                                |
|--------------------------|--------------------------------------------------------------------------------------------|
| AggPartnerSystemPriority | A 2-octet value that indicates the priority value associated with the Partner's System ID. |
| AggPartnerOperKey        | The current operational value of the key for the Aggregator's current protocol partner.    |
| AggCollectorMaxDelay     | It defines the maximum delays                                                              |

# **Retrieving Agg.**

- Select the target object to perform a function from Tree Viewer. The selected object is displayed on the 'Target' field (1) of the window.
- 2. Click the [Retrieve] button (2) to retrieve information on SIP Phone Mgmt.
- **3.** The retrieval result is displayed on the result table (③) in the window.

# Agg Port Management (GPLIM/GSIM/WIM Only)

This function allows retrieving and setting up parameters of Agg. Port

This function is performed in order of [Switch]  $\rightarrow$  [Trunking]  $\rightarrow$  [Agg Port].

|       | Hgg. Agg Port       |               |               |              |                            |                           |                 |                |               |               |           |                   |       |
|-------|---------------------|---------------|---------------|--------------|----------------------------|---------------------------|-----------------|----------------|---------------|---------------|-----------|-------------------|-------|
|       | Targ                | et /NewOffice | Serv/NewGSIM  |              |                            |                           |                 |                |               |               |           |                   |       |
|       |                     | Index         |               |              |                            |                           |                 |                |               |               |           |                   |       |
|       |                     |               |               |              |                            |                           |                 |                |               |               |           |                   |       |
|       | [ Agg Por           | t]            |               |              |                            |                           |                 |                |               |               |           |                   |       |
| Index | ActorSystemPriority | ActorSystemID | ActorAdminKey | ActorOperKey | PartnerAdminSystemPriority | PartnerOperSystemPriority | PartnerAdminKey | PartnerOperKey | SelectedAggID | AttachedAggID | ActorPort | ActorPortPriority | y Par |
|       |                     |               |               |              | 222/0                      | 2227.0                    |                 |                | 47            | 0             |           | 007/0             |       |

Figure 2.37 Agg Port Management Window

Parameters displayed on the '**Agg Port**' menu window are described as follows:

| Parameter                  | Description                                                                                                    |
|----------------------------|----------------------------------------------------------------------------------------------------|
| Index                      | The ifindex of the port                                                                                                    |
| ActorSystemPriority        | A 2-octet value indicating the priority value associated with the Actor's System ID.                                            |
| ActorSystemID              | A 6-octet MAC Address value used as a unique identifier for system that contains this Aggregation port.                         |
| ActorAdminkey              | The current administrative value of the key for the Aggregation port.                                                           |
| ActorOperKey               | The current operational value of the key for the Aggregation port.                                                              |
| PartnerAdminSystemPriority | A 2-octet value that indicates the administrative value of priority associated with the Partner's System ID.                    |
| PartnerOperSystemPriority  | A 2-octet value that indicates the operational value of priority associated with the Partner's System ID.                       |
| PartnerAdminSystemID       | A 6-octet MAC Address value representing the<br>administrative value of the Aggregation Port's protocol<br>Partner's System ID. |
| PartnerOperSystemID        | A 6-octet MAC Address value representing the<br>operational value of the Aggregation Port's protocol<br>Partner's System ID.    |

| Parameter                | Description                                                                                                    |
|--------------------------|----------------------------------------------------------------------------------------------------|
| PartnerOperKey           | The current operational value of the key for the Aggregator's current protocol partner.                                                                                                    |
| SelectedAggID            | The identifier value of the Aggregator that this<br>Aggregation Port has currently selected.<br>Zero indicates that the Aggregation Port has not<br>selected an Aggregator.                                                                                                    |
| AttachedAggID            | The identifier value of the Aggregator that this<br>Aggregation Port is currently attached to, Zero<br>indicates that the Aggregation Port is not currently<br>attached to an Aggregator.                                                                                                    |
| ActorPort                | The Port Number locally assigned to the Aggregation<br>Port. The port Number is communicated in LACPUDs<br>as the Actor_Port.                                                                                                    |
| ActorPortPriority        | The Priority value assigned to this Aggregation Port.                                                                                                    |
| PartnerAdminPort         | The current administrative value of the port number for the protocol partner.                                                                                                    |
| PartnerOperPort          | The operational port number assigned to this<br>Aggregation Port by the Aggregation Port's protocol<br>partner.                                                                                                    |
| PartnerAdminPortPriority | The current administrative value of the port priority for the protocol partner.                                                                                                    |
| PartnerOperPortPriority  | The priority value assigned to this Aggregation Port by the Aggregation Port's protocol partner.                                                                                                    |
| ActorAdminState          | The string of 8 bits, corresponding to the<br>administrative values of Actor_State as transmitted by<br>the Actor in LACPDUs.<br>- 1 <sup>st</sup> bit (0): LACP_Activity<br>- 2 <sup>nd</sup> bit (1): LACP_Timeout<br>- 3 <sup>rd</sup> bit (2): Aggregation<br>- 4 <sup>th</sup> bit (3): Synchronization<br>- 5 <sup>th</sup> bit (4): Collecting<br>- 6 <sup>th</sup> bit (5): Defaulted<br>- 7 <sup>th</sup> bit (6): Expired |
| ActorOperState           | The string of 8 bits, corresponding to the operational values of Actor_State as transmitted by the Actor in LACPDUs.                                                                                                    |
| PartnerAdminState        | The string of 8 bits, corresponding to the administrative values of Actor_State for the protocol Partner.                                                                                                    |
| Parameter             | Description                                                                                                    |
|-----------------------|----------------------------------------------------------------------------------------------------|
| PartnerOperState      | The string of 8 bits, corresponding to the current values of Actor_State in most recently LACPDU transmitted by the Protocol Partner. |
| AggregateOrIndividual | The Aggregation Port is able to Aggregate ('true') Or is only able to operate as an Individual link ('false').                        |

#### (Continued)

#### **Retrieving Agg Port.**

- Select the target object to perform a function from Tree Viewer. The selected object is displayed on the 'Target' field (1) of the window.
- 2. Click the [Retrieve] button (2) to retrieve information on SIP Phone Mgmt.
- **3.** The retrieval result is displayed on the result table (③) in the window.

# VLAN

# VLAN Base Management (GPLIM/GSIM/WIM Only)

This function allows retrieving and setting up parameters of VLAN Base.

This function is performed in order of [Switch]  $\rightarrow$  [VLAN]  $\rightarrow$  [VLAN Base].

| arget | /Data/gplim | t                  |           |                       |            |            |  |
|-------|-------------|--------------------|-----------|-----------------------|------------|------------|--|
|       |             |                    |           |                       |            |            |  |
|       |             |                    |           |                       |            |            |  |
|       |             |                    |           | Get                   |            |            |  |
|       |             |                    |           | Get                   |            |            |  |
| 1     | VLAN Base   | ,1                 |           | Get                   |            |            |  |
| I     | VLAN Base   | ; ]<br>YlanYersion | Max¥lanID | Get MaxSupportedVlans | VlanNumber | GvrpStatus |  |

Figure 2.38 VLAN Base Management Window

Parameters displayed on the 'VLAN Base' menu window are described as follows:

| Parameter         | Description                                                                                                    |
|-------------------|----------------------------------------------------------------------------------------------------|
| VlanVersion       | The Version number of IEEE 802.1Q that this device supports.                                                                                                    |
| MaxVlanID         | The maximum IEEE 802.1Q VLAN ID that this device supports.                                                                                                    |
| MaxSupportedVlans | The maximum number of IEEE 802.1Q VLANs that this device supports.                                                                                                    |
| VlanNumber        | The current number of IEEE 802.1Q VLANs that are configured in this device.                                                                                                    |
| GVRPStatus        | The administrative Status represented by management for GVRP. The value enabled (1) indicates the GVRP should be enabled on this device, on all ports for which it has not been specifically disabled. When disabled (2), GVRP is disabled on all ports and all GVRP packets will be forwarded transparently. A transition from disabled (2) to enabled (1) will cause a reset of all GVRP state machines on all ports. |

#### **Retrieving VLAN Base.**

- Select the target object to perform a function from Tree Viewer. The selected object is displayed on the 'Target' field (1) of the window.
- 2. Click the [Retrieve] button (2) to retrieve information on SIP Phone Mgmt.
- **3.** The retrieval result is displayed on the result table (**3**) in the window.

# Static VLAN Management (GPLIM/GSIM/WIM Only)

This function allows retrieving and setting up parameters of Static VLAN.

This function is performed in order of [Switch]  $\rightarrow$  [VLAN]  $\rightarrow$  [Statc VLAN].

| VLAN Base       | Static V   | LAN VLAN | Port Classifica | bon              |                     |                    |  |
|-----------------|------------|----------|-----------------|------------------|---------------------|--------------------|--|
| Target          | /Data/gp   | limt     |                 |                  |                     |                    |  |
| Index           |            |          |                 |                  |                     |                    |  |
|                 |            |          |                 |                  | Get                 |                    |  |
|                 |            |          |                 | -                |                     |                    |  |
| [ Static YLAN ] |            |          |                 |                  |                     |                    |  |
|                 | [ Static 1 | Index    | Name            | StaticEgressPort | ForbiddenEgressPort | StaticUntaggedPort |  |

Figure 2.39 Static VLAN Management Window

Parameters displayed on the '**Static VLAN**' menu window are described as follows:

| Parameter           | Description                                                                                               |
|---------------------|----------------------------------------------------------------------------------------------------|
| Index               | VLAN-ID                                                                                                   |
| Name                | An administrative assigned string, which may be used to identify the VLAN.                                |
| StaticEgressPort    | The set of ports which are permanently assigned to the egress list for this VLAN by management.           |
| ForbiddenEgressPort | The set of ports which are prohibited by management from being included in the egress list for this VLAN. |
| StaticUntaggedPort  | The set of ports which should transmit egress packets for this VLAN as untagged.                          |

#### **Retrieving Static VLAN.**

- Select the target object to perform a function from Tree Viewer. The selected object is displayed on the 'Target' field (1) of the window.
- 2. Click the [Retrieve] button (2) to retrieve information on SIP Phone Mgmt.
- 3. The retrieval result is displayed on the result table (3) in the window.

# VLAN Port Management (GPLIM/GSIM/WIM Only)

This function allows retrieving and setting up parameters of VLAN Port.

This function is performed in order of [Switch]  $\rightarrow$  [VLAN]  $\rightarrow$  [VLAN Port].

| CHU Dasa SI | CADO VEAN   | TLAN POR | Classification |                     |                          |
|-------------|-------------|----------|----------------|---------------------|--------------------------|
| 'arget /I   | Data/gplimt | 6        |                |                     |                          |
| Port        |             |          |                |                     |                          |
|             |             |          |                | Get                 |                          |
| t ·         | VLAN Port   | 1        |                |                     | Total Count : 14 1 / 2 😡 |
|             |             | Port     | PvId           | AcceptableFrameType | IngressFiltering         |
|             | 0           | 1        | 1              | admitAll            | false                    |
|             | 0           | 2        | 1              | admitAll            | false                    |
|             | 0           | 3        | 1              | admitAll            | false                    |
|             | 0           | 4        | 1              | admitAll            | false                    |
|             | 0           | 5        | 1              | admitAll            | false                    |
|             | 0           | 6        | 1              | admitAll            | false                    |
|             | Ø           | 7        | 1              | admitAll            | false                    |
|             | 100         | 8        | 1              | admitAll            | false                    |
|             | 0           |          |                |                     |                          |
|             | 0           | 9        | 1              | admitAll            | false                    |

Figure 2.40 VLAN Port Management Window

Parameters displayed on the '**VLAN Port'** menu window are described as follows:

| Parameter            | Description                                                                                                    |
|----------------------|----------------------------------------------------------------------------------------------------|
| Port                 | Port Number                                                                                                    |
| PvID                 | The PvID, the VLAN ID assigned to untagged frames or<br>Priority-Tagged frames received on this port.                                                                                                    |
| AccepttableFrameType | When this is admitOnlyVlanTagged (2) the device will<br>discard untagged frames or Priority-Tagged frames<br>received on this port. When adminAll (1), untagged frames<br>or Priority-Tagged frames received on this port will be<br>accepted and assigned to the PVID for this port.<br>It does affect VLAN dependent BPDU frames, such as<br>GMRP. |
| IngressFiltering     | When this is true (1) the device will discard incoming<br>frames for VLANs which do not include this port in its<br>Member set. When false (2), the port will accept all<br>incoming frames.                                                                                                    |

#### **Retrieving VLAN Port.**

- Select the target object to perform a function from Tree Viewer. The selected object is displayed on the 'Target' field (1) of the window.
- 2. Click the [Retrieve] button (2) to retrieve information on SIP Phone Mgmt.
- **3.** The retrieval result is displayed on the result table (**3**) in the window.

## Classification Management (GPLIM/WIM Only)

This function allows retrieving and setting up Classification parameters.

This function is performed in order of [Switch]  $\rightarrow$  [VLAN]  $\rightarrow$  [Classification].

| VLAN Base | Static VLAN VLAN Port | Classification |                    |  |
|-----------|-----------------------|----------------|--------------------|--|
| Target    | /Data/gplimt          |                |                    |  |
|           |                       |                |                    |  |
|           |                       |                | Get                |  |
|           | [ Classification ]    |                | Get                |  |
|           | [ Classification ]    |                | ClassificationMode |  |

Figure 2.41 Classification Management Window

Parameters displayed on the '**Classification**' menu window are described as follows:

| Parameter          | Description                                                                                                    |
|--------------------|----------------------------------------------------------------------------------------------------|
| ClassificationMode | Selected automatically according to the VLAN Mode.<br>Incase of 802.1Q VLAN, 'proto' is selected. In case of<br>MAC based VLAN, 'MAC' is selected.<br>- proto (1): protocol based VLAN<br>- mac (2): MAC address based VLAN<br>- notsupp (3): Not Supported |

#### **Retrieving Classification.**

- Select the target object to perform a function from Tree Viewer. The selected object is displayed on the 'Target' field (1) of the window.
- 2. Click the [Retrieve] button (2) to retrieve information on SIP Phone Mgmt.
- **3.** The retrieval result is displayed on the result table (**3**) in the window.

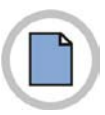

This page is intentionally left blank.

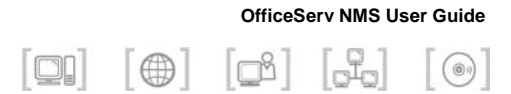

# **CHAPTER 3. Router Management**

This chapter describes router management window and function of OfficeServ NMS.

The Router management is to manage and control the configurations for using router cards.

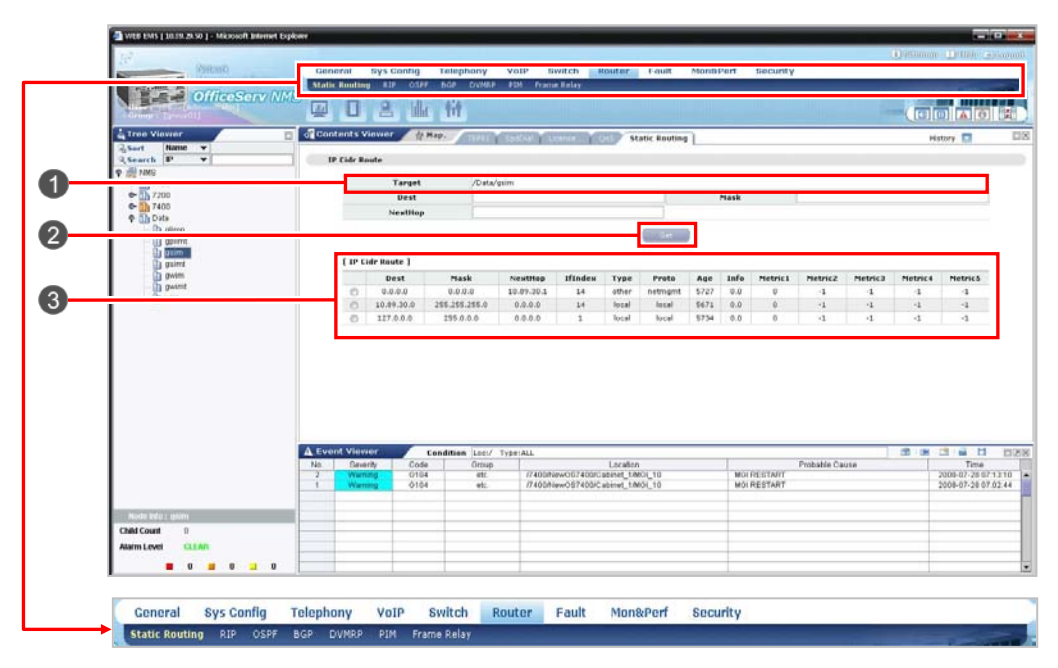

Figure 3.1 Router Management Window

| Number | Description                              |
|--------|------------------------------------------|
| 0      | Target Field of Router Management Window |
| 2      | [Get] Button of Router Management Window |
| 3      | Result Table of Router Management Window |

# **Static Routing**

### IP Cidr Route Management (GWIM/GSIM/WIM Only)

This function allows retrieving and setting up parameters of IP Routing Table.

This function is performed in order of [Route]  $\rightarrow$  [Static Routing]  $\rightarrow$  [IP Cidr Route].

|        | Target                                      | /New0                            | ficeServ/NewGSIM                 |                      |                |                   |                       |                    |              |               |               |               |                     |
|--------|---------------------------------------------|----------------------------------|----------------------------------|----------------------|----------------|-------------------|-----------------------|--------------------|--------------|---------------|---------------|---------------|---------------------|
|        | Dest                                        |                                  |                                  |                      |                | Mask              |                       |                    |              |               |               |               |                     |
|        | Tos NextHop                                 |                                  |                                  |                      |                |                   |                       |                    |              |               |               |               |                     |
|        |                                             |                                  |                                  |                      |                | Get               |                       |                    |              |               |               |               |                     |
| IP Cie | dr Route ]                                  |                                  |                                  |                      |                | Get               |                       |                    |              |               |               |               |                     |
| 1P CK  | dr Route ]<br>Dest                          | Mask                             | NextHop                          | IfIndex              | Туре           | Proto             | Age                   | Info               | Metric 1     | Metric2       | Metric3       | Metric4       | Metric              |
| IP CK  | dr Route ]<br>Dest<br>0.0.0.0               | Mask<br>0.0.0.0                  | NextHop<br>10.89.30.1            | IfIndex<br>16        | Type<br>1      | Cet<br>Proto<br>3 | Age<br>11221          | Info<br>0.0        | Metric1      | Metric2<br>-1 | Metric3       | Metric4<br>-1 | Metric:             |
|        | fr Route ]<br>Dest<br>0.0.0.0<br>10.89.30.0 | Mask<br>0.0.0.0<br>255.255.255.0 | NextHop<br>10.89.30.1<br>0.0.0,0 | <b>IfIndex</b><br>16 | Туре<br>1<br>0 | Proto<br>3<br>13  | Age<br>11221<br>11189 | Info<br>0.0<br>0.0 | Metric1<br>0 | Metric2<br>-1 | Metric3<br>-1 | Metric4<br>-1 | Metric:<br>-1<br>-1 |

Figure 3.2 IP Cidr Route Management Window

Parameters displayed on the '**IP Cidr Route**' menu window are described as follows:

| Parameter | Description                                                                                                    |
|-----------|----------------------------------------------------------------------------------------------------|
| Dest      | The destination IP Address of this route.                                                                                                    |
| Mask      | Indicate the mask to be logical-ANDed with the destination address before being compared to the value in the ipCidrRouteDest field.                                                                                                    |
| NextHop   | On remote routes, the address of the next system route; otherwise, 0.0.0.0                                                                                                    |
| lfIndex   | The IfIndex value which identifies the local interface through which the next hop of this route should be reached.                                                                                                    |
| Туре      | <ul> <li>The type of route.</li> <li>other (1)</li> <li>reject (2): A route which, if matched, discards the message as unreachable.</li> <li>local (3): A route which the next hop is the final destination</li> <li>remote (4): A route for which the next hop is not the final destination</li> </ul> |

| Parameter | Description                                                                                                    |
|-----------|----------------------------------------------------------------------------------------------------|
| Proto     | Description           The routing mechanism via which this route was learned.           - 1: other (1)           - 2: local (2)           - 3: netmgmt (3)           - 4: icmp (4)           - 5: egp (5)           - 6: ggp (6)           - 7: hello (7)           - 8: rip (8)           - 9: isls (9)           - 10: esls (10) |
|           | - 11: ciscolggrp (11)<br>- 12: bbnSpfgp (12)<br>- 13: ospf (13)<br>- 14: bgp (14)<br>- 15: idpr (15)<br>- 16: ciscoEigrp (16)                                                                                                    |
| Age       | The number of seconds since this route was last updated or otherwise determined to be correct.                                                                                                    |
| Info      | A reference to the particular routing protocol which is responsible for this route.                                                                                                    |
| Metric1   | The primary routing metric for this route.                                                                                                    |
| Metric2   | An alternate routing metric for this route.                                                                                                    |
| Metric3   | An alternate routing metric for this route                                                                                                    |
| Metric4   | An alternate routing metric for this route                                                                                                    |
| Metric5   | An alternate routing metric for this route                                                                                                    |

#### (Continued)

#### **Retrieving IP Cidr Route.**

- Select the target object to perform a function from Tree Viewer.
   The selected object is displayed on the 'Target' field (1) of the window.
- 2. Click the [Retrieve] button (2) to retrieve information on SIP Phone Mgmt.
- **3.** The retrieval result is displayed on the result table (**3**) in the window.

# RIP

# RIP Global Management (GWIM/GSIM/WIM Only)

This function allows retrieving and setting up RIP Global parameters.

This function is performed in order of [Route]  $\rightarrow$  [RIP]  $\rightarrow$  [RIP Global].

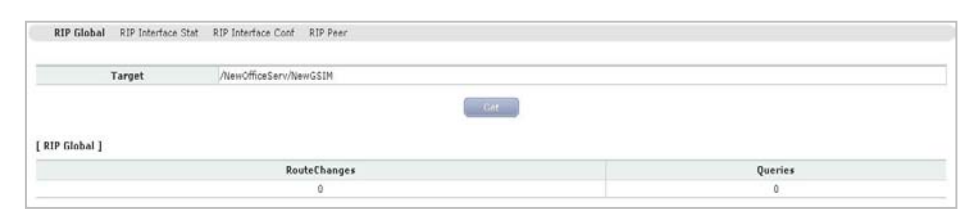

Figure 3.3 RIP Global Management Window

Parameters displayed on the '**RIP Global'** menu window are described as follows:

| Parameter     | Description                                                     |
|---------------|-----------------------------------------------------------------|
| RoutegChanges | The number of route changes made to IP Route Database by RIP.   |
| Queries       | The number of responses sent to RIP queries from other systems. |

#### **Retrieving RIP Global.**

- Select the target object to perform a function from Tree Viewer.
   The selected object is displayed on the 'Target' field (1) of the window.
- 2. Click the [Retrieve] button (2) to retrieve information on SIP Phone Mgmt.
- **3.** The retrieval result is displayed on the result table (③) in the window.

# RIP Interface Stat Management (GWIM/GSIM/WIM Only)

This function allows retrieving and setting up parameters of RIP Interface Stat.

This function is performed in order of [Route]  $\rightarrow$  [RIP]  $\rightarrow$  [RIP Interface Stat].

| Т             | inget /NewOfficeSer | NewGSIM       | Address      |             |
|---------------|---------------------|---------------|--------------|-------------|
|               |                     | Get           |              |             |
|               |                     |               |              |             |
| P Interface S | tat ]               |               |              |             |
| P Interface 9 | tat ]<br>Address    | RcvBadPackets | RcvBadRoutes | SentUpdates |

Figure 3.4 RIP Interface Stat Management Window

Parameters displayed on the '**RIP Interface Stat**' menu window are described as follows:

| Parameter     | Description                                                                                                    |
|---------------|----------------------------------------------------------------------------------------------------|
| Address       | The IP Address of this system on the indicated subnet                                                                                                    |
| RcvBadPackets | The number of RIP response packets received by the RIP process which were subsequently discarded for any reason (e.g., a version 0 packet, or an unknown command type) |
| RcvBadRoutes  | The number of routes, invalid RIP Packets, which were ignored for any reason. (e.g., unknown address family, or invalid metric)                                        |
| SentUpdates   | The number of triggered RIP updates actually sent o this interface                                                                                                    |

#### **Retrieving RIP Interface Stat.**

- Select the target object to perform a function from Tree Viewer.
   The selected object is displayed on the 'Target' field (1) of the window.
- 2. Click the [Retrieve] button (2) to retrieve information on SIP Phone Mgmt.
- **3.** The retrieval result is displayed on the result table (③) in the window.

# RIP Interface Conf Management (GWIM/GSIM/WIM Only)

This function allows retrieving and setting up parameters of RIP Interface Conf.

This function is performed in order of [Route]  $\rightarrow$  [RIP]  $\rightarrow$  [RIP Interface Conf].

|          | Target                 | /NewOfficeServ/NewO | 3SIM     |         | Addr | C55     |               |            |
|----------|------------------------|---------------------|----------|---------|------|---------|---------------|------------|
|          |                        |                     |          | Get     |      |         |               |            |
|          |                        |                     |          |         |      |         |               |            |
| IP Inter | face Conf ]            |                     |          |         |      |         |               |            |
| IP Inter | face Conf ]<br>Address | Domain              | AuthType | AuthKey | Send | Receive | DefaultMetric | SrcAddress |

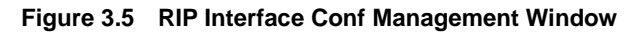

Parameters displayed on the '**RIP Interface Conf**' menu window are described as follows:

| Parameter | Description                                                                                                    |
|-----------|----------------------------------------------------------------------------------------------------|
| Address   | The IP Address of this system on the indicated subnet.                                                                                                    |
| Domain    | Value inserted into the Routing Domain field of all RIP packet sent on this interface.                                                                     |
| AuthType  | The type of Authentication used on this interface.<br>- 1: noAuthentication (1)<br>- 2: simplePassword (2)<br>- 3: md5 (3)                                 |
| AuthKey   | The value to be used as the Authentication Key whenever the corresponding instance of AuthType has a value other than no Authentication. (0~16 hex-string) |

#### (Continued)

| Parameter     | Description                                                      |
|---------------|------------------------------------------------------------------|
| Send          | What the router sends on this interface.                         |
|               | - 1: donotSend (1)                                               |
|               | - 2: riptersion1 (2), sending RIP updates                        |
|               | - 3. hp (Compatible (3), boraccasting RIP-2 updates              |
|               | - 5: rin)/1Demand (5) the use of Demand RIP on a W/AN            |
|               | interface under RIP version 1 rules                              |
|               | - 6: ripV2Demand (6), the use of Demand RIP on a WAN             |
|               | interface under RIP version 2 rules.                             |
| Receive       | This indicates which version of RIP updates are to be            |
|               | accepted.                                                        |
|               | - 1: rip1 (1)                                                    |
|               | - 2: rip2 (2), reception of multicast packets                    |
|               | - 3: rip1OrRip2 (3), reception of multicast packets              |
|               | - 4: doNotReceive (4)                                            |
| DefaultMetrix | The variable indicates the metric that is to be used for the     |
|               | default route entry in RIP updates originated on this interface. |
| SrcAddress    | The IP Address this system will use as a source address on       |
|               | this interface.                                                  |

#### **Retrieving RIP Interface Conf.**

- Select the target object to perform a function from Tree Viewer. The selected object is displayed on the 'Target' field (1) of the window.
- 2. Click the [Retrieve] button (2) to retrieve information on SIP Phone Mgmt.
- 3. The retrieval result is displayed on the result table (3) in the window.

# **RIP Peer Management (GWIM/GSIM/WIM Only)**

This function allows retrieving and setting up parameters of RIP Peer.

This function is performed in order of [Route]  $\rightarrow$  [RIP]  $\rightarrow$  [RIP Peer]

| Target  | /Data/wim |     |        |  |
|---------|-----------|-----|--------|--|
| Address |           |     | Domain |  |
|         |           |     |        |  |
|         |           | Get |        |  |

Figure 3.6 RIP Peer Management Window

Parameters displayed on the 'RIP Peer' menu window are described as follows:

| Parameter     | Description                                                                             |
|---------------|-----------------------------------------------------------------------------------------|
| Address       | The IP Address of this system on the indicated subnet.                                  |
| Domain        | Value inserted into the Routing Domain field of all RIP packets sent on this interface. |
| LastUpdate    | The value of sysUpTime when the most recent RIP updates was received from this system.  |
| Version       | The RIP Version number in the header of the last RIP packet received.                   |
| RcvBadPackets | The number of RIP response packets from this peer discarded as invalid.                 |

#### **Retrieving RIP Peer**

- Select the target object to perform a function from Tree Viewer. The selected object is displayed on the 'Target' field (1) of the window.
- 2. Click the [Retrieve] button (2) to retrieve information on SIP Phone Mgmt.
- **3.** The retrieval result is displayed on the result table (③) in the window.

# OSPF

# General Group Management (GWIM/GSIM/WIM Only)

This function allows retrieving and setting up general group parameters.

This function is performed in order of [Route]  $\rightarrow$  [OSPF]  $\rightarrow$  [General Group].

| ieneral Group Area Stub Area Link State DB Area Range Host | Interface Interface Metric Neighbor Virtual Neighbor Ext Link State DB Area Aggregate |
|------------------------------------------------------------|---------------------------------------------------------------------------------------|
| Target /Data/wim                                           |                                                                                       |
|                                                            | Get                                                                                   |
| [General Group]                                            |                                                                                       |
| RouterId                                                   | 10.89.25.212                                                                          |
| AdminStat                                                  | enabled                                                                               |
| VersionNumber                                              | 2                                                                                     |
| AreaBdrRtrStatus                                           | false                                                                                 |
| ASBdrRtrStatus                                             | false                                                                                 |
| ExternLsaCount                                             | 0                                                                                     |
| ExternLsaCksumSum                                          | 0                                                                                     |
| TOSSupport                                                 | false                                                                                 |
| OriginateNewLsas                                           | 1                                                                                     |
| RxNewLsas                                                  | 0                                                                                     |
| ExtLsdbLimit                                               | -1                                                                                    |
| MulticastExtensions                                        | 0                                                                                     |
| ExitOverflowInterval                                       | 0                                                                                     |
| DemandExtensions                                           | false                                                                                 |

Figure 3.7 General Group Management Window

Parameters displayed on the 'General Group' menu window are described as follows:

| Parameter        | Description                                                                                                    |
|------------------|----------------------------------------------------------------------------------------------------|
| RouterId         | Router ID<br>By convention, it ensure uniqueness, this should default to the<br>value of one of the route's IP Interface addresses.                                                  |
| AdminStat        | The administrative status of OSPF in the router.<br>The value 'enabled' denotes that the OSPF process is active at<br>least one interface; 'disabled' disables it on all interfaces. |
| VersionMumber    | The current Version number of the OSPF protocol is 2                                                                                                    |
| AreaBdrRtrStatus | A flag to note whether this router is an area border router.                                                                                                    |
| AsBdrRtrStatus   | A flag to note whether this router is configured as an Autonomous System border router.                                                                                              |

#### (Continued)

| Parameter            | Description                                                                                                    |
|----------------------|----------------------------------------------------------------------------------------------------|
| ExternLsaCount       | The number of external (LS type 5) link-state advertisements in the link-state database.                                                                                                    |
| ExternLsaCksumsum    | The 32-bit unsigned sum of the LS checksums of the external link-state advertisements contained in the link-state database.                                                                                                    |
| TOSSupport           | The router's support for type-of-service routing.                                                                                                    |
| OriginateNewLsas     | The number of new link-state advertisements that have been originated.                                                                                                    |
| RxNewLsas            | The number of new link-state advertisements received determined to be new instantiations.                                                                                                    |
| ExtLsdbLimit         | The maximum number of nn-default AS-external-LSAs<br>entries that can be stored in the link-state database.<br>If the value is-1, then there is no limit.                                                                                                    |
| MulticastExtensions  | A bit mask indicating whether the router is forwarding IP<br>Multicasting (Class D) datagrams based on the algorithms<br>defined in the Multicast Extensions to OSPF<br>If set,<br>- Bit 0: intra-area multicast routing (directly attached areas)<br>- Bit 1: inter-area multicast routing (between OSPF areas)<br>- Bit 2: inter-AS multicast routing (between Autonomous<br>Systems) |
|                      | <ul> <li>Only certain combinations of bit setting are allows:</li> <li>- 0: no multicast forwarding is enabled</li> <li>- 1: intra-area multicast only</li> <li>- 3: intra-area and inter-area multicast only</li> <li>- 5: intra-area and inter-AS multicast only</li> <li>- 7: multicasting everywhere</li> </ul>                                                                     |
| ExitOverflowInterval | The number of seconds that, after entering OverflowState, a router will attempt to leave OverflowState.                                                                                                    |
| DemandExtensions     | The router's support for Demanding routing.                                                                                                    |

#### **Retrieving General Group.**

- Select the target object to perform a function from Tree Viewer. The selected object is displayed on the 'Target' field (1) of the window.
- 2. Click the [Retrieve] button (2) to retrieve information on SIP Phone Mgmt.
- **3.** The retrieval result is displayed on the result table (**3**) in the window.

# Area Management (GWIM/GSIM/WIM Only)

This function allows retrieving and setting up Area parameters.

This function is performed in order of [Route]  $\rightarrow$  [OSPF]  $\rightarrow$  [Area].

|               | Target   | /NewOfficeServ/ | /NewGSIM |                 | Are           | aId          |                 |             |
|---------------|----------|-----------------|----------|-----------------|---------------|--------------|-----------------|-------------|
|               |          |                 |          |                 | Get           |              |                 |             |
|               |          |                 |          |                 |               |              |                 |             |
| rea]          |          |                 |          |                 |               |              |                 |             |
| ea]<br>AreaId | AuthType | ImportAsExtern  | SpfRuns  | AreaBdrRtrCount | AsBdrRtrCount | AreaLsaCount | AreaLsaCksumSum | AreaSummary |

Figure 3.8 Area Management Window

Parameters displayed on the 'Area' menu window are described as follows:

| Parameter        | Description                                                                                                    |
|------------------|----------------------------------------------------------------------------------------------------|
| Areald           | Uniquely identifying an area. Area Id 0.0.0.0 is used for the OSPF backbone                                                                                                    |
| AutyType         | The Authentication Type specified for an area.                                                                                                    |
| ImportAsExtern   | The area's support for importing AS external link-state advertisements.                                                                                                    |
| SpfRuns          | The number of times that the intra-area route table has been calculated using this area's link-state database.                                                                                                    |
| AreaBdrRtrCount  | The total number of area border routers reachable within<br>this area. This is initially zero, and is calculated in each<br>SPF Pass.                                                                                                    |
| AsBdrRtrCount    | The total number of AS border routers reachable within this area. This is initially zero, and is calculated in each SPF Pass.                                                                                                    |
| AreaLsaCount     | The total number of link-state advertisements in this area's link-state database, excluding AS external LSA's.                                                                                                    |
| AreaLsaChksumSum | The 32-bit unsigned sum of the link-state advertisements LS checksums contained in this area's link-state database.                                                                                                    |
| AreaSummary      | <ul> <li>Controls the import of summary LSAs into stub area.</li> <li>It has no effect no other area.</li> <li>1: noAreaSummary, It will reply entirely on its default route.</li> <li>2: sendAreaSummary (2), It will both summarize and propagate summary LSAs.</li> </ul> |

#### **Retrieving Area.**

- Select the target object to perform a function from Tree Viewer. The selected object is displayed on the 'Target' field (1) of the window.
- 2. Click the [Retrieve] button (2) to retrieve information on SIP Phone Mgmt.
- **3.** The retrieval result is displayed on the result table (③) in the window.

# Stub Area Management (GWIM/GSIM/WIM Only)

This function allows retrieving and setting up parameters of Stub Area.

This function is performed in order of [Route]  $\rightarrow$  [OSPF]  $\rightarrow$  [Stub Area].

| Target                | /NewOfficeServ/N | lewGSIM |     |  |            |  |
|-----------------------|------------------|---------|-----|--|------------|--|
| Areald                |                  |         |     |  |            |  |
| Stub Area ]           |                  |         | Get |  |            |  |
| Stub Area ]<br>Areald |                  | TOS     | Get |  | MetricType |  |

Figure 3.9 Stub Area Management Window

Parameters displayed on the '**Stub Area**' menu window are described as follows:

| Parameter  | Description                                                                                                    |
|------------|----------------------------------------------------------------------------------------------------|
| Areald     | Uniquely identifying a stub area.                                                                                                    |
| TOS        | The Type of Service associated with the metric.                                                                                                    |
| Metric     | The Metric value applied at the indicated type of service. By default, this equals the least metric at the type of service among the interfaces to other area. |
| MetricType | This variable displays the type of metric advertised as a default route.                                                                                       |

#### **Retrieving Stub Area.**

- Select the target object to perform a function from Tree Viewer.
   The selected object is displayed on the 'Target' field (1) of the window.
- 2. Click the [Retrieve] button (2) to retrieve information on SIP Phone Mgmt.
- 3. The retrieval result is displayed on the result table (③) in the window.

### Link State DB Management (GWIM/GSIM/WIM Only)

This function allows retrieving and setting up parameters of Link Stat DB.

This function is performed in order of [Route]  $\rightarrow$  [OSPF]  $\rightarrow$  [Link State DB].

| General    | Group Are  | a Stub Area | Link State  | DB Area Rang    | je Hosl | t Interface | Interface Metric Virtual Interfa | e Neighbor Virtual Neighbor     | Ext Link State DB      | Area Aggregate                                                 |
|------------|------------|-------------|-------------|-----------------|---------|-------------|----------------------------------|---------------------------------|------------------------|----------------------------------------------------------------|
|            | Tar        | get         | /New        | OfficeServ/New( | GS1M    |             |                                  |                                 |                        |                                                                |
|            | Are        | ble         |             |                 |         |             |                                  | Туре                            |                        |                                                                |
|            | Lsi        | id          |             |                 |         |             |                                  | RouterId                        |                        |                                                                |
| Link State | • DB ]     |             |             |                 |         |             | Get                              |                                 |                        |                                                                |
| Areald     | Туре       | Lsid        | RouterId    | Sequence        | Age     | Checksum    |                                  |                                 | Advertisement          |                                                                |
| 0.0.0.100  | routerLink | 10.89.30.25 | 10.89.30.25 | -2147483580     | 1136    | 48348       | 00 00 00 01 0a 59 1e 19 0a       | 59 1e 19 80 00 00 44 bc dc 00 3 | 0 00 00 00 02 0a 59 1e | 00 ff ff ff 00 03 00 00 01 0a 59 1e 2f ff ff ff ff 03 00 00 00 |

Figure 3.10 Link State DB Management Window

Parameters displayed on the 'Link State DB' menu window are described as follows:

| Parameter     | Description                                                                                                    |
|---------------|----------------------------------------------------------------------------------------------------|
| Areald        | The identifier of the Area from which the LSA was received                                                                                                    |
| Туре          | The type of the link state advertisement<br>- 1: routeLink (1)<br>- 2: networkLink (2)<br>- 3: summaryLink (3)<br>- 4: asSummaryLink (4)<br>- 5: asExternalLink (5)<br>6: multiagetLink (6) |
|               | - 7: nssaExternalLink (7)                                                                                                    |
| Lsid          | The link state ID is an LS type specific field containing either a Router ID or an IP Address                                                                                               |
| RouterId      | The uniquely identifier the originating router in the AS                                                                                                    |
| Sequence      | The Sequence number field is a signed 32-bit integer.<br>It is used to detect oid and duplicate link state advertisements.                                                                  |
| Age           | The field is the Age of the link state advertisement in seconds.                                                                                                    |
| Checksum      | This field is the Checksum of the complete contents of the advertisement, excepting the age filed.                                                                                          |
| Advertisement | The entire link state Advertisement, including its header.                                                                                                    |

#### Retrieving Link State DB.

- Select the target object to perform a function from Tree Viewer.
   The selected object is displayed on the 'Target' field (1) of the window.
- 2. Click the [Retrieve] button (2) to retrieve information on SIP Phone Mgmt.
- **3.** The retrieval result is displayed on the result table (**3**) in the window.

## Area Range Management (GWIM/GSIM/WIM Only)

This function allows retrieving and setting up parameters of Area Range.

This function is performed in order of [Route]  $\rightarrow$  [OSPF]  $\rightarrow$  [Area Range].

| Target                | /NewOfficeServ/NewGSIM |           |     |        |  |
|-----------------------|------------------------|-----------|-----|--------|--|
| Arcald                |                        |           | Net |        |  |
| rea Range ]           |                        | fiel      |     |        |  |
| rea Range ]<br>ArcaId | Net                    | tiet Mask |     | Effect |  |

Figure 3.11 Area Range Management Window

Parameters displayed on the '**Area Range**' menu window are described as follows:

| Parameter | Description                                                |
|-----------|------------------------------------------------------------|
| Areald    | The Area the Address Range is to be found within           |
| Net       | The IP Address of the Net or Subnet indicated by the range |
| Mask      | The subnet Mask that pertains to the Net or Subnet         |
| Effect    | Obsolete                                                   |

#### **Retrieving Area Range.**

- Select the target object to perform a function from Tree Viewer.
   The selected object is displayed on the 'Target' field (1) of the window.
- 2. Click the [Retrieve] button (2) to retrieve information on SIP Phone Mgmt.
- **3.** The retrieval result is displayed on the result table (③) in the window.

# Host Management (GWIM/GSIM/WIM Only)

This function allows retrieving and setting up Host parameters.

This function is performed in order of [Route]  $\rightarrow$  [OSPF]  $\rightarrow$  [Host].

| Target       | /NewOfficeServ/ | NewGSIM |        |        |
|--------------|-----------------|---------|--------|--------|
| IpAddress    | 3               |         | TOS    |        |
|              |                 |         |        |        |
| Host ]<br>II | Address         | TOS     | Netric | AreaID |

Figure 3.12 Host Management Window

Parameters displayed on the 'Host' menu window are described as follows:

| Parameter | Description                                                                                                    |
|-----------|----------------------------------------------------------------------------------------------------|
| IpAddress | The IP Address of Host                                                                                              |
| TOS       | The Type Of Service if the route being configured.                                                                  |
| Metric    | The Metric to be advertised.                                                                                        |
| ArealD    | The Area the Host entry is to be found within.<br>By default, the area a subsuming OSPF interface is in, or 0.0.0.0 |

#### **Retrieving Host.**

- Select the target object to perform a function from Tree Viewer.
   The selected object is displayed on the 'Target' field (1) of the window.
- 2. Click the [Retrieve] button (2) to retrieve information on SIP Phone Mgmt.
- 3. The retrieval result is displayed on the result table (3) in the window.

# Interface Management (GWIM/GSIM/WIM Only)

This function allows retrieving and setting up Interface parameters.

This function is performed in order of [Route]  $\rightarrow$  [OSPF]  $\rightarrow$  [Interface].

|     |                                                           | Target                       |                                               | /Date                                       | s/wim                                      |                       |                        |                                |                                 |                                   |                                   |                                                                   |                                                      |                                                    |
|-----|-----------------------------------------------------------|------------------------------|-----------------------------------------------|---------------------------------------------|--------------------------------------------|-----------------------|------------------------|--------------------------------|---------------------------------|-----------------------------------|-----------------------------------|-------------------------------------------------------------------|------------------------------------------------------|----------------------------------------------------|
|     |                                                           | IpAddres                     | \$                                            |                                             |                                            |                       |                        |                                | Addre                           | essLessIf                         |                                   |                                                                   |                                                      |                                                    |
|     |                                                           |                              |                                               |                                             |                                            |                       |                        | Ciat                           |                                 |                                   |                                   |                                                                   |                                                      |                                                    |
|     |                                                           |                              |                                               |                                             |                                            |                       |                        |                                |                                 |                                   |                                   |                                                                   |                                                      |                                                    |
| In  | erface ]                                                  | Addressiesalf                | Arrald                                        | Type                                        | AdminStat                                  | BtrPriority           | TransitOelay           | Retranslaterval                | tielloInterval                  | RtriteadInterval                  | Pollinterval                      | State                                                             | DesignatedRouter                                     | BackunDesignated                                   |
| In  | IpAddress                                                 | AddressLessIf                | Area1d                                        | Type<br>broadcast                           | AdminStat<br>enabled                       | RtrPriority           | TransitDelay           | RetransInterval<br>5           | HelloInterval                   | RtrDeadInterval                   | PollInterval                      | State<br>designatedRouter                                         | DesignatedRouter                                     | BackupDesignatedR                                  |
| 0   | erface ]<br>IpAddress<br>10.0.1.1<br>10.0.2.1             | AddressLessIf<br>0<br>0      | Areald<br>0.0.0.100<br>0.0.0.100              | Type<br>broadcast<br>broadcast              | AdminStat<br>enabled<br>enabled            | RtrPriority           | TransitDelay<br>1<br>1 | RetransInterval<br>5<br>5      | HelloInterval<br>10<br>10       | RtrDeadInterval<br>40<br>40       | PollInterval<br>120<br>120        | State<br>designatedRouter<br>designatedRouter                     | DesignatedRouter<br>10.0.1.1<br>10.0.2.1             | BackupDesignatedR<br>0.0.0.0<br>0.0.0.0            |
| 000 | erface ]<br>IpAddress<br>10.0.1.1<br>10.0.2.1<br>10.0.3.1 | AddressLessIf<br>0<br>0<br>0 | Areald<br>0.0.0.100<br>0.0.0.100<br>0.0.0.100 | Type<br>broadcast<br>broadcast<br>broadcast | AdminStat<br>enabled<br>enabled<br>enabled | RtrPriority<br>1<br>1 | TransitOelay<br>1<br>1 | RetransInterval<br>5<br>5<br>5 | HelloInterval<br>10<br>10<br>10 | RtrDeadInterval<br>40<br>40<br>40 | Pollinterval<br>120<br>130<br>120 | State<br>designatedRouter<br>designatedRouter<br>designatedRouter | DesignatedRouter<br>10.0.1.1<br>10.0.2.1<br>10.0.3.1 | BackupDesignatedR<br>0.0.0.0<br>0.0.0.0<br>0.0.0.0 |

Figure 3.13 Interface Management Window

Parameters displayed on the 'Interface' menu window are described as follows:

| Parameter     | Description                                                                                                    |
|---------------|----------------------------------------------------------------------------------------------------|
| IPAddress     | The IP Address of this OSPF interface                                                                                                    |
| AddressLessIf | For the purpose of easing the instancing of addressed and<br>addressless interfaces; This variable takes the value 0 on<br>interfaces with IP Addresses, and the corresponding value of<br>ifIndex for interfaces having no IP Address.                   |
| Areald        | Uniquely identifying the area to which the interface connects.<br>Area ID 0.0.0.0 is used for the OSPF backbone.                                                                                                    |
| Туре          | The OSPF Interface Type<br>- 1: broadcast (1)<br>- 2: nbma (2)<br>- 3: pointToPoint (3)<br>- 4: pointToMultipoint (5)                                                                                                    |
| AdminStat     | The OSPF interface's administrative status.<br>The value formed on the interface, and the interface will be<br>advertised as an internal route to some area. The value<br>'disabled' denotes that the interface is external to OSPF                       |
| RtrPriority   | The Priority of this interface. Used in multi-access networks,<br>this field is used in the designated router election algorithm.<br>The value 0 signifies that the router is not eligible to become<br>the designated router on this particular network. |
| TransitDelay  | The estimated number of seconds it takes to transmit a link state update packet over this interface.                                                                                                    |

#### (Continued)

| Parameter                  | Description                                                                                                    |
|----------------------------|----------------------------------------------------------------------------------------------------|
| RetransInterval            | The number of seconds between link-state advertisement retransmissions, for adjacencies belonging to this interface.                                                                                          |
| HelloInterval              | The length of time, in seconds, between the Hello packets that the router sends on the interface.<br>This value must be the same for all routers attached to a common network.                                |
| RtrDeadInterval            | The number of seconds that a router's Hello packets have not been seen before it's neighbors declare the router down.                                                                                         |
| PollInterval               | The larger time interval, in seconds, Between the Hello packets sent to an inactive non-broadcast multi-access neighbor.                                                                                      |
| State                      | The OSPF Interface State<br>- 1: down (1)<br>- 2: loopback (2)<br>- 3: waiting (3)<br>- 4: pointToPoint (4)<br>- 5: designatedRouter (5)<br>- 6: backupDesignatedRouter (6)<br>- 7: otherDesignatedRouter (7) |
| DesignatedRouter           | The IP Address of the Designated Router                                                                                                    |
| BackupDesignated<br>Router | The IP Address of the Backup Designated Router                                                                                                    |
| Events                     | The number of times this OSPF Interface has changed its state or an error has occurred.                                                                                                    |
| AuthKey                    | Authentication Key                                                                                                    |
| MulticastForwarding        | Multicasting Type<br>- 1: blocked (1)<br>- 2: multicast (2)<br>- 3: unicast (3)                                                                                                    |
| Demand                     | It's required to perform Demand OSPF procedures on this Interface.                                                                                                    |
| AuthType                   | An Identified Authentication Type on this Interface.                                                                                                    |
| Demand                     | Indicates whether Demand OSPF procedures should be performed on this interface.                                                                                                    |
| AuthType                   | The Authentication Type specified for an interface.                                                                                                    |

#### **Retrieving Interface.**

- Select the target object to perform a function from Tree Viewer. The selected object is displayed on the 'Target' field (1) of the window.
- 2. Click the [Retrieve] button (2) to retrieve information on SIP Phone Mgmt.
- **3.** The retrieval result is displayed on the result table (**3**) in the window.

# Interface Metric Management (GWIM/GSIM/WIM Only)

This function allows retrieving and setting up parameters of Interface Metric.

This function is performed in order of [Route]  $\rightarrow$  [OSPF]  $\rightarrow$  [Interface Metric].

| Target     /OfficeServ/gaim     IpAddress       AddressLessIf     TOS                                                                                                    | IpAddress<br>TOS        |
|----------------------------------------------------------------------------------------------------|-------------------------|
| AddressLessIf TOS Get Interface Metric ]                                                                                                    | TOS                     |
| aterface Metric ]                                                                                                    |                         |
| sterface Hetric ]                                                                                                    |                         |
| tende Hone Address and States and State |                         |
| IDADDRESS ADDRESSLESSIT 105 Y                                                                                                    | AddressLessIf TOS Value |
| 0 10.89.30.47 0 0                                                                                                    |                         |

Figure 3.14 Metric Management Window

Parameters displayed on the 'Interface Metric' menu window are described as follows:

| Parameter     | Description                                                                                                    |
|---------------|----------------------------------------------------------------------------------------------------|
| IpAddress     | The IP Address of this OSPF Interface.                                                                                                    |
| AddressLessIf | For the purpose of easing the instancing of addressed and<br>addressless interfaces; This variable takes the value 0 on<br>interfaces with IP Addresses, and the corresponding value of<br>ifIndex for interfaces having no IP Address. |
| TOS           | The Type Of Service metric being referenced.                                                                                                    |
| Value         | The metric of using this type of service on this interface.<br>The default value of the TOS 0 Metric is 108/ifSpeed.                                                                                                    |

#### **Retrieving Interface Metric.**

- Select the target object to perform a function from Tree Viewer. The selected object is displayed on the 'Target' field (1) of the window.
- 2. Click the [Retrieve] button (2) to retrieve information on SIP Phone Mgmt.
- **3.** The retrieval result is displayed on the result table (**3**) in the window.

# Neighbor Management (GWIM/GSIM/WIM Only)

This function allows retrieving and setting up Neighbor parameters.

This function is performed in order of [Route]  $\rightarrow$  [OSPF]  $\rightarrow$  [Neighbor].

| Ge   | neral Group | Area | Stub Area  | Link State D  | B Area Rang | e Host  | Interface | Interface M | etric Nelo | hbor Virtual Neighbo | r Ext Link State DB   | Area Aggregate        |
|------|-------------|------|------------|---------------|-------------|---------|-----------|-------------|------------|----------------------|-----------------------|-----------------------|
|      | Tar         | get  |            | /NewOfficeSer | v/NewGWIM   |         |           | _           |            |                      |                       |                       |
|      | IpA         | ddr  |            |               |             |         |           |             | Add        | ressLessIndex        |                       |                       |
|      | hbor]       |      |            |               |             |         |           | Get         |            |                      | Secto support discuss |                       |
| eigl | IpAddr      | 3    | AddressLes | sIndex        | RtrId       | Options | Priority  | State       | Events     | LsRetransQLen        | NbmaNbrPermane        | nce NbrHelloSuppresse |

Figure 3.15 Neighbor Management Window

Parameters displayed on the '**Neighbor**' menu window are described as follows:

| Parameter        | Description                                                                                                    |
|------------------|----------------------------------------------------------------------------------------------------|
| lpAddr           | The IP Address this neighbor is using in its IP Source Address.                                                                                                    |
| AddressLessIndex | On an interface having an IP Address, zero. On addressless interfaces, the corresponding value of ifIndex.                                                                                                    |
| Rtrld            | An uniquely identifying the neighbor router in the AS.                                                                                                    |
| Option           | <ul> <li>A bit mask corresponding to the neighbor's options field.</li> <li>Bit 0: if sets, the system will operate on TOS Service<br/>metrics other than TOS 0. if zero, the neighbor will ignore all<br/>metrics except the TOS 0 metric.</li> <li>Bit 1: if set, the associated area accepts and operates on<br/>external information, if zero, it is a stub area.</li> <li>Bit 2: if set, the system is capable of routing IP Multicast<br/>datagrams.</li> <li>Bit3: if set, the associated area in an NSSA.</li> </ul> |
| Priority         | The Priority of this neighbor in the designated router election<br>algorithm. The value 0 signifies that the neighbor is not<br>eligible to become the designated router on this particular<br>network.                                                                                                    |

| Parameter          | Description                                                                                                    |
|--------------------|----------------------------------------------------------------------------------------------------|
| State              | The State of the relationship with this Neighbor.<br>- 1: down (1)<br>- 2: attempt (2)<br>- 3: init (3)<br>- 4: twowWy (4)<br>- 5: exchangeStart (5)<br>- 6: exchange (6)<br>- 7: loading (7)<br>- 8: full (8) |
| Events             | The number of times this neighbor relationship has changed state, or error has occurred.                                                                                                    |
| LsRetransQLen      | The current length of the retransmission queue.                                                                                                    |
| NbmaNbPermenence   | This variable displays the status of the entry.<br>It refers to how the neighbor become known.<br>- 1: dynamic (1)<br>- 2: permanent (2)                                                                       |
| NbrHelloSuppressed | Indicates whether Hellos are being suppressed to the neighbor.                                                                                                    |

#### (Continued)

#### **Retrieving Neighbor.**

- Select the target object to perform a function from Tree Viewer. The selected object is displayed on the 'Target' field (1) of the window.
- 2. Click the [Retrieve] button (2) to retrieve information on SIP Phone Mgmt.
- 3. The retrieval result is displayed on the result table (③) in the window.

# Virtual Neighbor Management (GWIM/GSIM/WIM Only)

This function allows retrieving and setting up parameters of Virtual Neighbor.

This function is performed in order of [Route]  $\rightarrow$  [OSPF]  $\rightarrow$  [Virtual Neighbor].

| Target /Data/wm<br>VirtNbrArea VirtNbrRtrld | Area Aggregate | Ext Link State UB | virtual Neighbor | weighbor | Interface Metric | Interrace | most | erea kange | LINK State DB | Stub Area | Area      | General Group |
|---------------------------------------------|----------------|-------------------|------------------|----------|------------------|-----------|------|------------|---------------|-----------|-----------|---------------|
| VirtNbrArea VirtNbrRtr1d                    |                |                   |                  |          |                  |           |      |            | /Data/wim     |           | Target    |               |
| Cat                                         |                |                   |                  | RtrId    | VirtNb           |           |      |            |               | ea        | /irtNbrAr |               |
|                                             |                |                   |                  |          |                  |           |      |            |               |           |           |               |

Figure 3.16 Virtual Neighbor Management Window

Parameters displayed on the '**Virtual Neighbor**' menu window are described as follows:

| Parameter      | Description                                                                                                    |
|----------------|----------------------------------------------------------------------------------------------------|
| VirtualNbrArea | The Transit Area Identifier                                                                                                    |
| VirtualNbrtrld | An uniquely identifying the neighbor router in the AS                                                                                                    |
| VirtNbrlpAddr  | IP Address this virtual Neighbor is using.                                                                                                    |
| VirtNbrOptions | <ul> <li>A bit Mask corresponding to the neighbor's option's field.</li> <li>Bit 1: ifsets, the system will operate on TOS Service<br/>metrics other than TOS 0. if zero, the neighbor will ignore<br/>all metrics except the TOS 0 metric.</li> <li>Bit 2: if set, the system is capable of routing IP Multicast<br/>datagrams.</li> </ul> |
| VirtNbrState   | The State of the relationship with this Neighbor.<br>- 1: down (1)<br>- 2: attempt (2)<br>- 3: init (3)<br>- 4: twowWy (4)<br>- 5: exchangeStart (5)<br>- 6: exchange (6)<br>- 7: loading (7)<br>- 8: full (8)                                                                                                    |

#### (Continued)

| Parameter              | Description                                                                     |
|------------------------|---------------------------------------------------------------------------------|
| VirtNbrEvents          | The number of times this virtual link has changed state, or error has occurred. |
| VirtNbrLsRetransQLen   | The current length of the retransmission queue                                  |
| VirtNbrHelloSuppressed | Indicates whether Hellos are being suppressed to the virtual link.              |

#### **Retrieving Virtual Neighbor.**

- Select the target object to perform a function from Tree Viewer. The selected object is displayed on the 'Target' field (1) of the window.
- 2. Click the [Retrieve] button (2) to retrieve information on SIP Phone Mgmt.
- **3.** The retrieval result is displayed on the result table (**3**) in the window.

# Ext Link State DB (GWIM/GSIM/WIM Only)

This function allows retrieving and setting up parameters of Ext. Link State DB.

This function is performed in order of [Route]  $\rightarrow$  [OSPF]  $\rightarrow$  [Ext Link State DB].

| General Group Area Stub Area | Link State DB Area Range Host Interface | Interface Metric Neighbor | Virtual Neighbor | Ext Link State DB Area Aggregate |  |  |
|------------------------------|-----------------------------------------|---------------------------|------------------|----------------------------------|--|--|
| Target                       | /Data/wim                               | ExtLsdbType               |                  |                                  |  |  |
| ExtLsdbLsid                  |                                         | ExtLsdbRouterId           |                  |                                  |  |  |
|                              |                                         |                           |                  |                                  |  |  |

Figure 3.17 Ext Link Group State DB Management Window

Parameters displayed on the 'Ext Link State DB' menu window are described as follows:

| Parameter       | Description                                                                                                    |
|-----------------|----------------------------------------------------------------------------------------------------|
| ExtLsdbType     | The type of the link state advertisement. Each link state type has a separate advertisement format.                     |
| ExtLsdbLsid     | The Link State ID is an LS Type Specific field containing either a Router ID or an IP Address                           |
| ExtLsdbRouterId | The uniquely identifying the originating router in the AS                                                               |
| Sequence        | The Sequence number field is a signed 32-bit integer. It is used to detect oid and duplicate link state advertisements. |
| Age             | The field is the Age of the link state advertisement in seconds.                                                        |
| Checksum        | This field is the Checksum of the complete contents of the advertisement, excepting the age filed.                      |
| Advertisement   | The entire link state Advertisement, including its header.                                                              |

#### **Retrieving Ext Link State DB.**

- Select the target object to perform a function from Tree Viewer.
   The selected object is displayed on the 'Target' field (1) of the window.
- Click the [Retrieve] button (2) to retrieve information on SIP Phone Mgmt.
- **3.** The retrieval result is displayed on the result table (③) in the window.
# Area Aggregate Management (GWIM/GSIM/WIM Only)

This function allows retrieving and setting up parameters of Area Aggregate.

This function is performed in order of [Route]  $\rightarrow$  [OSPF]  $\rightarrow$  [Area Aggregate].

| I arget     //Data/with       AreaAggregateAreaID     AreaAggregateLsdbType       AreaAggregateNet     AreaAggregateMask |                  | -        |        |           |           |             |            |   |  |
|----------------------------------------------------------------------------------------------------|------------------|----------|--------|-----------|-----------|-------------|------------|---|--|
| AreaAggregateLsdbType AreaAggregateNask  Qet                                                                             |                  | Target   |        | /Data/wim |           |             |            |   |  |
| AreaAggregateNet AreaAggregateNask                                                                                       | AreaA            | ggregate | AreaID |           |           | AreaAggrega | teLsdbType | • |  |
| Get                                                                                                    | AreaAggregateNet |          |        |           | AreaAggre | gateMask    |            |   |  |
|                                                                                                    |                  |          |        |           |           | et          |            |   |  |

Figure 3.18 Area Aggregate Management Window

Parameters displayed on the 'Area Aggregate' menu window are described as follows:

| Parameter             | Description                                                                                                    |
|-----------------------|----------------------------------------------------------------------------------------------------|
| AreaAggregateAreaID   | The Area the Address Aggregate is to be found within.                                                                                                    |
| AreaAggregateLsdbType | The type of the Address Aggregate.<br>- 1: summaryLink (1)<br>- 2: nssaExternalLink (2)                                                                         |
| AreaAggregateNet      | The IP Address of the Net or subnet indicated by the range.                                                                                                    |
| AreaAggregateMask     | The subnet Mask that pertains to the Net or Subnet.                                                                                                    |
| AreaAggregateEffect   | Subnets subsumed by ranges either trigger the advertisement of the indicated aggregate, or result in the subnet's not being advertised at all outside the area. |

## Retrieving Area Aggregate.

- Select the target object to perform a function from Tree Viewer.
   The selected object is displayed on the 'Target' field (1) of the window.
- 2. Click the [Retrieve] button (2) to retrieve information on SIP Phone Mgmt.
- **3.** The retrieval result is displayed on the result table (③) in the window.

# BGP

# BGP Peer Management (GWIM/GSIM/WIM Only)

This function allows retrieving and setting up parameters of BGP Peer.

This function is performed in order of [Router]  $\rightarrow$  [BGP]  $\rightarrow$  [BGP Peer].

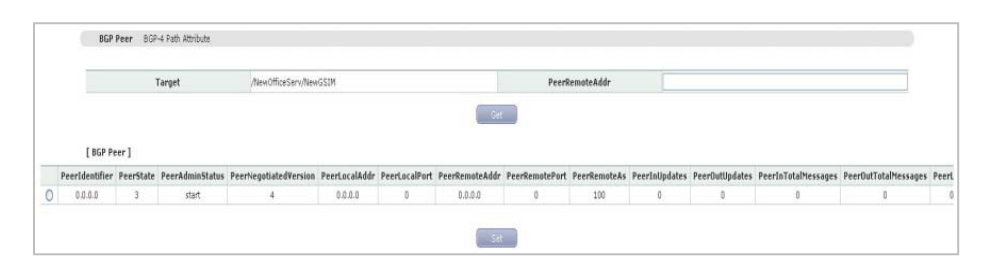

Figure 3.19 BGP Peer Management Window

| Parameters | displayed | on the ' | <b>'BGP</b> | Peer' | menu | window a | re descri | bed as |
|------------|-----------|----------|-------------|-------|------|----------|-----------|--------|
| follows:   |           |          |             |       |      |          |           |        |

| Parameter             | Description                                                                 |
|-----------------------|-----------------------------------------------------------------------------|
| Peerldentifier        | The BGP Identifier of this entry's BGP Peer.                                |
| PeerState             | BGP Peer Connection state.                                                  |
| PeerAdminStatus       | The desired state of the BGP connection.<br>- 1: stop (1)<br>- 2: start (2) |
| PeerNegotiatedVersion | The Negotiated Version of BGP running between two peers.                    |
| PeerLocalAddr         | The Local IP Address of this entry's BGP connection.                        |
| PeerLocalPort         | The Local Port for the TCP connection between the BGP peers                 |
| PeerRemoteAddr        | The Remote IP Address of this entry's BGP connection.                       |
| PeerRemotePort        | The Remote Port for the TCP connection between the BGP peers                |
| PeerRemoteAs          | The Remote Autonomous System (AS) number                                    |
| PeerInUpeate          | The number of BGP Update messages received on this connection.              |
| PeerOutUpeate         | The number of BGP Update messages transmitted on this connection.           |

| Parameter                         | Description                                                                                                    |
|-----------------------------------|----------------------------------------------------------------------------------------------------|
| PeerIntotalMessages               | The total number of message received from the remote peer on this connection.                                                                                                    |
| PeerOuttotalMessages              | The total number of message transmitted from the remote peer on this connection                                                                                                    |
| PeerLastError                     | The Last Error code and sub code seen by<br>this peer on this connection. If no error has<br>occurred, this field is zero.                                                                                       |
| PeerFsmEstablishedTransitions     | The total number of times the BGP FSM transitioned into the established state.                                                                                                    |
| PeerFsmEstablishedTime            | The timer indicates how long this peer in the<br>Established state or how long since this peer<br>was last in the Established state. It is set zero<br>when a new peer is configured or the router is<br>booted. |
| PeerConnectRetryInterval          | The time Interval in seconds for the ConnectRetry timer is 120 seconds.                                                                                                    |
| PeerHoldTime                      | The time Interval in seconds for the Hold timer established with the peer                                                                                                    |
| PeerKeepAlive                     | The time Interval in seconds for the KeepAlive timer established with the peer                                                                                                    |
| PeerTimeConfigured                | Time Interval in seconds for the Hold timer configured for this BGP speaker with the peer                                                                                                    |
| PeerKeepAliveConfigured           | Time Interval in seconds for the KeepAlive timer configured for this BGP speaker with the peer                                                                                                    |
| PeerMinASOriginationInterval      | The time Interval in seconds for the<br>MinASOriginationInterval timer                                                                                                    |
| PeerMinRouteAdvertisementInterval | The time Interval in seconds for the<br>MinRouteAdvertisementInterval timer                                                                                                    |
| PeerInUpdateElapsedTime           | Elapsed Time in seconds the last BGP<br>UPDATE message was received from the peer.                                                                                                    |

## **Retrieving BGP Peer.**

- Select the target object to perform a function from Tree Viewer.
   The selected object is displayed on the 'Target' field (1) of the window.
- 2. Click the [Retrieve] button (2) to retrieve information on SIP Phone Mgmt.
- **3.** The retrieval result is displayed on the result table (**3**) in the window.

# BGP-4 Path Attribute Management (GWIM/GSIM/WIM Only)

This function allows retrieving and setting up parameters of BGP-4 Path Attribute.

This function is performed in order of [Router]  $\rightarrow$  [BGP]  $\rightarrow$  [BGP-4 Path Attribute].

| Larget                  | /Data/mm | PathAttripAddrPrefix |  |
|-------------------------|----------|----------------------|--|
| PathAttrlpAddrPrefixLen |          | PathAttrPeer         |  |
|                         |          |                      |  |

Figure 3.20 BGP-4 Path Attribute Management Window

Parameters displayed on the '**BGP-4 Path Attribute**' menu window are described as follows:

| Parameter               | Description                                                                                                    |
|-------------------------|----------------------------------------------------------------------------------------------------|
| PatAttrPeer             | The IP Address of the peer where the path information was learned.                                                                                                    |
| PathAttrlpAddrPrefixLen | Length in bits of the IP address prefix in the Network Layer Reachability Information field.                                                                                                    |
| PathAttrlpAddrPrefix    | An IP address prefix in the Network layer Reachability<br>information field. This object is an IP address containing<br>the prefix with length specified by<br>bgp4PathAttripAddrPrefixLen. Any bits beyond the<br>length specified by bgp4PathAttripAddrPrefixLen are<br>zeroed. |
| Origin                  | The ultimate origin of the path information                                                                                                    |
| ASPPathSegment          | The sequence of AS path segments.                                                                                                    |
| NextHop                 | The address of the border router that should be used for the destination network.                                                                                                    |
| MultiExitDisc           | This metric is used to discriminate between multiple exit points to an adjacent AS. A value of-1 indicates the absence of this attribute.                                                                                                    |
| LocalPref               | The originating BGP4 speaker's degree of preference<br>for an advertised route. A value of-1 indicates absence<br>of this attribute.                                                                                                    |

| Parameter       | Description                                                                                                    |
|-----------------|----------------------------------------------------------------------------------------------------|
| AtomicAggregate | Whether or not the local system has selected a less specific route without selecting a more specific route.                                                  |
| AggregatorAS    | The AS number of the last BGP4 speaker that performed route aggregation. A value of zero (0) indicates the absence of this attribute.                        |
| AggregatorAddr  | The IP Address of the last BGP4 speaker that performed route aggregation. A value of 0.0.0.0 indicates the absence of this attribute.                        |
| CalcLocalPref   | The degree of preference calculated by the received<br>BGP4 speaker for an advertised route. A value of zero<br>(0) indicates the absence of this attribute. |
| Best            | An indication of whether or not this route was chosen as the best BGP4 route.                                                                                |
| Unknown         | One or more path attributes not understood by this<br>BGP4 speaker. Size zero (0) indicates the absence of<br>such attributes.                               |

## **Retrieving BGP-4 Path Attribute**

- Select the target object to perform a function from Tree Viewer. The selected object is displayed on the 'Target' field (1) of the window.
- 2. Click the [Retrieve] button (2) to retrieve information on SIP Phone Mgmt.
- **3.** The retrieval result is displayed on the result table (③) in the window.

# **DVMRP**

# DVMRP General Management (GWIM/GSIM/WIM Only)

This function allows retrieving and setting up DVMRP General parameters.

This function is performed in order of [Router.]  $\rightarrow$  [DVMRP]  $\rightarrow$  [DVMRP General].

| DVMRP General DVMRP In | iterface DVMRP Neighbor DVMRP I | Route DVMRP Route Next Hop DVMRP Prune |                 |
|------------------------|---------------------------------|----------------------------------------|-----------------|
| Target                 | /NewOfficeServ/NewGSIM          |                                        |                 |
|                        |                                 | Get                                    |                 |
| DVMRP General ]        |                                 |                                        |                 |
|                        |                                 |                                        |                 |
| Versio                 | nString                         | NumRoutes                              | ReachableRoutes |

Figure 3.21 DVMRP General Management Window

Parameters displayed on the '**DVMRP General**' menu window are described as follows:

| Parameter       | Description                                                                                        |
|-----------------|----------------------------------------------------------------------------------------------------|
| VersionString   | The router's DVMRP version information.                                                            |
| NumRoutes       | The number of entries in the routing table.<br>This can be used to monitor the routing table size. |
| ReachableRoutes | The number of entries in the routing table with non infinite metrics.                              |

## Retrieving DVMRP General.

- Select the target object to perform a function from Tree Viewer.
   The selected object is displayed on the 'Target' field (1) of the window.
- 2. Click the [Retrieve] button (2) to retrieve information on SIP Phone Mgmt.
- **3.** The retrieval result is displayed on the result table (③) in the window.

# DVMRP Interface Management (GWIM/GSIM/WIM Only)

This function allows retrieving and setting up parameters of DVMRP Interface.

This function is performed in order of [Router]  $\rightarrow$  [DVMRP]  $\rightarrow$  [DVMRP Interface].

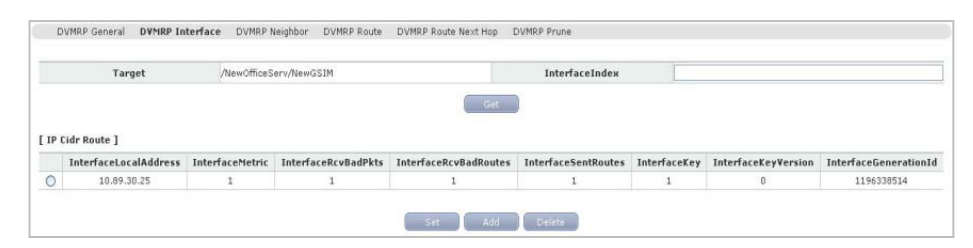

Figure 3.22 DVMRP Interface Management Window

Parameters displayed on the '**DVMRP Interface**' menu window are described as follows:

| Parameter             | Description                                                                                                    |
|-----------------------|----------------------------------------------------------------------------------------------------|
| InterfaceIndex        | The ifIndex value of the interface for which DVMRP is enabled.                                                                                                    |
| InterfaceLocalAddress | The IP Address this system will use as a source address on this interface.                                                                                                    |
| InterfaceMetric       | The distance Metric for this Interface which is used to<br>calculated distance vectors.                                                                                                 |
| InterfaceBadPkts      | The number of DVMRP messages received on the interface by the DVMRP process which were subsequently on the interface by the DVMRP process which were subsequently discarded as invalid. |
| InterfaceBadRoutes    | The number of routers, in valid DVMRP packets, which were ignored because the entry id invalid.                                                                                         |
| InterfaceSentRoutes   | The number of routers, in DVMRP Report packets, which have been sent on this interface.                                                                                                 |
| InterfaceKey          | The (shared) Key for authenticating neighbors on this interface.                                                                                                    |

| Parameter             | Description                                                                                                    |
|-----------------------|----------------------------------------------------------------------------------------------------|
| InterfaceVersion      | The highest Version number of all known interface keys for this interface used for authenticating neighbors.                              |
| InterfaceGenerationId | The generation Identifier for the interface. This is used by neighbor routers to detect whether the DVMRP routing table should be resent. |

## **Retrieving DVMRP Interface.**

- Select the target object to perform a function from Tree Viewer. The selected object is displayed on the 'Target' field (1) of the window.
- 2. Click the [Retrieve] button (2) to retrieve information on SIP Phone Mgmt.
- **3.** The retrieval result is displayed on the result table (3) in the window.

# DVMRP Neighbor Management (GWIM/GSIM/WIM Only)

This function allows retrieving and setting up parameters of DVMRP Neighbor.

This function is performed in order of [Router]  $\rightarrow$  [DVMRP]  $\rightarrow$  [DVMRP Neighbor].

| DVMRP General       | DVMRP Interface  | DVMRP Neighbor     | DVMRP Route | DVMRP Route Next Hop  | DVMRP Prune                                                                                                    |
|---------------------|------------------|--------------------|-------------|-----------------------|----------------------------------------------------------------------------------------------------|
|                     | Target           | /Data/w            | m           |                       |                                                                                                    |
|                     |                  |                    |             |                       | Get                                                                                                    |
|                     |                  |                    |             |                       |                                                                                                    |
| Vaiabhartftadau Vai | abbart danse bei | inhhadlaTime Meinh | hadinin     | VaiabberFranzistionTd | lainbhadh sindann ion Vainbhadhinn Van Ion Vainbhadh an bhliting Vainbhadh allsadar Vainbhadh an Bille Vainbhadh |

Figure 3.23 DVMRP Neighbor Management Window

Parameters displayed on the '**DVMRP Neighbor**' menu window are described as follows:

| Parameter       | Description                                                                                                    |
|-----------------|----------------------------------------------------------------------------------------------------|
| NeighborlfIndex | The value of ifIndex for the virtual interface used to reach this DVMRP neighbor.                                                                                                    |
| NeighborAddress | The IP Address of the DVMRP neighbor for which this entry contains information.                                                                                                    |
| Uptime          | The time since this DVMRP neighbor (last) became a neighbor of the local router                                                                                                    |
| ExpiryTime      | The minimum time remaining before this DVMRP neighbor will be aged out                                                                                                    |
| GenerationId    | The neighbor router's generation identifier                                                                                                    |
| MajorVersion    | The neighbor router's major DVMRP version number                                                                                                    |
| MinorVersion    | The neighbor router's minor DVMRP version number                                                                                                    |
| Capabilities    | <ul> <li>This object describes the neighbor router's capabilities.</li> <li>1: leaf (0): the neighbor has only one interface with neighbors.</li> <li>2: prune (1): the neighbor supports pruning</li> <li>3: generationID (2): the neighbor sends its generationID in probe messages.</li> <li>4: mtrace (3): the neighbor can handle mtrace requests.</li> <li>5: snmp (4)</li> <li>6: netmask (5)</li> </ul> |

| (Continued) |
|-------------|
|-------------|

| Parameter   | Description                                                                                                 |
|-------------|----------------------------------------------------------------------------------------------------|
| RcvRoutes   | The total number of routers received, in valid DVMRP packets received from this neighbor.                   |
| RcvBadPkts  | The number of packet received from this neighbor which was discarded as invalid.                            |
| RcvBadoutes | The number of routers, in valid DVMRP packets, which were ignored because the entry id was invalid.         |
| State       | State of the neighbor adjacency<br>- 1: oneway (1)<br>- 2: active (2)<br>- 3: ignoring (3)<br>- 4: down (4) |

## **Retrieving DVMRP Neighbor.**

- Select the target object to perform a function from Tree Viewer. The selected object is displayed on the 'Target' field (1) of the window.
- 2. Click the [Retrieve] button (2) to retrieve information on SIP Phone Mgmt.
- 3. The retrieval result is displayed on the result table (3) in the window.

# DVMRP Route Management (GWIM/GSIM/WIM Only)

This function allows retrieving and setting up parameters of DVMRP Route.

This function is performed in order of [Router]  $\rightarrow$  [DVMRP]  $\rightarrow$  [DVMRP Route].

| Atter General Darter Inter      | face DVMRP Neighbor D | VMRP Route DVMRP Route I | Next Hop DVMRP Prune |                  |             |
|---------------------------------|-----------------------|--------------------------|----------------------|------------------|-------------|
| Target                          | /NewOfficeServ/NewGS  | IM                       |                      |                  |             |
| RouteSource                     |                       |                          | RouteSourceMask      |                  |             |
|                                 |                       |                          | Get                  |                  |             |
| WMRP Route ]                    |                       | n                        | Get                  | Read Contraction | 8           |
| WMRP Route ]<br>RouteUpstreamNe | eighbor               | RouteIfIndex             | Get RouteMetric      | RouteExpiryTime  | RouteUpTime |

Figure 3.24 DVMRP Route Management Window

Parameters displayed on the '**DVMRP Route**' menu window are described as follows:

| Parameter             | Description                                                                                                    |
|-----------------------|----------------------------------------------------------------------------------------------------|
| RouteSource           | The network address which when combined with the corresponding value of RouteSourceMask identifies the source for which this entry contains multicast routing information.                         |
| RouteSourceMask       | The network mask which when combined with the corresponding value of RouteSource identifies the source for which this entry contains multicast routing information.                                |
| RouteUpstreamNeighbor | The address of the upstream neighbor (e.g. RPF neighbor) from which IP datagrams from these sources are received.                                                                                  |
| RoutelfIndex          | The value of ifIndex for the interface on which IP datagrams sent by these sources are received.<br>A value of 0 typically means the route is an aggregate for which no next-hop interface exists. |
| RouteMetric           | The distance in hops to the source subnet.                                                                                                    |
| RouteExpiryTime       | The minimum mount of time remaining before this entry will be aged out.                                                                                                    |
| RouteUpTime           | The time since the route represented by this entry was learned by the router.                                                                                                    |

## **Retrieving DVMRP Route.**

- Select the target object to perform a function from Tree Viewer. The selected object is displayed on the 'Target' field (1) of the window.
- 2. Click the [Retrieve] button (2) to retrieve information on SIP Phone Mgmt.
- **3.** The retrieval result is displayed on the result table (**3**) in the window.

# DVMRP Route Next Hop Management (GWIM/GSIM/WIM Only)

This function allows retrieving and setting up parameters of DVMRP Route Next Hop.

This function is performed in order of [Router]  $\rightarrow$  [DVMRP]  $\rightarrow$  [DVMRP Route Next Hop].

| MRP General DVMRP Interface D1 | MRP Neighbor DVMRP Route DVMRP Route N | ext Hop DVMRP Prune    |                    |  |  |  |
|--------------------------------|----------------------------------------|------------------------|--------------------|--|--|--|
| Targe                          | t /Data/wim                            | /Data/wim              |                    |  |  |  |
|                                | Get                                    |                        |                    |  |  |  |
|                                |                                        |                        |                    |  |  |  |
|                                |                                        |                        |                    |  |  |  |
|                                | Doute Neutling Course Mark             | Poutoblautitan IfIndau | DoutobloutilonTune |  |  |  |

Figure 3.25 DVMRP Route Next Hop Management Window

Parameters displayed on the '**DVMRP Route Next Hop**' menu window are described as follows:

| Parameter              | Description                                                                                                    |
|------------------------|----------------------------------------------------------------------------------------------------|
| RouteNextHopSource     | The network address which when combined with the corresponding value of RouteNextHopSourceMask identifies the source for which this entry specifies a next hop on an outgoing interface. |
| RouteNextHopSourceMask | The network mask which when combined with the corresponding value of dvmrpRouteSource identifies the source for which this entry specifies a next hop on an outgoing interface.          |
| RouteNHopIfIndex       | The value of ifIndex for the interface for outgoing interface for this next hop.                                                                                                    |
| RouteNHopType          | Type is leaf if no downstream dependent neighbors<br>exist on the outgoing virtual interface. Otherwise,<br>type is branch.<br>- 1: leaf (1)<br>- 2: branch (2)                          |

## **Retrieving DVMRP Route Next Hop.**

- Select the target object to perform a function from Tree Viewer. The selected object is displayed on the 'Target' field (1) of the window.
- 2. Click the [Retrieve] button (2) to retrieve information on SIP Phone Mgmt.
- **3.** The retrieval result is displayed on the result table (**3**) in the window.

# DVMRP Prune Management (GWIM/GSIM/WIM Only)

This function allows retrieving and setting up parameters of DVMRP Prune.

This function is performed in order of [Router]  $\rightarrow$  [DVMRP]  $\rightarrow$  [DVMRP Prune].

| OVMRP General | DVMRP Interface | DVMRP Neighbor DVMRP P | oute DVMRP Route Next Hop DVMRP Prune |  |
|---------------|-----------------|------------------------|---------------------------------------|--|
| Target        |                 |                        | /Data/wim                             |  |
|               |                 |                        | Get                                   |  |
|               |                 |                        |                                       |  |
|               |                 |                        |                                       |  |
|               |                 |                        |                                       |  |

Figure 3.26 DVMRP Prune Management Window

Parameters displayed on the '**DVMRP Prune**' menu window are described as follows:

| Parameter       | Description                                                                                                    |
|-----------------|----------------------------------------------------------------------------------------------------|
| PruneGroup      | The group address which has been pruned.                                                                                                    |
| PruneSource     | The address of the source or source network which has been pruned.                                                                                                    |
| PruneSourceMask | The address of the source or source network which has<br>been pruned. The mask must either be all 1's, or else<br>PruneSource and PruneSourceMask must match.                                                                                           |
| PruneExpiryTime | The amount of time remaining before this prune should<br>expire at the upstream neighbor. This value should be the<br>minimum of the default prune lifetime and the remaining<br>prune lifetimes of the local router's downstream neighbors, if<br>any. |

## **Retrieving DVMRP Prune.**

- Select the target object to perform a function from Tree Viewer.
   The selected object is displayed on the 'Target' field (1) of the window.
- 2. Click the [Retrieve] button (2) to retrieve information on SIP Phone Mgmt.
- **3.** The retrieval result is displayed on the result table (③) in the window.

# PIM

# PIM Interface Management (GWIM/GSIM/WIM Only)

This function allows retrieving and setting up parameters of PIM Interface.

This function is performed in order of [Router]  $\rightarrow$  [PIM]  $\rightarrow$  [PIM Interface].

| PIM Interface PIM Neighbor PI   | IM IP Hulticast Route PIM RP | Set PIM IP Multicast | Route Next Hop | PIM Componen  |               |                  |                  |              |               |            |
|---------------------------------|------------------------------|----------------------|----------------|---------------|---------------|------------------|------------------|--------------|---------------|------------|
|                                 | Target                       |                      | /Deta/wim      |               |               |                  |                  |              |               |            |
|                                 |                              |                      |                | 28            |               |                  |                  |              |               |            |
|                                 |                              |                      |                |               |               |                  |                  |              |               |            |
| IfIndex Address NetMask Mode DR | HelloInterval JoinPruneI     | nt. CBSRPreference   | TrigHelloInt.  | HelloHoldtime | LanPruneDelay | PropagationDelay | OverrideInterval | GenerationID | JoinPruneHold | DRPriority |

Figure 3.27 PIM Interface Management Window

Parameters displayed on the '**PIM Interface**' menu window are described as follows:

| Parameter         | Description                                                                                                    |
|-------------------|----------------------------------------------------------------------------------------------------|
| lfIndex           | The ifIndex value of this PIM Interface                                                                                                    |
| Address           | The IP Address of the PIM Interface                                                                                                    |
| NetMask           | The Network Mask for the IP Address of the PIM Interface                                                                                                    |
| Mode              | The configured Mode of this PIM interface. A value of<br>sparse/Dense is only valid for PIMv1<br>- 1: dense (1)<br>- 2: sparse (2)<br>- 3: sparseDense (3)                  |
| DR                | The DR (Designated Router) on this PIM Interface                                                                                                    |
| HelloInterval     | The frequency at which PIM Hello message are transmitted on this interface.                                                                                                 |
| JoinPruneInterval | The frequency at which PIM Join/Prune message are transmitted on this interface.                                                                                            |
| CBSRPreference    | The preference value for the local interface as a candidate bootstrap router. The value of-1 is used to indicate that the local interface is not a candidate BDR interface. |
| TrigHelloInterval | The maximum time before a triggered PIM Hello message is transmitted on this interface.                                                                                     |

| Parameter          | Description                                                                                                    |
|--------------------|----------------------------------------------------------------------------------------------------|
| HelloHoldTime      | The value set in the HoldTime field of Hello messages transmitted on this interface. This should be 3.5 times the value of HelloInterval.                |
| LanPruneDelay      | Turns the LAN Prune Delay Option on and off on this interface.                                                                                           |
| PropagationDelay   | The value inserted into the LAN Prune Delay field of a LAN Prune Delay option on this interface                                                          |
| OverrideInterval   | The value inserted into the Override interval field of a LAN Prune Delay option on this interface                                                        |
| GenerationID       | Turns the Generation ID option on and off on this interface.                                                                                             |
| JoinPruneHoldTime  | The value inserted into the Holdtime field of a join/Prune message sent on this interface. The value should be 3.5 times than pimInterfacePruneInterval. |
| GraftRetryInterval | The interval a PIM router waits for a Graft Ack before resending a Graft in this interface.                                                              |
| MaxGraftRetires    | The maximum number of times this router will resend a Graft on this interface.                                                                           |
| SRTTLThreshold     | The time To Live in a PIM-DM State Refresh message at which it is not forwarded on this interface.                                                       |
| LanDelayEnabled    | Evaluates to TRUE if all routers on this interface using the LAN Prune Delay Option.                                                                     |
| SRCapable          | Evaluate to TRUE if all routers on this interface are using the State Refresh Capable Option.                                                            |
| DRPriority         | The Designator Priority inserted into the DR priority option on this interface.                                                                          |

## **Retrieving PIM Interface.**

- Select the target object to perform a function from Tree Viewer. The selected object is displayed on the 'Target' field (1) of the window.
- 2. Click the [Retrieve] button (2) to retrieve information on SIP Phone Mgmt.
- **3.** The retrieval result is displayed on the result table (③) in the window.

# PIM Neighbor Management (GWIM/GSIM/WIM Only)

This function allows retrieving and setting up parameters of PIM Neighbor.

This function is performed in order of [Router]  $\rightarrow$  [PIM]  $\rightarrow$  [PIM Neighbor].

|   | PIM Interface   | PIM Neighbor | PIM IP Multicast Route | PIM RP Set | PIM IP Multicas | t Route Next Hop | PIM Component |                  |              |           |
|---|-----------------|--------------|------------------------|------------|-----------------|------------------|---------------|------------------|--------------|-----------|
|   |                 |              | Target                 |            | /Data/wim       |                  |               |                  |              |           |
|   |                 |              |                        |            |                 | 11               |               |                  |              |           |
|   |                 |              |                        |            |                 |                  |               |                  |              |           |
| - | NeighborAddress | Neighborifi  | ndex NeighborUpTi      | ne Neigh   | horEvoirvTime   | NeighborMode     | LanPruneDelay | OverrideInterval | NeighborTBit | DPPresent |

Figure 3.28 PIM Neighbor Management Window

Parameters displayed on the '**PIM Neighbor**' menu window are described as follows:

| Parameter        | Description                                                                                                    |
|------------------|----------------------------------------------------------------------------------------------------|
| NeighborAddress  | The IP Address of the PIM neighbor for which this entry contains information.                                                                                                    |
| lfIndex          | The value of ifIndex for the interface used to reach this PIM neighbor.                                                                                                    |
| UpTime           | The time since the PIM neighbor became a neighbor of the local router.                                                                                                    |
| ExpiryTime       | The minimum time remaining before this PIM neighbor will be aged out.                                                                                                    |
| Mode             | The active PIM mode of this neighbor.<br>- 1: dense (1)<br>- 2: sparse (2)                                                                                                    |
| LanPruneDelay    | The value of LAN Prune Delay field of LAN Prune Delay<br>Option received from this neighbor.<br>A value of 0 indicates that no LAN Prune Delay Option was<br>received from this neighbor.   |
| OverrideInterval | The value of override interval field of LAN Prune Delay<br>Option received from this neighbor.<br>A value of 0 indicates that no LAN Prune Delay Option was<br>received from this neighbor. |

| Parameter | Description                                                                                                    |
|-----------|----------------------------------------------------------------------------------------------------|
| DRPresent | Evaluates to TRUE if this neighbor is using the Designated Router Option.                                                                                                    |
| TBit      | The value of T bit field of the LAN Prune Delay Option received<br>from this neighbor. The Tbit specifies the ability of the neighbor<br>to disable join suppression.<br>- 1: false (0)<br>- 2: true (1) |

## **Retrieving PIM Neighbor.**

- Select the target object to perform a function from Tree Viewer.
   The selected object is displayed on the 'Target' field (1) of the window.
- 2. Click the [Retrieve] button (2) to retrieve information on SIP Phone Mgmt.
- **3.** The retrieval result is displayed on the result table (**3**) in the window.

# PIM IP Multicast Route Management (GWIM/GSIM/WIM Only)

This function allows retrieving and setting up parameters of PIM IP Multicast Route.

This function is performed in order of [Router]  $\rightarrow$  [PIM]  $\rightarrow$  [PIM IP Multicast Route]

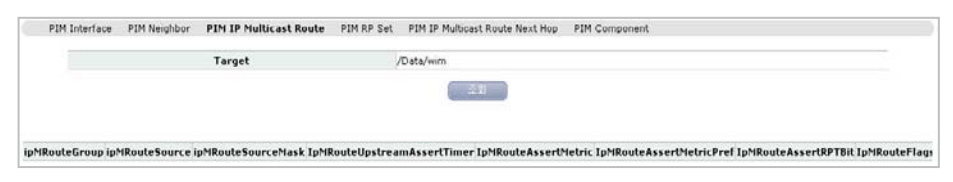

Figure 3.29 PIM IP Multicast Route Management Window

Parameters displayed on the '**PIM IP Multicast Route**' menu window are described as follows:

| Parameter           | Description                                                                                                    |
|---------------------|----------------------------------------------------------------------------------------------------|
| ipMRouteGroup       | PIM IP Multicast Route Group Name                                                                                                    |
| ipMRouteSource      | PIM IP Multicast Route Group IP Address                                                                                                    |
| ipMRouteSourceMask  | PIM IP Multicast Route Group Subnetmask                                                                                                    |
| UpstreamAssertTimer | The time remaining before the router changes its<br>upstream neighbor back to its RPF neighbor.<br>This timer is called the Assert timer in the PIM Sparse and<br>Dense mode specification.<br>A value of 0 indicates that no Assert has changed the<br>upstream neighbor away from the RPF neighbor. |
| AssertMetric        | The metric advertised by the assert winner on the upstream interface, or 0 if no such assert is in received.                                                                                                    |
| AssertMetricPref    | The preference advertised by the assert winner on the upstream interface, or 0 if no such assert is in effect.                                                                                                    |
| AssertRPTBit        | The value of the RPT-bit advertised by the assert winner<br>on the upstream interface, or false if no such assert is in<br>effect.                                                                                                    |

| Parameter   | Description                                                                                                  |
|-------------|----------------------------------------------------------------------------------------------------|
| Flags       | This object describes PIM-specific flags related to a multicast state entry.<br>- 1: rpt (0)<br>- 2: spt (1) |
| RPFNeighbor | The IP Address of current RPF neighbor.                                                                      |

## **Retrieving PIM IP Multicast Route.**

- Select the target object to perform a function from Tree Viewer.
   The selected object is displayed on the 'Target' field (1) of the window.
- 2. Click the [Retrieve] button (2) to retrieve information on SIP Phone Mgmt.
- **3.** The retrieval result is displayed on the result table (**3**) in the window.

# PIM RP Set Management (GWIM/GSIM/WIM Only)

This function allows retrieving and setting up parameters of PIM RP Set.

This function is performed in order of [Router]  $\rightarrow$  [PIM]  $\rightarrow$  [PIM RP Set].

| PIM Interface PIM Neighbor | PIM IP Multicast Route PIM RP Set PIM IP Mu | ticast Route Next Hop PIM Candidate RP PIM Component |  |
|----------------------------|---------------------------------------------|------------------------------------------------------|--|
| Target                     | /NewOfficeServ/NewOS7400/Cabinet_1/GWIM_    | 2                                                    |  |
| RPSetComponent             |                                             | RPSetGroupAddress                                    |  |
| RPSetGroupMask             |                                             | RPSetAddress                                         |  |
| [ PIM RP Set ]             |                                             | Get                                                  |  |
| RPSetHoldTime              |                                             | RPSetExpiryTime                                      |  |
|                            | 0                                           | 0                                                    |  |
|                            | 0                                           | 0                                                    |  |

Figure 3.30 PIM RP Set Management Window

Parameters displayed on the '**PIM RP Set**' menu window are described as follows:

| Parameter             | Description                                                                                                    |
|-----------------------|----------------------------------------------------------------------------------------------------|
| RPSet<br>GroupAddress | The IP Address group address which, when combined with<br>pimRPSetGroupMask, gives the group prefix for which this<br>entry contains information about the Candidate-RP        |
| RPSet GroupMask       | The multicast group address mask which, when combined<br>with pimRPSetGroupAddress, gives the group prefix for<br>which this entry contains information about the Candidate-RP |
| RPSet Address         | The IP Address of the Candidate RP                                                                                                    |
| RPSet HoldTime        | The holdtime of a Candidate-RP. If the local router is not the BSR, the value is 0.                                                                                            |
| RPSet ExpiryTime      | The minimum time remaining before the Candidate-RP will be declared down. If the local router is not the BSR, this value is 0.                                                 |
| RPSet Component       | A number uniquely identifying the component. Each protocol instance connected to a separate domain should have a different index value.                                        |

## **Retrieving PIM RP Set.**

- Select the target object to perform a function from Tree Viewer. The selected object is displayed on the 'Target' field (1) of the window.
- 2. Click the [Retrieve] button (2) to retrieve information on SIP Phone Mgmt.
- **3.** retrieval result is displayed on the result table (**3**) in the window.

# PIM Multicast Route Next Hop Management (GWIM/GSIM/WIM Only)

This function allows retrieving and setting up parameters of PIM Multicast Route Next Hop.

This function is performed in order of [Router]  $\rightarrow$  [PIM]  $\rightarrow$  [PIM Multicast Route Next Hop].

| Target | /Data/wim |    |                                                                                           |
|--------|-----------|----|-------------------------------------------------------------------------------------------|
|        | 1         |    |                                                                                           |
|        |           | 22 |                                                                                           |
|        |           |    |                                                                                           |
|        |           |    |                                                                                           |
|        |           |    | outeNextHooSource_inMBouteNextHooSourceMask_inMBouteNextHooIfIndex_inMBouteNextHooAddress |

Figure 3.31 PIM Multicast Route Next Hop Management Window

Parameters displayed on the '**PIM Multicast Route Next Hop**' menu window are described as follows:

| Parameter                      | Description                                                   |
|--------------------------------|---------------------------------------------------------------|
| ipMRouteNextHopGroup           | Group of PIM Multicast Route Next Hop                         |
| ipMRouteNextHopSource          | The originating IP Address of PIM Multicast Route<br>Next Hop |
| ipMRouteNextHopSource<br>Mask  | The originating Subnet mask of PIM Multicast Route Next Hop   |
| ipMRouteNextHopIfIndex         | The ifindex of PIM Multicast Route Next Hop                   |
| ipMRouteNextHopAddress         | The IP Address of PIM Multicast Route Next Hop                |
| lpMRouteNextHopPrune<br>Reason | A Prune Reason of PIM Multicast Route Next Hop                |

## **Retrieving PIM Multicast Route Next Hop.**

- Select the target object to perform a function from Tree Viewer. The selected object is displayed on the 'Target' field (1) of the window.
- 2. Click the [Retrieve] button (2) to retrieve information on SIP Phone Mgmt.
- **3.** The retrieval result is displayed on the result table (**3**) in the window.

# PIM Component Management (GWIM/GSIM/WIM Only)

This function allows retrieving and setting up parameters of PIM Component.

This function is performed in order of [Router]  $\rightarrow$  [PIM]  $\rightarrow$  [PIM Component].

| Target        | /NewOfficeServ/NewGSIM | Index         |             |
|---------------|------------------------|---------------|-------------|
|               |                        | Get           |             |
|               |                        |               |             |
| 1 Component ] | BSRAddress             | BSRExpiryTime | CRPHoldTime |

Figure 3.32 PIM Component Management Window

Parameters displayed on the '**PIM Component**' menu window are described as follows:

| Parameter     | Description                                                                                                    |
|---------------|----------------------------------------------------------------------------------------------------|
| Index         | A number uniquely identifying the component.<br>Each protocol instance connected to a separate domain<br>should have a different index value. Routers that only<br>support membership in a single PIM-SM domain should use<br>a pimComponentIndex value is 1.                                         |
| BSRAddress    | The IP Address of the bootstrap router (BSR) for the local PIM region.                                                                                                    |
| BSRExpiryTime | The minimum time remaining before the bootstrap router in<br>the local domain will be declared down. For candidate BSRs,<br>this is the time until the component sends an RP-set<br>message. For other routers, this is the time until it may<br>accept an RP-set message from a lower candidate BSR. |
| CRPHoldTime   | The holdtime of the component when it is a candidate RP in<br>the local domain. The value of 0 is used to indicate that the<br>local system is not a Candidate-RP.                                                                                                    |

## **Retrieving PIM Component.**

- Select the target object to perform a function from Tree Viewer. The selected object is displayed on the 'Target' field (1) of the window.
- 2. Click the [Retrieve] button (2) to retrieve information on SIP Phone Mgmt.
- **3.** The retrieval result is displayed on the result table (**3**) in the window.

# Frame Relay

# DLC Management Interface Management (GWIM/WIM Only)

This function allows retrieving and setting up parameters of DLC Management Interface.

This function is performed in order of [Router]  $\rightarrow$  [Frame Relay]  $\rightarrow$  [DLC Management Interface].

|                 | Managemo           | ent Interface | e DUC/Virtual Circuit |                     |                |                 |                 |        |
|-----------------|--------------------|---------------|-----------------------|---------------------|----------------|-----------------|-----------------|--------|
| Target /Office5 |                    |               | /OfficeServ/gwim      |                     | Ind            | сх              |                 |        |
|                 |                    |               |                       |                     | Get            |                 |                 |        |
|                 |                    |               |                       |                     |                |                 |                 |        |
| DLC N           | lanagemen          | Interface J   |                       |                     |                |                 |                 |        |
| DLC M           | lanagemen<br>Index | State         | PollingInterval       | FullEnguiryInterval | ErrorThreshold | MonitoredEvents | MaxSupportedVCs | Status |

Figure 3.33 DLC Management Interface Management Window

Parameters displayed on the '**DLC Management Interface**' menu window are described as follows:

| Parameter           | Description                                                                                                    |
|---------------------|----------------------------------------------------------------------------------------------------|
| Index               | The ifIndex value of the corresponding ifEntry                                                                                                    |
| State               | The variables States which Data Link Connection<br>Management scheme is active (and by implication, what<br>DLCI it uses) on the Frame Relay interface.<br>- 1: noLmiConfigured (1)<br>- 2: ImiRev1 (2)<br>- 3: ansiT1617D(3)<br>- 4: ansiT1617B (4)<br>- 5: itut933A (4)<br>- 6: ansiT1617D1994 (6) |
| PollingInterval     | This is the number of seconds between successive status enquiry message.                                                                                                    |
| FullEnquiryInterval | Number of status enquiry intervals that pass before issuance of a full status enquiry message.                                                                                                    |
| ErrorThreshold      | This is the maximum number of unanswered Status Enquiries<br>the equipment shall accept before declaring the interface<br>down.                                                                                                    |

| Parameter       | Description                                                                                                    |
|-----------------|----------------------------------------------------------------------------------------------------|
| MoniteredEvents | This is the number of status polling intervals over which the error threshold is counted.                                                                                                    |
| MaxSupportedVCs | The Maximum number of Virtual Circuit allowed for this interface. Usually dictated by the Frame Relay network.                                                                                                    |
| Multicast       | This indicates whether the Frame Relay interface is using a multicast service.<br>- 1: nonBroadcast (1)<br>- 2: broadcast (2)                                                                                                    |
| Status          | This indicates that Status of the Frame Relay interface as<br>determined by the performance of the dlcmi. If no dlcmi is<br>running, the Frame Relay interface will stay in the running<br>state indefinitely.<br>- 1: running (1)<br>- 2: fault (2)<br>- 3: initializing (3) |

## **Retrieving DLC Management Interface.**

- Select the target object to perform a function from Tree Viewer. The selected object is displayed on the 'Target' field (1) of the window.
- 2. Click the [Retrieve] button (2) to retrieve information on SIP Phone Mgmt.
- **3.** The retrieval result is displayed on the result table (③) in the window.

# DLC/Virtual Circuit Management (GWIM/WIM Only)

This function allows retrieving and setting up parameters of DLC/Virtual Circuit.

This function is performed in order of [Router]  $\rightarrow$  [Frame Relay]  $\rightarrow$  [DLC/Virtual Circuit].

|     | uu rianagement int                        | enade DLC/       | intual circuit   |                   |                   |                            |                       |             |                |
|-----|-------------------------------------------|------------------|------------------|-------------------|-------------------|----------------------------|-----------------------|-------------|----------------|
|     | Target                                    |                  | /OfficeServ/gwim |                   |                   |                            |                       |             |                |
|     | CircuitIfInd                              | lex              |                  |                   | 1                 | CircuitDici                |                       |             |                |
|     |                                           |                  |                  |                   | URE               |                            |                       |             |                |
| DLC | /Virtual Circuit ]                        |                  |                  |                   |                   |                            |                       |             |                |
| DLC | /Virtual Circuit ]<br>CircuitIfIndex      | CircuitDici      | CircuitState     | CircuitSentFrames | CircuitSentOctets | CircuitReceivedFrames      | CircuitReceivedOctets | CircuitType | CircuitDiscar  |
| DLC | /Virtual Circuit ]<br>CircuitIfIndex<br>9 | CircuitDici<br>9 | CircuitState     | CircuitSentFrames | CircuitSentOctets | CircuitReceivedFrames<br>0 | CircuitReceivedOctets | CircuitType | CircuitDiscore |

Figure 3.34 DLC/Virtual Circuit Management Window

Parameters displayed on the '**DLC/Virtual Circuit**' menu window are described as follows:

| Parameter                 | Description                                                                                                    |
|---------------------------|----------------------------------------------------------------------------------------------------|
| Circuit IfIndex           | The ifIndex value of the ifEntry this virtual circuit is layered onto.                                                                                                    |
| Circuit Dlci              | The Data Link Connection Identifier for this virtual circuit.                                                                                                    |
| Circuit State             | Indicates whether the particular virtual circuit is operational.<br>- 1: invalid (1)<br>- 2: active (2)<br>- 3: inactive (3)                                                                  |
| Circuit SentFrames        | The number of frames sent from this virtual circuit since it was created.                                                                                                    |
| Circuit SentOctets        | The number of octets sent from this virtual circuit since it was created.<br>Octets countered are the full frame relay header and the payload, but do not include the flag characters or CRC. |
| Circuit<br>ReceivedFrames | Number of frames received over this virtual circuit since it was created.                                                                                                    |
| Circuit<br>ReceivedOctets | Number of octets received over this virtual circuit since it was created. Octets countered are the full frame relay header and the payload, but do not include the flag characters or CRC.    |

| Parameter        | Description                                                                                                    |
|------------------|----------------------------------------------------------------------------------------------------|
| Circuit Type     | This indicates whether this VC was manually created<br>(static), or dynamically created (dynamic) via the data link<br>control management interface<br>- 1: static (1)<br>- 2: dynamic (2) |
| Circuit Discards | The number of inbound frames dropped because of format errors, or because the VC is inactive.                                                                                              |

## **Retrieving DLC/Virtual Circuit.**

- Select the target object to perform a function from Tree Viewer.
   The selected object is displayed on the 'Target' field (1) of the window.
- 2. Click the [Retrieve] button (2) to retrieve information on SIP Phone Mgmt.
- **3.** retrieval result is displayed on the result table (③) in the window.

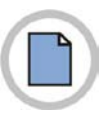

This page is intentionally left blank.

## OfficeServ NMS User Guide PART III. Data Function Management

© 2006~2010 Samsung Electronics Co., Ltd. All rights reserved.

Information in this guide is proprietary to SAMSUNG Electronics Co., Ltd.

No information contained here may be copied, translated, transcribed or duplicated by any form without the prior written consent of SAMSUNG.

Information in this guide is subject to change without notice.

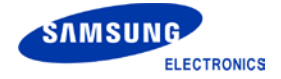